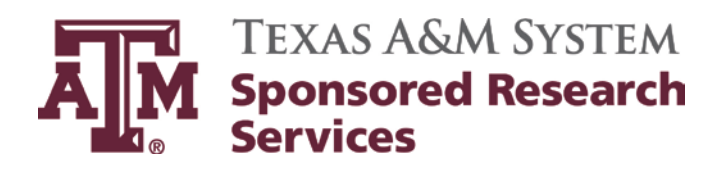

# Accounts Receivable Desk Manual

Updates:Kay Leonard, Business Support Services CoordinatorApprover:Diane Hassel, Director

Effective Date:September 1, 2012Revision Date:November 1, 2015Review Date:June 1, 2016

# **Table of Contents**

| Definitions                                                      | 3  |
|------------------------------------------------------------------|----|
| Roles and Responsibilities                                       | 3  |
| List of System Members                                           | 3  |
| Helpful FAMIS Screens                                            | 3  |
| Frequently Used Terms                                            | 4  |
| Project Set Ups                                                  | 5  |
| Detailed Instructions/Running the Maestro Set up Complete Report | 5  |
| Detailed Instructions/MAESTRO Deliverable Set Ups                | 16 |
| Detailed Instructions/FAMIS Set Ups                              | 20 |
| Invoicing                                                        | 24 |
| Invoice Review and Approval Checklist                            | 24 |
| Manual Invoices                                                  | 24 |
| FAMIS Generated Invoices                                         | 28 |
| FAMIS "Z" No Post Invoices                                       | 29 |
| Mailing, Scanning and Filing Invoices                            | 30 |
| Invoice Adjustment Requests                                      | 30 |
| Net Credit Invoices                                              | 31 |
| Letter of Credit (LOC)                                           | 31 |
| Collections                                                      | 32 |
| Invoices with Financial Statements                               | 34 |
| Contractor's Release                                             | 34 |
| Payment Identification                                           | 34 |
| Identifying Payments                                             | 34 |
| Methods of Identification                                        | 35 |
| Payments for Projects in Proposal or Negotiation Status          | 35 |
| Unidentifiable Payments                                          | 35 |
| Closeouts                                                        | 35 |
| Closeout Instructions for entering notes in Maestro              | 35 |

# **Definitions**

### FAMIS

Financial Accounting Management Information System – utilized by all members of The Texas A&M University System (with the exception of TEES)

### FRS

Financial Reporting System – utilized by all member of The Texas A&M University System (with the exception of TEES)

### MAESTRO

A web based system to support research administration

## **Roles and Responsibilities**

Accounts Receivable is responsible for sponsored projects for The Texas A&M University System (system) members. In order to distinguish between the members, each is assigned a number in the Financial Accounting Management Information System (FAMIS). These members include:

# **List of System Members**

- Part 01 Texas A&M University System (SAGO),
- Part 02 Texas A&M University (TAMU)
- Part 04 Tarleton State University (TIAER)
- Part 05 Prairie View A&M University (PVAM)
- Part 06 Texas A&M AgriLife Research (AGRES)
- Part 07 Texas A&M AgriLife Extension (AGEXT)
- Part 08 Texas Engineering and Experimental Station (TEES)
- Part 10 Texas A&M University at Galveston (TAMUG)
- Part 12 Texas Transportation Institute (TTI)
- Part 20 Texas Veterinary Medical Diagnostic Laboratory (TVMDL)
- Part 23 Texas A&M Health Science Center (HSC)
- Part 99 Texas A&M Research Foundation (TAMRF)

## Helpful FAMIS Screens

### Accounts Receivable Screens – FRS

| Screen # | Purpose                                                 |
|----------|---------------------------------------------------------|
| 06       | SL 6 digit account information                          |
| 08       | List PA and comments                                    |
| 09       | SL information & SPR project if the accounts are linked |
| 19       | SL digit list with category totals                      |
| 22       | List encumbrances                                       |

SRS Accounts Receivable Desk Manual

| 23  | Transaction inquiry by account                              |
|-----|-------------------------------------------------------------|
| 34  | Account budget and expense summary                          |
| 44  | Flag maintenance                                            |
| 46  | Transactions for a month                                    |
| 54  | Support account flag maintenance                            |
| 68  | Support account search – list description, acct and dept.   |
| 69  | Support account – 11 digit category totals                  |
| 74  | SA summary breakdown                                        |
| 102 | Vendor name search for vendor number                        |
| 103 | Verify vendor name and address                              |
| 634 | Invoices by account                                         |
| 635 | Invoices by invoice number                                  |
| 638 | Invoices by project                                         |
| 806 | Object code description                                     |
| 850 | Person information (employees within the TAMU/TAMUS system) |
| 860 | Department unit lookup                                      |
| 882 | Change campus code or fiscal year                           |
| 886 | Account audit trail inquiry                                 |
|     |                                                             |

### Account Receivable Screens – SPR

| Screen # | Purpose                                                           |
|----------|-------------------------------------------------------------------|
| 111      | Project general information                                       |
| 112      | Project general information – page 2                              |
| 115      | Project Reporting Requirements for financial reporting only.      |
| 116      | Project Billing Information                                       |
| 117      | Project Installment Schedule                                      |
| 118      | Project Bill to Address                                           |
| 124      | Project notes                                                     |
| 140      | Awards for a project                                              |
| 141      | PI on each account                                                |
| 142      | Projects for a PI                                                 |
| 146      | Projects for a Sponsor                                            |
| 148      | Awards for a Sponsor                                              |
| 150      | Overall project summary (including subawards)                     |
| 154      | List of accounts for a project (subaward is tied to main project) |

# **Frequently Used Terms**

| Term             | Definition                                                                                                    |
|------------------|----------------------------------------------------------------------------------------------------|
| AP               | Accounts Payable                                                                                                    |
| AR               | Accounts Receivable                                                                                                    |
| Business Objects | An on-line reporting version of FAMIS. This program allows you to build a specialized report for your needs from the information available in FAMIS. |
| C&G              | Contracts and Grants                                                                                                    |

| Closeout          | When a project is completed, it must go through an audit process to guarantee all reports and expenditures are complete.                                                                                                    |
|-------------------|----------------------------------------------------------------------------------------------------|
| Cost Reimbursable | The sponsor is invoiced for allowable and reasonable expenses in accordance with the terms of the contact.                                                                                                    |
| Cost Share        | The portion of the total costs of a sponsored agreement that is paid by The Texas A&M University System instead of the sponsor                                                                                                    |
| DFI               | Deduct from income (refund) to the sponsor.                                                                                                    |
| Encumbrance       | Future open commitment by user ref or PO number.                                                                                                    |
| FAMIS             | The Financial Accounting Management Information System (FAMIS) is a centralized, administrative system for accounting needs of A&M System members. This service is provided by the A&M System's Business Computing Services.                                                           |
| Fixed Price Award | An agreed upon amount is awarded to the university for a specific contract.<br>The amount will not be adjusted during the life of the project regardless of<br>actual costs – no additional funds will be awarded and any remaining funds<br>do not need to be returned to the sponsor |
| FRS FAMIS         | Financial research module                                                                                                    |
| GL                | General Ledger Accounts (always begin with a 0)                                                                                                    |
| LOC               | Letter of Credit                                                                                                    |
| Laserfiche        | Document imaging storage system.                                                                                                    |
| Maestro           | A web based system to support research administration                                                                                                    |
| PI                | Principal Investigator. This is the researcher responsible for the overall conduct of a sponsored project.                                                                                                    |
| PA                | Project Administrator. This individual, in Contracts and Grants, at SRS is responsible for the management of the award.                                                                                                    |
| Residual Balance  | Unspent balance remaining in an account at the end of a project                                                                                                    |
| RF                | Research Foundation. A 501(c)3 non-profit agency that operates as an independent entity but works with the University system.                                                                                                    |
| SL                | Subsidiary Ledger account                                                                                                    |
| SA                | Support Accounts; a subset of an SL account.                                                                                                    |
| SPR               | FAMIS sponsored research module                                                                                                    |

## **Project Set Ups**

Billing Requirements are set up in FAMIS-SPR. Deliverables are set up in Maestro. The information used to enter the Billing Requirements and Deliverables are obtained through the following process in Maestro. *This report should be generated every Monday*. **Detailed Instructions/Running the Maestro Set up Complete Report** 

- Open Maestro
- Under Administrator Tab
  - Go to Project Tab
  - Go to Action Search
    - On Drop down box by Lead Member, select *Equals*

|                                             |                                                                   |                              |                      |                              |                                     | - 0 X                                  |
|---------------------------------------------|-------------------------------------------------------------------|------------------------------|----------------------|------------------------------|-------------------------------------|----------------------------------------|
| m 🕞 🔿 m https://                            | /maestro. <b>tamus.edu</b> /Maestro/faces/wcnar 🎗 🔻               | <b>■ ♂ × m</b> Action Search | ×                    |                              |                                     | ☆ \$                                   |
| manety                                      |                                                                   |                              |                      | We                           | lcome Kay Leonard   My Settings   F | AQ   Contact   Search   About   Logout |
| ZINOPSIN                                    | re Parameter                                                      |                              | You have             | 12 Deliverables in your list | January 13, 2015 09:43 AM CST       | Quick Navigation                       |
| My Daebhoard                                | Dronosal Droiect                                                  |                              |                      | 55555                        |                                     | Varian: 4 17 0                         |
| Administrator » Project » Action (          | Search                                                            |                              |                      |                              |                                     | Help Feedback                          |
| Project Search                              | Action Search                                                     |                              |                      |                              |                                     |                                        |
| Billing Project Search<br>Compliance Search | ✓ Search                                                          |                              |                      |                              | <u>B</u> asic                       | Saved Search Action Search 💌           |
| Deliverable Search<br>Action Search         | Match () All () Any                                               | -                            | Action Turne         | Fauale                       | -                                   |                                        |
| Integrity Check Search                      | Administrator                                                     |                              | Sponeor              | Equals                       | 0                                   |                                        |
|                                             | Project Status Fouals                                             | Operators for Lead           | Sponsor Award Number | Equals •                     |                                     |                                        |
|                                             | Lead Member Founds                                                |                              | Amount               | Fouals                       | <b>A</b>                            |                                        |
|                                             | Lead Organization                                                 | Q.                           | Completed            | Fouals                       | \$                                  |                                        |
|                                             | PI Equals                                                         | Q                            | Status               | Starts with                  | ~                                   |                                        |
|                                             | Does not equal<br>Instrument Type Less than                       |                              | ▼ Status Date        | Equals                       | 10                                  |                                        |
|                                             | Greater than<br>Less than or equal to<br>Greater than or equal to | L                            |                      |                              | Search                              | Reset Save Add Fields 🔻                |
|                                             | Action - View - Not between                                       |                              |                      |                              |                                     |                                        |
|                                             | Maestro Id Seq.<br>No data to display.<br>So data to display.     | Sponsor                      | Sponsor Award Number | Amount Status Completer      | d                                   |                                        |
|                                             | Columns Hidden 20                                                 |                              |                      |                              |                                     |                                        |
|                                             |                                                                   |                              |                      |                              |                                     |                                        |
|                                             |                                                                   |                              |                      |                              |                                     |                                        |

• On Drop down box by Lead Member, select the system member you are responsible for, In the below example *TEES* has been selected

| General Administra                  | tor Researcher      |             |         |                   |             |        | You have             | 12 Delive   | rables | in your list | January 13 | 2015 09:4 | 3 AM CST | Quick Navigation      |               |
|-------------------------------------|---------------------|-------------|---------|-------------------|-------------|--------|----------------------|-------------|--------|--------------|------------|-----------|----------|-----------------------|---------------|
| y Dashboard   Definition            | Proposal Pro        | oject       | ~~~     |                   |             |        |                      |             |        |              |            |           |          |                       | Version: 4.17 |
| ninistrator > Project > Actor       | Action Search       |             |         | -                 | _           |        |                      | -           |        |              |            |           |          | <b>U</b> <sup>R</sup> | tip Feedback  |
| Jject Search                        | Action Search       |             |         |                   |             |        |                      |             |        |              |            |           |          |                       |               |
| mpliance Search                     | Search              |             |         |                   |             |        |                      |             |        |              |            |           | Basic    | Saved Search          | Action Search |
| liverable Search                    | Match 🧕 AI 🗇 A      | ny          |         |                   |             |        |                      |             |        |              |            |           |          |                       |               |
| tion Search<br>legrity Check Search | Maestro Id          | Starts with |         |                   |             |        | Action Type          | Equals      |        |              |            |           |          |                       |               |
|                                     | Administrator       | Equals      | •       |                   | 9           |        | Sponsor              | Equals      |        |              |            | ۹,        |          |                       |               |
|                                     | Project Status      | Equals      |         | ۲                 | Lead Member |        | Sponsor Award Number | Equals      |        |              |            |           |          |                       |               |
|                                     | Lead Member         | Equals      | ۲       |                   |             |        | Amount               | Equals      |        |              |            |           |          |                       |               |
|                                     | Lead Organization   | Equals      |         | AL-EXT            | 9           |        | Completed            | Equals      |        |              |            | 60        |          |                       |               |
|                                     | PI                  | Equals      |         | AL-RSRCH<br>BCD   | Q           |        | Status               | Starts with |        |              |            |           |          |                       |               |
|                                     | Instrument Type     | Equals      |         | NON-TAMUS<br>OSRS |             |        | Status Date          | Equals      |        |              |            | 69        |          |                       |               |
|                                     |                     |             |         | OTC               |             |        |                      |             |        |              |            |           | Search   | Reset Save            | Add Fields    |
|                                     | Autor Man           |             | Detroit | SAGO              |             |        |                      |             |        |              |            |           |          |                       |               |
|                                     | Action + view +     | Action Type | Lietach | TAMIU             |             | Spanso | er Ausand Number     | Amount Sta  |        | Completed    |            |           |          |                       |               |
|                                     | No data to display. | Areau (3be  |         | TAMIC             |             | ориная |                      | Paliouni 34 |        | Competee     |            |           |          |                       |               |
|                                     | Columns Hidden 2    | 9           |         | TAMUC             |             |        |                      |             |        |              |            |           |          |                       |               |
|                                     |                     |             |         | TAMUCT            |             |        |                      |             |        |              |            |           |          |                       |               |
|                                     | •                   |             |         | TAMUK             |             |        |                      |             |        |              |            |           |          |                       |               |
|                                     |                     |             |         | TAMUT             |             |        |                      |             |        |              |            |           |          |                       |               |
|                                     |                     |             |         | THES              |             |        |                      |             |        |              |            |           |          |                       |               |
|                                     |                     |             |         | TEEX              |             |        |                      |             |        |              |            |           |          |                       |               |
|                                     |                     |             |         | TH                |             |        |                      |             |        |              |            |           |          |                       |               |

- On Drop down box by Completed,
  - Select *Between*
  - Click on "calendar icon"
  - Select the **previous** Monday (in the below example. The report is being run on Monday January 12<sup>th</sup>, so you would select Monday January 5<sup>th</sup>)

| maestr                                                            | 0                                      |             |         |   | You                  | have 12 Deliver    | ables in    | your l   | Welcon       | ne Kay L<br>lanuary | eonard<br>13, 2015 | My Sett     | ings   Fr<br>ICST | AQ   Conta<br>Quick Navi | act   Search<br>gation | About   Le               |
|-------------------------------------------------------------------|----------------------------------------|-------------|---------|---|----------------------|--------------------|-------------|----------|--------------|---------------------|--------------------|-------------|-------------------|--------------------------|------------------------|--------------------------|
| eneral Administra<br>Dashboard Definibo<br>inistrator Depart Acco | n Proposal Project                     | a l         |         |   |                      |                    | _           | _        | _            |                     |                    | _           | _                 |                          | O Help                 | Version: 4.1<br>Feedback |
| oject Search                                                      | Action Search                          |             |         |   |                      |                    |             |          |              |                     |                    |             |                   |                          |                        |                          |
| ling Project Search<br>mpliance Search                            | Search                                 |             |         |   |                      |                    |             |          |              |                     |                    | L           | Basic             | Saved                    | Search A               | ction Search             |
| liverable Search<br>tion Search                                   | Match  All Any Macatro Id              | Starts with |         |   |                      | Action Type        | Fouals      |          |              |                     |                    |             |                   |                          |                        |                          |
| egrity Check Search                                               | Administrator                          | Equals      | (m)     | Q |                      | Sponsor            | Equals      |          |              |                     |                    | 1020        | 0                 |                          |                        |                          |
|                                                                   | Project Status                         | Equals      |         |   | Sp                   | onsor Award Number | Equals      |          |              |                     |                    |             | -                 |                          |                        |                          |
|                                                                   | Lead Member                            | Equals      | TEES    |   |                      | Amount             | Equals      |          |              |                     |                    | -           |                   | 0                        |                        |                          |
|                                                                   | Lead Organization                      | Equals      |         | 9 |                      | Completed          | Between     |          | 05-Jan-      | 015                 |                    |             | B                 |                          |                        |                          |
|                                                                   | PI                                     | Equals      |         | Q |                      | Status             | Starts with |          | January      |                     | 2015               |             |                   |                          |                        |                          |
|                                                                   | Instrument Type                        | Equals      |         |   |                      | Status Date        | Equals      | SUN      | MON TU       | E WED               | THU                | FRI SAT     |                   |                          |                        |                          |
|                                                                   |                                        |             |         |   |                      |                    |             | 28<br>4  | 29 J<br>5 6  | 21                  | 1                  | 2 3<br>9 10 | rch               | Reset                    | Save                   | Add Field                |
|                                                                   | Action - View -                        | 🖉 🥔 🛃 Deta  | ch      |   |                      |                    |             | 11       | 12 1.        | 14                  | 15                 | 16 17       |                   |                          |                        |                          |
|                                                                   | Maestro Id Seq.<br>No data to display. | Action Type | Sponsor |   | Sponsor Award Number | Amount State       | 15          | 18<br>25 | 19 2<br>26 2 | 21                  | 22                 | 23 24 20 21 |                   |                          |                        |                          |
|                                                                   | Columns Hidden 29                      |             |         |   |                      |                    |             |          |              | _                   | _                  |             | -                 |                          |                        |                          |

- On the next dropdown box
  - Click on "calendar icon"
  - Select date previous to date you are running report (in the below example. The report is being run on Monday January 12<sup>th</sup>, so you would select Sunday January 11<sup>th</sup>)

| manorty                              | ~                                      |             | ~ /     | 00 |   |                      |                   |             | Welcome Kay Leo       | nard   My Se | ttings   I | AQ   C         | intact   S   | earch    | About          |
|--------------------------------------|----------------------------------------|-------------|---------|----|---|----------------------|-------------------|-------------|-----------------------|--------------|------------|----------------|--------------|----------|----------------|
| 1110 CEST                            | Basansher                              |             |         |    |   | You h                | ave 12 Deliver    | ables in y  | your list January 13, | 2015 09:43 A | M CST      | Quick N        | avigation    |          |                |
| Dashboard Definition                 | on   Proposal   Projec                 | :t          |         |    |   |                      |                   |             |                       |              |            |                | 0            |          | ersion: 4      |
| piect Search                         | Action Search                          |             |         |    |   |                      |                   |             |                       |              |            |                |              |          |                |
| ng Project Search<br>opliance Search | 🦼 Search                               |             |         |    |   |                      |                   |             |                       |              | Basic      | Sa             | red Searc    | h Acli   | on Searc       |
| verable Search<br>on Search          | Match  All Any Massivo Id              | Starts with |         |    |   |                      | Action Type       | Fousie      |                       |              |            |                |              |          |                |
| nity Check Search                    | Administrator                          | Freuals     | (C)     |    | 9 |                      | Sponsor           | Equals      |                       | 1941         | Q          |                |              |          |                |
|                                      | Project Status                         | Equals      |         |    |   | Spor                 | nsor Award Number | Equals      |                       |              |            | ÷.             |              |          |                |
|                                      | Lead Member                            | Equals      | TEES    |    |   |                      | Amount            | Equals      |                       |              |            | 0              |              |          | -              |
|                                      | Lead Organization                      | Equals      |         |    | 9 |                      | Completed         | Between     | 💌 05-Jan-2015         |              | B          | 11-Jan         | 2015         |          |                |
|                                      | PI                                     | Equals      |         |    | Q |                      | Status            | Starts with |                       |              | 10         | January        |              | 015      |                |
|                                      | Instrument Type                        | Equals      |         |    |   |                      | Status Date       | Equals      |                       |              | SUN 28     | MON TU<br>29 1 | JE WED       | THU P    | RI SA1         |
|                                      | Action + View +                        | 🖉 🥜 🛃 De    | tach    |    |   |                      |                   |             |                       |              | 11         | 12 1           | 3 14         | 15       | 16 17          |
|                                      | Maestro Id Seq.<br>No data to display. | Action Type | Sponsor |    |   | Sponsor Award Number | Amount State      | 15          | Completed             |              | 18<br>25   | 13 2<br>26 1   | 3 21<br>7 28 | 22<br>29 | 23 24<br>30 31 |
|                                      | Columns Hidden 29                      |             |         |    |   |                      |                   |             |                       |              |            | _              | _            | _        | _              |

### • On dropdown box by *Status*

• Select *Equals* 

| General Administra                                         | ator Researcher                                                                                                    |                               |   |          | You                  | have 12 Deliver                                                                                | ables in your I                                                                                                    | Welcome<br>ist Ja   | Kay Leonard   My Sel<br>wary 13, 2015 09:43 A | ttings   F<br>M CST           | AQ   Contact   Sea<br>Quick Navigation | rch   About   Lo<br>Version: 4.1 |
|------------------------------------------------------------|----------------------------------------------------------------------------------------------------|-------------------------------|---|----------|----------------------|------------------------------------------------------------------------------------------------|----------------------------------------------------------------------------------------------------|---------------------|-----------------------------------------------|-------------------------------|----------------------------------------|----------------------------------|
| Ininistrator > Project > Actio                             | Action Search                                                                                                    |                               | - |          |                      |                                                                                                |                                                                                                    |                     |                                               |                               | 0                                      | ip Feedback                      |
| roject Search<br>illing Project Search<br>ompliance Search | A Search                                                                                                    |                               |   |          |                      |                                                                                                |                                                                                                    |                     |                                               | Basic                         | Saved Search                           | Action Search                    |
| ellverable Search<br>cion Search<br>tegrify Check Search   | Match @ Al O Any<br>Meestor id Stats with<br>Administrator Equals<br>Deject Status Equals<br>Lead Organization Equals<br>Lead Organization Equals<br>PI Equals<br>Instrument Type Equals | N<br>N<br>N<br>TEES<br>N<br>N |   | a<br>a a | 5g                   | Action Type<br>Sponsor<br>Nonsor Award Number<br>Armount<br>Completed<br>Status<br>Status Date | Equals<br>Equals<br>Equals<br>Between<br>Equals<br>Starts with<br>Ends with<br>Ends with<br>Ends with<br>Ends with                               | ©<br>©<br>05-Jan-20 | Operators for Status                          | Constant of the search search | II-Jan-2015                            | Add Fields                       |
|                                                            | Action - View - P P P P Action Type No data to display.<br>Columns Hidden 29                                                                                                    | Detach<br>Sponsor             |   |          | Sponsor Award Number | Amount Statu                                                                                   | Greater than<br>Less than or equal<br>Greater than or equa<br>Between<br>Not between<br>Contains<br>Does not contain<br>Is blank<br>Is not blank | to<br>aal to        |                                               |                               |                                        |                                  |

- On next dropdown box
  - Select Setup Complete

| maestr<br>eneral Administr               | e Researcher                           |              |            |   | You                  | have 12 Deliver   | ables in g | your list | me Kay Leonard   My Settings<br>January 13, 2015 09:43 AM CS                                                | ST   Qui | Contact   Sear | ch About   Log              |
|------------------------------------------|----------------------------------------|--------------|------------|---|----------------------|-------------------|------------|-----------|----------------------------------------------------------------------------------------------------|----------|----------------|-----------------------------|
| Dashboard Definition                     | n   Proposal   Projec                  | it (         |            |   |                      |                   |            |           |                                                                                                    |          | O Hel          | Version: 4.17<br>P Feedback |
| roject Search                            | Action Search                          |              |            |   |                      |                   |            |           |                                                                                                    |          |                |                             |
| lling Project Search<br>ompliance Search | A Search                               |              |            |   |                      |                   |            |           | Bas                                                                                                    | iic      | Saved Search   | Action Search               |
| siverable Search                         | Match () All Any                       | Starts with  | -          |   |                      | Action Tune       | Fourte     |           |                                                                                                    |          |                |                             |
| egrity Check Search                      | Administrator                          | Fouals       | (C)<br>(R) | 9 |                      | Sponsor           | Equals     |           | 1.51                                                                                                    | 0        |                |                             |
|                                          | Project Status                         | Equals       |            |   | Spo                  | nsor Award Number | Equals     |           |                                                                                                    |          |                |                             |
|                                          | Lead Member                            | Equals       | TEES       |   |                      | Amount            | Equals     |           |                                                                                                    | 0        |                |                             |
|                                          | Lead Organization                      | Equals       |            | 9 |                      | Completed         | Between    | 💌 05-Jan- | 2015                                                                                                    | . 11.    | Jan-' Status   | a.                          |
|                                          | PI                                     | Equals       |            | Q |                      | Status            | Equals     |           |                                                                                                    | 6        | 1              |                             |
|                                          | Instrument Type                        | Equals       |            |   | ۲                    | Status Date       | Equals     |           | Setup in Process<br>To Compliance for Approval<br>To Negotiator for action<br>To Procesal administrator for | action   | set Save       | Add Fields                  |
|                                          | Action + View +                        | 🖌 🥜 📑 Detach |            |   |                      |                   |            |           | To System member for action                                                                                 |          |                |                             |
|                                          | Maestro Id Seq.<br>No data to display. | Action Type  | Sponsor    |   | Sponsor Award Number | Amount State      | <b>US</b>  | Completed | Peer Review<br>Setup complete                                                                               |          |                |                             |
|                                          | Columns Hidden 29                      |              |            |   |                      |                   |            |           | Setup com                                                                                                   | plete    | 14             |                             |

• Click Search button

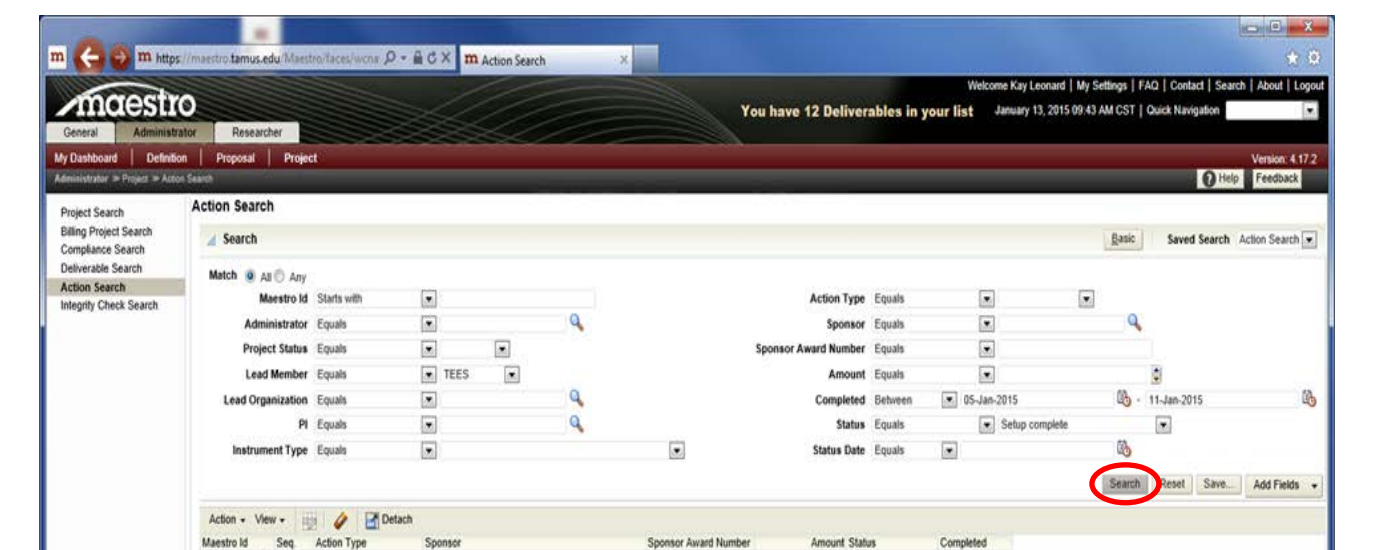

The next screen you will see is a population of all setups that have been completed between the dates you selected. (In this example dates are between Monday January 5th and Sunday January  $11^{\text{th}}$ .

| CEDI               | 0            |             |              |                                                     | Yo                   | u have 12 Deliver    | ables in   | your list January 13, 20             | 15 09:43 AM C | CST   Quick Navigation |           |
|--------------------|--------------|-------------|--------------|-----------------------------------------------------|----------------------|----------------------|------------|--------------------------------------|---------------|------------------------|-----------|
| Administ           | rator Resear | rcher       |              |                                                     |                      |                      |            |                                      |               |                        | 14-1      |
| or > Project > Act | on Search    | Fioje       |              |                                                     |                      |                      |            |                                      |               | 0                      | Help Fe   |
| Search             | Action Sear  | ch          |              |                                                     |                      |                      |            |                                      |               |                        |           |
| oject Search       | 4 Search     |             |              |                                                     |                      |                      |            |                                      | Ba            | asic Saved Searc       | ch Action |
| ice Search         |              |             |              |                                                     |                      |                      |            |                                      | -             | ourou oouro            | /10/10/1  |
| le Search          | Match (0)    | All 🔘 Anv   |              |                                                     |                      |                      |            |                                      |               |                        |           |
| earch              |              | Maestro Id  | Starts with  |                                                     |                      | Action Type          | Equals     |                                      | -             |                        |           |
| Check Search       |              |             |              |                                                     |                      |                      | a quaro    |                                      |               | •                      |           |
|                    | Adr          | ninistrator | Equals       | ×                                                   |                      | sponsor              | cquais     |                                      |               | ~                      |           |
|                    | Proj         | ect Status  | Equals       | •                                                   |                      | Sponsor Award Number | Equals     |                                      |               |                        |           |
|                    | Lea          | d Member    | Equals       | ▼ TEES ▼                                            |                      | Amount               | Equals     | -                                    |               | -                      |           |
|                    | Lead On      | nanization  | Fauals       |                                                     |                      | Completed            | Retween    | ▼ 05-lap-2015                        | ß             | a 11-lan-2015          |           |
|                    | Luu on       | gumzution   | Equili       |                                                     |                      | completed            | E .        | 00-001-2010                          |               |                        |           |
|                    |              | PI          | Equais       |                                                     |                      | Status               | Equals     | <ul> <li>Setup completion</li> </ul> | te .          |                        |           |
|                    | Instru       | ment Type   | Equals       |                                                     |                      | Status Date          | Equals     | -                                    | 8             | 6                      |           |
|                    | Action + V   | iew +       | Deta         | ich                                                 |                      |                      |            |                                      | 30            | arch Reset Sav         | e A0      |
|                    | Maestro Id   | Seq.        | Action Type  | Sponsor                                             | Sponsor Award Number | Amount Stat          | JS         | Completed                            |               |                        |           |
|                    | M1400843     | 4           | Continuation | Department of Interior                              | No. E14AC00001       | 133,840.00 Setu      | p complete | 09-Jan-2015                          |               |                        |           |
|                    | M1401127     | 2           | Supplement   | Chevron Technology Ventures, L.L.C.                 | 0015049651           | 30,000.00 Setu       | p complete | 05-Jan-2015                          |               |                        |           |
|                    | M1401735     | 3           | Extension    | Texas Engineering Extension Service                 | Ad-100289 2014-001   | 0.00 Setu            | p complete | 06-Jan-2015                          |               |                        |           |
|                    | M1402001     | 2           | Reduction    | NASA-Shared Services Center                         | NNA 14AK47A          | 0.00 Set             | p complete | 00 Jan 2015                          |               |                        |           |
|                    | M1402001     | 2           | Fundament    | Aramoo Sonicoo Company                              | INNA 14AK47A         | 100 000 Sett         | p complete | 09-Jan-2015                          |               |                        |           |
|                    | M1402754     | 1           | New Award    | Bechtel Marine Propulsion Corporation               | PO No. 104453        | 290 590 00 Set       | n complete | 05-Jan-2015                          |               |                        |           |
|                    | M1500119     | 2           | Correction   | BAE Systems                                         | 882235               | 0.00 Setu            | p complete | 06-Jan-2015                          |               |                        |           |
|                    | M1500305     | 1           | New Award    | Qatar National Research Fund                        | NPRP 09-830-2-317    | 206.955.22 Setu      | p complete | 06-Jan-2015                          |               |                        |           |
|                    | M1500407     | 1           | New Award    | Westinghouse Electric Company                       | PO No. 4500654380    | 20,000.00 Setu       | p complete | 07-Jan-2015                          |               |                        |           |
|                    | M1500504     | 2           | Supplement   | Shell Int'l Exploration and Prod'n Inc.             | PT48167              | 180,000.00 Setu      | p complete | 09-Jan-2015                          |               |                        |           |
|                    | M1500648     | 1           | New Award    | Virginia Polytechnic Institute and State University | 451115-19892         | 28,527.00 Setu       | p complete | 05-Jan-2015                          |               |                        |           |
|                    | M1500866     | 2           | Continuation | National Institute of Aerospace                     | 2A33-TAMU, C15-2A    | 14,437.00 Setu       | p complete | 07-Jan-2015                          |               |                        |           |
|                    | M1501170     | 1           | New Award    | American Bureau of Shipping                         | M1501170             | 29,727.00 Setu       | p complete | 06-Jan-2015                          |               |                        |           |
|                    |              | 1           | New Award    | Building Suppliers Corporation, LLC                 | SRS REF#M1501206     | 25,000.00 Setu       | p complete | 09-Jan-2015                          |               |                        |           |
|                    | M1501206     |             |              | Safety Marketing Oreup                              | M1501251             | 40 000 00 Sate       | n comolata | 00 Jan 2015                          |               |                        |           |
|                    | M1501206     | 4           | Mail/ Aursta |                                                     |                      |                      |            |                                      |               |                        |           |

- To run your New Setup report:
  - Click *Action* button
  - Choose *Export to Excel*

| Administrato       | Researcher                                                                                                    |                                                                                                    |                                                                                                    | Yo                                                                                                    | u have 12 Deliver                                                                                                    | ables in y                                                                                                    | our list January 13, 2                                                                                                    | 2015 09:43 AM CST | T   Quick Navigation |     |
|--------------------|----------------------------------------------------------------------------------------------------|----------------------------------------------------------------------------------------------------|----------------------------------------------------------------------------------------------------|----------------------------------------------------------------------------------------------------|----------------------------------------------------------------------------------------------------|----------------------------------------------------------------------------------------------------|----------------------------------------------------------------------------------------------------|-------------------|----------------------|-----|
| Definition         | Proposal Pro                                                                                                    | oject                                                                                                    |                                                                                                    |                                                                                                    |                                                                                                    |                                                                                                    |                                                                                                    |                   | 0.5                  | ala |
| Project # Action 3 | Action Search                                                                                                    |                                                                                                    |                                                                                                    |                                                                                                    |                                                                                                    |                                                                                                    |                                                                                                    |                   |                      | cip |
| Search             |                                                                                                    |                                                                                                    |                                                                                                    |                                                                                                    |                                                                                                    |                                                                                                    |                                                                                                    |                   |                      |     |
| earch              | Search                                                                                                    |                                                                                                    |                                                                                                    |                                                                                                    |                                                                                                    |                                                                                                    |                                                                                                    | Basi              | c Saved Search       | ۹ ۱ |
| arch               | Match 🔿 🗤 🔿 🗛                                                                                                    | 21/                                                                                                    |                                                                                                    |                                                                                                    |                                                                                                    |                                                                                                    |                                                                                                    |                   |                      |     |
| 1                  | Match All All                                                                                                    | ld Charle with                                                                                                    |                                                                                                    |                                                                                                    | Antion Tune                                                                                                    | Female                                                                                                    |                                                                                                    |                   |                      |     |
| k Search           | Maesuo                                                                                                    | id Starts with                                                                                                    |                                                                                                    |                                                                                                    | Action Type                                                                                                    | Equais                                                                                                    |                                                                                                    |                   |                      |     |
|                    | Administrat                                                                                                    | or Equals                                                                                                    | -                                                                                                    |                                                                                                    | Sponsor                                                                                                    | Equals                                                                                                    | -                                                                                                    |                   | 4                    |     |
|                    | Project Stat                                                                                                    | us Equals                                                                                                    |                                                                                                    | :                                                                                                    | Sponsor Award Number                                                                                                    | Equals                                                                                                    |                                                                                                    |                   |                      |     |
|                    | Lead Memb                                                                                                    | er Equals                                                                                                    | TEES .                                                                                                    |                                                                                                    | Amount                                                                                                    | Equals                                                                                                    |                                                                                                    |                   | •                    |     |
|                    | Load Organizati                                                                                                    | en Equale                                                                                                    | -                                                                                                    |                                                                                                    | Completed                                                                                                    | Pohuson                                                                                                    | - 05 Jan 2015                                                                                                    | 12                | 11 Jan 2015          |     |
|                    | Leau Organizau                                                                                                    | Equals                                                                                                    |                                                                                                    |                                                                                                    | Completed                                                                                                    | Detween                                                                                                    | • 03-Jali-2015                                                                                                    | <b>C</b> O        | - 11-Jail-2015       |     |
|                    |                                                                                                    | PI Equals                                                                                                    | -                                                                                                    |                                                                                                    | Status                                                                                                    | Equals                                                                                                    | <ul> <li>Setup comp</li> </ul>                                                                                                    | lete              |                      |     |
|                    | Instrument Ty                                                                                                    | pe Equals                                                                                                    | •                                                                                                    |                                                                                                    | Status Date                                                                                                    | Equals                                                                                                    | •                                                                                                    | 20                |                      |     |
|                    |                                                                                                    |                                                                                                    |                                                                                                    |                                                                                                    |                                                                                                    |                                                                                                    |                                                                                                    | Sean              | rh Decet Save        |     |
|                    |                                                                                                    |                                                                                                    |                                                                                                    |                                                                                                    |                                                                                                    |                                                                                                    |                                                                                                    | Jean              |                      |     |
|                    | Action - View -                                                                                                    | 🗊 🥢 🛃 Deta                                                                                                    | ch                                                                                                    |                                                                                                    |                                                                                                    |                                                                                                    |                                                                                                    |                   |                      |     |
|                    |                                                                                                    | A fee Tune                                                                                                    | Sponsor                                                                                                    | Sponsor Award Number                                                                                                    | Amount Statu                                                                                                    | IS                                                                                                    | Completed                                                                                                    |                   |                      |     |
| (                  | Edit                                                                                                    | A don type                                                                                                    |                                                                                                    |                                                                                                    | 100 0 10 00 0 1                                                                                                    | n nomelato                                                                                                    |                                                                                                    |                   |                      |     |
|                    | Edit                                                                                                    | - Continuation                                                                                                    | Department of Interior                                                                                                    | No. E14AC00001                                                                                                    | 133,840.00 Setu                                                                                                    | p complete                                                                                                    | 09-Jan-2015                                                                                                    |                   |                      |     |
|                    | Edit                                                                                                    | Supplement                                                                                                    | Department of Interior<br>Chevron Technology Ventures, L.L.C.                                                                                                    | No. E14AC00001<br>0015049651                                                                                                    | 30,000.00 Setu                                                                                                    | p complete                                                                                                    | 09-Jan-2015<br>05-Jan-2015                                                                                                    |                   |                      |     |
|                    | Edit                                                                                                    | Supplement<br>Extension                                                                                                    | Department of Interior<br>Chevron Technology Ventures, L.L.C.<br>Texas Engineering Extension Service<br>accel document Excension Center                                                                                                    | No. E14AC00001<br>0015049651<br>Ad-100289 2014-001                                                                                                    | 30,000.00 Setu<br>0.00 Setu                                                                                                    | p complete<br>p complete<br>p complete                                                                                                    | 09-Jan-2015<br>05-Jan-2015<br>06-Jan-2015                                                                                                    |                   |                      |     |
|                    | Edit<br>Export To Excel<br>M1402681 2 Ex<br>M1402681 3                                                                                                    | Supplement<br>Extension<br>port the current table to                                                                                                    | Department of Interior<br>Chevron Technology Ventures, L.L.C.<br>Texas Engineering Extension Service<br>o excel document<br>NASS-Shared Services Center                                                                                                    | No. E14AC00001<br>0015049651<br>Ad-100289 2014-001<br>NNX14AK47A<br>NNX14AK47A                                                                                                    | 133,840.00 Setu<br>30,000.00 Setu<br>0.00 Setu<br>0.00 Setu<br>0.00 Setu                                                                                                    | p complete<br>p complete<br>p complete<br>p complete                                                                                                    | 09-Jan-2015<br>05-Jan-2015<br>06-Jan-2015<br>07-Jan-2015<br>09-Jan-2015                                                                                                    |                   |                      |     |
|                    | Edit<br>Export To Excel<br>M1402681 2 Ex<br>M1402681 3<br>M1402754 2                                                                                                    | Supplement<br>Extension<br>port the current table to<br>Interim Funding<br>Supplement                                                                                                    | Department of Interior<br>Chevron Technology Ventures, L.L.C.<br>Traxas: Ennineering Extension Service<br>o excel document.<br>Services Center<br>NASA-Shared Services Center<br>Aramce Services Company                                                                                                    | No. E14AC00001<br>0015049651<br>Ad-100289 2014-001<br>NNX14AK47A<br>NNX14AK47A<br>JJP Agreement No. 12.                                                                                                    | 133,840.00 Setu<br>30,000.00 Setu<br>0.00 Setu<br>0.00 Setu<br>100,000 Setu                                                                                                    | p complete<br>p complete<br>p complete<br>p complete<br>p complete<br>p complete                                                                                                    | 09-Jan-2015<br>05-Jan-2015<br>06-Jan-2015<br>07-Jan-2015<br>09-Jan-2015<br>09-Jan-2015                                                                                                    |                   |                      |     |
|                    | Edit<br>Export To Excel<br>M1402681 2 Ex<br>M1402681 3<br>M1402754 2<br>M1402754 1                                                                                                    | Supplement<br>Extension<br>port the current table to<br>Interim Funding<br>Supplement<br>New Award                                                                                                    | Department of Interior<br>Chevron Technology Ventures, L.L.C.<br>Traxas Enalmaping Extension Service<br>o excel document Bervices Center<br>NASA-Shated Services Center<br>Aramco Services Company<br>Bechtel Marine Propulsion Corporation                                                                                                    | No. E14AC00001<br>0015049651<br>Ad-100289 2014-001<br>NNX14AK47A<br>NNX14AK47A<br>JIP Agreement No. 12<br>PO No. 104453                                                                                                    | 133,840.00 Setu<br>30,000.00 Setu<br>0.00 Setu<br>0.00 Setu<br>100,000.00 Setu<br>100,000.00 Setu<br>290,590.00 Setu                                                                                                    | p complete<br>p complete<br>p complete<br>p complete<br>p complete<br>p complete<br>p complete                                                                                                    | 09-Jan-2015<br>05-Jan-2015<br>06-Jan-2015<br>07-Jan-2015<br>09-Jan-2015<br>09-Jan-2015<br>05-Jan-2015                                                                                                    |                   |                      |     |
|                    | Edit<br>Export To Excel<br>M1402681 2<br>M1402681 3<br>M1402754 2<br>M1402864 1<br>M1402864 1<br>M1500119 2                                                                                                    | Autor type<br>Continuation<br>Supplement<br>Extension<br>port the current table to<br>Interim Funding<br>Supplement<br>New Award<br>Correction                                                                                                    | Department of Interior<br>Chevron Technology Ventures, L.L.C.<br>Texas.Enainen(mg Extension Service<br>excel document) genvices Center<br>NASA-Shared Services Center<br>Aramco Services Company<br>Bechtel Marine Propulsion Corporation<br>BAE Systems                                                                                                    | No. E14AC00001<br>0015049651<br>Ad-100289 2014-001<br>NNX14AK47A<br>NNX14AK47A<br>JIP Agreement No. 12<br>PO No. 104453<br>882235                                                                                            | 133,840,00 Setu<br>30,000.00 Setu<br>0.00 Setu<br>0.00 Setu<br>100,000.00 Setu<br>290,590.00 Setu<br>0.00 Setu                                                                                                    | p complete<br>p complete<br>p complete<br>p complete<br>p complete<br>p complete<br>p complete<br>p complete<br>p complete                                                                                                   | 09-Jan-2015<br>05-Jan-2015<br>06-Jan-2015<br>07-Jan-2015<br>09-Jan-2015<br>09-Jan-2015<br>05-Jan-2015<br>06-Jan-2015                                                                                           |                   |                      |     |
|                    | Edit<br>Export To Excel<br>M1402681 3<br>M1402681 3<br>M1402754 2<br>M1402864 1<br>M1500019 2<br>M1500305 1                                                                                                    | Autor Type<br>Ontinuation<br>Supplement<br>Extension<br>port the current table to<br>Interim Funding<br>Supplement<br>New Award<br>Correction<br>New Award                                                                                                    | Department of Interior<br>Chevron Technology Ventures, L.L.C.<br>Tezas Ennineering Extension Service<br>oxecid document [Services Center<br>NASA-Shared Services Center<br>Aramo Services Company<br>Bechtel Marine Propuision Corporation<br>BAE Systems<br>Gatar National Research Fund                                                                                                    | No. E14AC00001<br>0015049651<br>Ad-100289 2014-001<br>NNX14AK47A<br>JIP Agreement No. 12<br>PO No. 104453<br>882235<br>NPRP 09-830-2-317                                                                                     | 133,840.00 Setu<br>30,000.00 Setu<br>0.00 Setu<br>0.00 Setu<br>100,000.00 Setu<br>290,590.00 Setu<br>0.00 Setu<br>206,955.22 Setu                                                                                                    | p complete<br>p complete<br>p complete<br>p complete<br>p complete<br>p complete<br>p complete<br>p complete<br>p complete<br>p complete                                                                                     | 09-Jan-2015<br>05-Jan-2015<br>06-Jan-2015<br>09-Jan-2015<br>09-Jan-2015<br>09-Jan-2015<br>06-Jan-2015<br>06-Jan-2015                                                                                           |                   |                      |     |
|                    | Edit<br>Export To Excel<br>M1402681 2 Ex<br>M1402681 3<br>M1402754 2<br>M1402754 2<br>M1402754 1<br>M1500119 2<br>M1500305 1<br>M1500407 1                                                                                                    | Autor type<br>ontinuation<br>Supplement<br>Extension<br>port the current table to<br>Interim Funding<br>Supplement<br>New Award<br>Correction<br>New Award<br>New Award                                                                                                    | Department of Interior<br>Chevron Technology Ventures, L.L.C.<br>Trazas.Enninaering Extension Service<br>occid document] Egencies Center<br>NASA-Shared Services Center<br>Aramo: Services Company<br>Bechtel Marine Propulsion Corporation<br>BAF System<br>Gatar National Research Fund<br>Westinghouse Electric Company                                                                                                    | No. E14AC0001<br>0015049651<br>Ad-100289 2014-001<br>NNX14AK47A<br>JIP Agreement No. 12<br>PO No. 104453<br>882235<br>NPRP 09-830-2-317<br>PO No. 4500654380                                                                 | 133,840.00 Setu<br>30,000.00 Setu<br>0.00 Setu<br>0.00 Setu<br>100,000.00 Setu<br>290,590.00 Setu<br>200,955.22 Setu<br>20,000.00 Setu                                                                                                    | p complete<br>p complete<br>p complete<br>p complete<br>p complete<br>p complete<br>p complete<br>p complete<br>p complete<br>p complete<br>p complete                                                                       | 09-Jan-2015<br>05-Jan-2015<br>06-Jan-2015<br>07-Jan-2015<br>09-Jan-2015<br>09-Jan-2015<br>06-Jan-2015<br>06-Jan-2015<br>06-Jan-2015<br>07-Jan-2015                                                             |                   |                      |     |
|                    | Image: Control of the section of the section of the secti | A cloth type<br>duritionation<br>Supplement<br>Extension<br>port the current table to<br>Interim Funding<br>Supplement<br>New Award<br>Correction<br>New Award<br>New Award<br>Supplement                                                                                                    | Department of Interior<br>Chevron Technology Ventures, L.L.C.<br>Trazas Enainening Extension Service<br>oxecil document, Evencies Center<br>NASA-Sharad Services Center<br>Aramco Services Company<br>Bechtel Marine Propulsion Corporation<br>BAE System<br>Qatar Vational Research Fund<br>Westinghouse Electric Company<br>Shell Int? Exploration and Proof Inc.                                                                                                    | No. E14AC0001<br>0015049651<br>Ad-100289 2014-001<br>NNX14AK47A<br>JIP Agreement No. 12<br>PO No. 104453<br>882235<br>NPRP 09-830-2-317<br>PO No. 4500654380<br>PT48167                                                      | 133,840.00 Setu<br>30,000.00 Setu<br>0.00 Setu<br>100,000.00 Setu<br>100,000.00 Setu<br>290,590.00 Setu<br>206,955.22 Setu<br>20,000.00 Setu<br>180,000.00 Setu                                                                                            | p complete<br>p complete<br>p complete<br>p complete<br>p complete<br>p complete<br>p complete<br>p complete<br>p complete<br>p complete<br>p complete                                                                       | 09-Jan-2015<br>05-Jan-2015<br>09-Jan-2015<br>09-Jan-2015<br>09-Jan-2015<br>09-Jan-2015<br>06-Jan-2015<br>06-Jan-2015<br>06-Jan-2015<br>09-Jan-2015                                                             |                   |                      |     |
| ,                  | Export To Excel           M1402861         2           M1402861         3           M1402861         3           M1402861         3           M1402861         1           M1402861         1           M1402861         1           M1402861         1           M1402861         1           M1402861         1           M1500504         2           M1500504         1                                                                                                    | A clour type<br>ontinuation<br>Supplement<br>Extension<br>port the current table to<br>Supplement<br>New Award<br>New Award<br>New Award<br>Supplement<br>New Award                                                                                                    | Department of Interior<br>Chevron Technology Ventures, L.L.C.<br>Trazas.Enninaering Extension Service<br>occid document] Elsevices Center<br>NASA-Shared Services Center<br>Aramo: Services Company<br>Bechtel Marine Propulsion Corporation<br>BAE Systems<br>Catar National Research Fund<br>Westinghouse Electric Company<br>Shell Intl Exploration and Prod'n Inc.                                                                                                    | No. E14AC0001<br>0015049651<br>Ad-100289 2014-001<br>NNX14AK47A<br>NNX14AK47A<br>JIP Agreement No. 12<br>PO No. 104453<br>882235<br>NRPP 09-830-2-317<br>PO No. 4500654380<br>PT45167<br>451115-18892                        | 13,3,440,00 Setu<br>30,000 00 Setu<br>0.00 Setu<br>0.00 Setu<br>100,000 00 Setu<br>290,590.00 Setu<br>206,955.22 Setu<br>200,000 Setu<br>180,000.00 Setu<br>28,527.00 Setu                                                                                 | p complete<br>p complete<br>p complete<br>p complete<br>p complete<br>p complete<br>p complete<br>p complete<br>p complete<br>p complete<br>p complete<br>p complete<br>p complete                                           | 09-Jan-2015<br>05-Jan-2015<br>09-Jan-2015<br>09-Jan-2015<br>09-Jan-2015<br>05-Jan-2015<br>06-Jan-2015<br>06-Jan-2015<br>07-Jan-2015<br>07-Jan-2015<br>05-Jan-2015                                              |                   |                      |     |
|                    | Image: Control of the second second secon | A looi rype<br>ontinuation<br>Supplement<br>Extension<br>port the current table to<br>Interim Funding<br>Supplement<br>New Award<br>Correction<br>New Award<br>Supplement<br>New Award<br>Continuation                                                                                                    | Department of Interior<br>Chevron Technology Ventures, L.L.C.<br>Trzasz Ennineering Extension Service<br>occid document's Bervices Center<br>NASA-Shared Services Center<br>Aramos Services Company<br>Bechtel Marine Propulsion Corporation<br>BAE Systems<br>Qatar National Research Fund<br>Westinghouse Electric Company<br>Usehul Int Egonation and Prod'n Inc.<br>Virginia Polytechnic Institute and State University<br>National Institute of Arorspace                                                                        | No. E14AC00001<br>0015049651<br>Ad:100289.2014-001<br>NNX14AK47A<br>NIX14AK47A<br>JIP Agreement No. 12<br>PO No. 104453<br>882235<br>NPRP 09-830-2-317<br>PO No. 450054380<br>PT48167<br>451115-18892<br>2.233-TAMU, C15-2A  | 13,3,440,00 Setu<br>30,000 00 Setu<br>0.00 Setu<br>100,000 Setu<br>290,590,00 Setu<br>0.00 Setu<br>200,552,22 Setu<br>20,000 Setu<br>20,000,00 Setu<br>20,000,00 Setu<br>20,000,00 Setu<br>180,000,00 Setu<br>14,437,00 Setu                               | p complete<br>p complete<br>p complete<br>p complete<br>p complete<br>p complete<br>p complete<br>p complete<br>p complete<br>p complete<br>p complete<br>p complete<br>p complete<br>p complete                             | 09-Jan-2015<br>05-Jan-2015<br>09-Jan-2015<br>09-Jan-2015<br>09-Jan-2015<br>06-Jan-2015<br>06-Jan-2015<br>06-Jan-2015<br>09-Jan-2015<br>09-Jan-2015<br>09-Jan-2015<br>07-Jan-2015                               |                   |                      |     |
|                    | Image: Constraint of the second of the second of | A control type<br>ontinuation<br>Supplement<br>Extension<br>port the current table to<br>Interim Funding<br>Supplement<br>New Award<br>Correction<br>New Award<br>Supplement<br>New Award<br>Continuation<br>New Award                                                                                                    | Department of Interior<br>Chevron Technology Ventures, L.L.C.<br>Trazas.Enninenting Extension Service<br>occil document) Eventoes Center<br>NASA-Shared Services Center<br>Aramo: Services Company<br>Bechtel Marine Propulsion Corporation<br>BAF: System<br>Gatar National Research Fund<br>Westinghouse Electric Company<br>Shell Intl Exploration and Prod'n Inc.<br>Virginia Polytenhic Institute and State University<br>National Institute of Aerospace<br>American Bureau of Shipping                                         | No. E14AC00001<br>0015049651<br>Ad-100289 2014-001<br>NIX14AK47A<br>NIX14AK47A<br>NIX14AK47A<br>PO No. 104453<br>882235<br>NPRP 09-350-2317<br>PO No. 4500854380<br>PT48167<br>451115-18892<br>2A33-TAMU, C15-2A<br>MIS91170 | 133,440.00 800 800 800 800 800 800 800 800 800                                                                                                    | p complete<br>p complete<br>p complete<br>p complete<br>p complete<br>p complete<br>p complete<br>p complete<br>p complete<br>p complete<br>p complete<br>p complete<br>p complete<br>p complete<br>p complete<br>p complete | 09-Jan.2015<br>05-Jan.2015<br>06-Jan.2015<br>07-Jan.2015<br>09-Jan.2015<br>09-Jan.2015<br>06-Jan.2015<br>06-Jan.2015<br>06-Jan.2015<br>07-Jan.2015<br>05-Jan.2015<br>05-Jan.2015<br>06-Jan.2015                |                   |                      |     |
| ,                  | Export To Excel<br>1 € Export To Excel<br>1 402681 2 Ex<br>1 402681 3<br>1 402754 2<br>1 4140284 1<br>1 4120284 1<br>1 41500305 1<br>1 41500305 1<br>1 41500504 2<br>1 41500504 2<br>1 41500506 2<br>1 41500506 1                                                                                                    | A boil type<br>ontinuation<br>Supplement<br>Extension<br>Don't the current table to<br>Supplement<br>New Award<br>Correction<br>New Award<br>Supplement<br>New Award<br>Continuation<br>New Award<br>New Award<br>New A | Department of Interior<br>Chevron Technology Ventures, L.L.C.<br>Trazas Ennineering Extension Service<br>occid document) Egenvices Center<br>NASA-Shared Services Center<br>Aramos Services Company<br>Bechtel Marine Propulsion Corporation<br>BAE Systems<br>Otatar National Research Fund<br>Westinghouse Electric Company<br>Shell int Exploration and Prod'n Inc.<br>Virginia Polytechnic Institute and State University<br>National Institute of Aerospace<br>American Bureau of Shipping<br>Building Supplere Corporation, LLC | No. E14AC00001<br>0015049651<br>Ad-100289 2014-001<br>NNX14AK47A<br>NNX14AK47A<br>DIP Agreement No. 12<br>PO No. 104453<br>802235<br>NPRP 09.450054380<br>PT48167<br>243317AWU, C15-2A<br>M1501170<br>SRS REF#M1501206       | 13,3,440,00 Setu<br>30,000 OS Setu<br>0.00 Setu<br>200,500 OS Setu<br>200,500 OS Setu<br>200,500 OS Setu<br>200,6955 22 Setu<br>20,000.00 Setu<br>28,557 00 Setu<br>28,557 00 Setu<br>28,527 00 Setu<br>29,727.00 Setu<br>25,700 OS Setu<br>25,700 OS Setu | p complete<br>p complete<br>p complete<br>p complete<br>p complete<br>p complete<br>p complete<br>p complete<br>p complete<br>p complete<br>p complete<br>p complete<br>p complete<br>p complete<br>p complete<br>p complete | 09-Jan.2015<br>05-Jan.2015<br>06-Jan.2015<br>07-Jan.2015<br>09-Jan.2015<br>09-Jan.2015<br>06-Jan.2015<br>06-Jan.2015<br>06-Jan.2015<br>06-Jan.2015<br>05-Jan.2015<br>05-Jan.2015<br>06-Jan.2015<br>06-Jan.2015 |                   |                      |     |

A popup will appear at the bottom of your screen

 Click *Open* button

| magety                       | 0                    |                         |                         |               |                                                                                                    |                     |                      | - 100 M              | -          | Welcome Ka      | y Leonard   My ! | lettings   F | AQ   Gontact   Sea | rch   About   Lo                        |
|------------------------------|----------------------|-------------------------|-------------------------|---------------|----------------------------------------------------------------------------------------------------|---------------------|----------------------|----------------------|------------|-----------------|------------------|--------------|--------------------|-----------------------------------------|
| THE CENT                     | 0                    |                         |                         |               |                                                                                                    |                     | Y                    | ou have 12 Deliver   | ables in y | our list Januar | y 13, 2015 09:43 | AMICST       | Quick Navigation   |                                         |
| Administra                   | ator Resea           | rcher                   |                         |               |                                                                                                    |                     |                      |                      |            |                 |                  |              |                    | 100000000000000000000000000000000000000 |
| ustratur >> Proteit >> Activ | n Salardi            | Proje                   | ci .                    |               |                                                                                                    |                     |                      |                      | _          |                 |                  | _            | 2 He               | Feedback                                |
| ct Search                    | Action Sear          | ch                      |                         |               |                                                                                                    |                     |                      |                      |            |                 |                  |              | K. A               |                                         |
| Project Search               | 🦼 Search             |                         |                         |               |                                                                                                    |                     |                      |                      |            |                 |                  | Basic        | Saved Search       | Action Search                           |
| rable Search                 | Match @              | 41 ( <sup>2</sup> ) 4 m |                         |               |                                                                                                    |                     |                      |                      |            |                 |                  |              |                    |                                         |
| Search                       | march Q              | Maestro Id              | Starts with             | ( <b>-</b> )  |                                                                                                    |                     |                      | Action Type          | Equals     |                 |                  |              |                    |                                         |
| Check Search                 | Arte                 | ninistrator             | Frank                   |               |                                                                                                    | Q                   |                      | Snonsor              | Founda     |                 | 650              | Q            |                    |                                         |
|                              | Pro                  | ant Cintur              | Equals                  | 120           | 121                                                                                                    |                     |                      | Enonsor Award Number | Equals     | (B)             |                  |              |                    |                                         |
|                              | 1.0                  | d Manhar                | Equals                  | (m) 7666      | 120                                                                                                    |                     |                      | Approved Approved    | Equals     | 100             |                  |              |                    |                                         |
|                              | Lea                  | ia member               | Equais                  | (E) TEES      |                                                                                                    | 9                   |                      | Amount               | Eduare     | 1 of two 2015   |                  | 173          |                    |                                         |
|                              | Lead Of              | ganization              | Equais                  | 100           |                                                                                                    | -                   |                      | Completed            | Detween    | US-Jan-2015     |                  | - 69         | 11-Jan-2015        |                                         |
|                              | 2000                 | PI                      | Equals                  |               |                                                                                                    | ~                   | 1000                 | Status               | Ednara     | [w] Setup       | s complete       | 25           |                    |                                         |
|                              | Instru               | ment Type               | Equals                  |               |                                                                                                    |                     | 1.001                | Status Date          | Equals     |                 |                  | LOD .        |                    |                                         |
|                              |                      |                         |                         |               |                                                                                                    |                     |                      |                      |            |                 |                  | Search       | Reset Save.        | Add Field                               |
|                              | Action - V           | New +                   | 🖉 🥔 📑 Deta              | ach           |                                                                                                    |                     |                      |                      |            |                 |                  |              |                    |                                         |
|                              | Maestro Id           | Seq                     | Action Type             | Sponsor       | and the second second se |                     | Sponsor Award Number | Amount Statu         | 15         | Completed       |                  |              |                    |                                         |
|                              | M1401127             | 2                       | Supplement              | Chevron T     | echnology Ventures                                                                                                    | LLC.                | 0015049651           | 30.000.00 Setu       | p complete | 05-Jan-2015     |                  |              |                    |                                         |
|                              | M1401735             | 3                       | Extension               | Texas Eng     | ineering Extension !                                                                                                    | Service             | Ad-100269 2014-001   | 0.00 Setu            | p complete | 06-Jan-2015     |                  |              |                    |                                         |
|                              | M1402681             | 2                       | Reduction               | NASA-Shi      | ared Services Center                                                                                                    | 1                   | NNX14AK47A           | 0.00 Setu            | p complete | 07-Jan-2015     |                  |              |                    |                                         |
|                              | M1402681             | 3                       | Interim Funding         | NASA-Shi      | red Services Center                                                                                                    | 6                   | NNX14AK47A           | 0.00 Setu            | p complete | 09-Jan-2015     |                  |              |                    |                                         |
|                              | M1402754<br>M1402864 | 1                       | Supplement<br>New Award | Fachtel M     | arrices Company<br>arine Propulsion Col                                                                                                    | moralion            | PO No. 104453        | 290.590.00 Setu      | p complete | 05-Jan-2015     |                  |              |                    |                                         |
|                              | M1500119             | 2                       | Correction              | BAE Syste     | ams                                                                                                    | pondati,            | 882235               | 0.00 Setu            | p complete | 06-Jan-2015     |                  |              |                    |                                         |
|                              | M1500305             | 1                       | New Award               | Gatar Nati    | onal Research Fund                                                                                                    | 1                   | NPRP 09-830-2-317    | 206,955.22 Setu      | p complete | 06-Jan-2015     |                  |              |                    |                                         |
|                              | M1500407             | 1                       | New Award               | Westingho     | use Electric Compar                                                                                                    | ny                  | PO No. 4500654380    | 20,000.00 Setu       | p complete | 07-Jan-2015     |                  |              |                    |                                         |
|                              | M1500504             | 2                       | Supplement              | Shell int'i I | Exploration and Prod                                                                                                    | fin inc.            | PT48167              | 180,000.00 Setu      | p complete | 09-Jan-2015     |                  |              |                    |                                         |
|                              | M1500546             | 2                       | Continuation            | National Ir   | sylechnic institute an                                                                                                    | nd State University | 2A33-TAMU C15-2A     | 14 437 00 Setu       | p complete | 05-Jan-2015     |                  |              |                    |                                         |
|                              | M1501170             | 1                       | New Award               | American      | Bureau of Shipping                                                                                                    |                     | M1501170             | 29,727.00 Setu       | p complete | 06-Jan-2015     |                  |              |                    |                                         |
|                              | M1501206             | 1                       | New Award               | Building S    | uppliers Corporation                                                                                                    | I, LLC              | SRS REF#M1501206     | 25,000.00 Setu       | p complete | 09-Jan-2015     |                  |              |                    |                                         |
|                              | 8.816/01/264         |                         | Alance Assessed         | Quilab. Like  | rhading Corres                                                                                                    |                     | 441601961            | 40 000 00 Cat-       | n comolata | no 1 2015       |                  |              |                    |                                         |

• A new popup will appear. Choose **Yes** 

| Microsoft Excel                                                                                                    | ×                  |
|----------------------------------------------------------------------------------------------------|--------------------|
| The file you are trying to open, 'Action Search_20150205.xls', is in a different format than specified by the file extension. Verify that the file is not corrupted and is fro before opening the file. Do you want to open the file now? | n a trusted source |

- A spreadsheet containing your new set-up will open.
  - o Choose the File Tab

|    | 9 - 0      | < 🖨 📼             |                                                | Action Searc               | :h_20150205 - Micro | osoft Excel   |                                    |           |              |   |
|----|------------|-------------------|------------------------------------------------|----------------------------|---------------------|---------------|------------------------------------|-----------|--------------|---|
| F  | ile Hon    | ne Insert Page    | Layout Formulas Data Review                    | /iew Laserfiche Acroba     | t                   |               |                                    |           |              |   |
|    | Cut        | Calibri           | · 11 · A A × ≡ ≡ ≫.··                          | Wrap Text G                | eneral              | ▼             |                                    |           | r 🗊          |   |
| Pa | ste 🛷 Form | at Painter B I I  | ↓ •    •   🌺 • 🛕 •   ≡ ≡ ≡   🖆 🤅               | Merge & Center 👻 💲         | · · % · 號           | Conditional   | Format Cell<br>as Table + Styles + | Insert D  | elete Format |   |
|    | Clipboard  | 5                 | Font G Alig                                    | nment 5                    | Number              | G S           | Styles                             |           | Cells        |   |
|    | M2         | <b>-</b> (e)      | f.x                                            |                            |                     |               |                                    |           |              | - |
|    | Δ          | B C               | D                                              | F                          | F                   | G             | н                                  | 1         | 1            | - |
|    | Maestro Id | Seg. Action Type  | Sponsor                                        | Sponsor Award Number       | Action Amount A     | warded Amount | Status                             | Completed |              |   |
| 2  | C06-00126  | 14 Supplement     | BP America, Inc.                               | -                          | 90,000.00           | 90,000.00     | Setup complete                     | 9-Jan-15  |              |   |
|    |            |                   | Raytheon Intelligence and Information          |                            |                     |               |                                    |           |              |   |
| 3  | C11-00707  | 8 Extension       | Systems                                        | PO 132946                  | 0                   |               | Setup complete                     | 7-Jan-15  |              |   |
| 4  | C11-00824  | 17 Extension      | Battelle Pacific Northwest Division            | Contract No. 156080        | 0                   |               | Setup complete                     | 10-Jan-15 |              |   |
| 5  | C12-00288  | 2 Continuation    | Exxonmobil Upstream Research Company           | EM06088                    | 269,980.00          | 269,980.00    | Setup complete                     | 8-Jan-15  |              |   |
| 6  | C12-00725  | 3 Extension       | Aker Subsea AS                                 | Agmt #12-10948             | 0                   |               | Setup complete                     | 9-Jan-15  |              |   |
| 7  | C12-00766  | 3 Extension       | Nuovo Pignone                                  | JIP Agreement No. 12-10948 | 0                   |               | Setup complete                     | 9-Jan-15  |              |   |
| 8  | C12-00781  | 3 Supplement      | Devon Energy Corporation                       | Agmt No. 12-11231          | 50,000.00           | 50,000.00     | Setup complete                     | 9-Jan-15  |              |   |
| 9  | C12-00840  | 3 Extension       | Siemens AG                                     | 12-10948                   | 0                   |               | Setup complete                     | 9-Jan-15  |              |   |
| 10 | C12-00945  | 9 Continuation    | Servicios y Suministros en Informatica S.A. de |                            | 198 500 00          | 198 500 00    | Satur complete                     | 8-120-15  |              |   |
| 11 | C12-00943  | 2 Extension       | MAN Discol & Turbo SE                          | Agent No. 12 10048         | 198,500.00          | 198,500.00    | Setup complete                     | 8-Jan-15  |              |   |
| 11 | C13-00001  | 7 Centinuation    | Ontra National Desearch Fund                   | NDDD 5 401 2 161           | 841.070.76          | 841 070 76    | Setup complete                     | 9-Jan-15  |              |   |
| 12 | C12-00058  | 2 Extension       | Drassar Rand Company                           | 12-10048                   | 341,079.78          | 341,079.76    | Setup complete                     | 8-Jan-15  |              |   |
| 14 | C13-00103  | 2 Extension       | MAXELO Oilfield Chemicals                      | 1810853                    | 2 0                 |               | Setup complete                     | 9-Jan-15  |              |   |
| 15 | C13-00341  | 2 Continuation    | Oatar University                               | NPRP 4-152-02-53           | 133 318 80          | 133 318 80    | Setup complete                     | 6-Jan-15  |              |   |
| 16 | C13-00341  | 3 Continuation    | Qatar University                               | NPRP 4-152-02-53           | 133 784 40          | 133 784 40    | Setup complete                     | 6-lan-15  |              |   |
| 17 | C13-00349  | 3 Extension       | Petrobras                                      | IIP Agreement No. 12-10948 | 0                   | 200,701.10    | Setup complete                     | 9-lan-15  |              |   |
| 18 | C13-00556  | 4 Increase        | Texas A&M University                           | Subaward # 02-S130227      | 11 653 00           | 11 653 00     | Setup complete                     | 6-lan-15  |              |   |
| 19 | M1303599   | 2 Supplement      | ConocoPhillips Company                         | Agreement No. 12-11231     | 50,000,00           | 50,000,00     | Setup complete                     | 9-lan-15  |              |   |
| 20 | M1400665   | 3 Continuation    | International Renewable Energy Agency          | Contract dated 10/13       | 35,640.00           | 35.640.00     | Setup complete                     | 6-Jan-15  |              |   |
| 21 | M1400843   | 4 Continuation    | Department of Interior                         | No. E14AC00001             | 133,840.00          |               | Setup complete                     | 9-Jan-15  |              |   |
| 22 | M1401127   | 2 Supplement      | Chevron Technology Ventures, L.L.C.            | 15049651                   | L 30,000.00         | 30,000.00     | Setup complete                     | 5-Jan-15  |              |   |
| 23 | M1401735   | 3 Extension       | Texas Engineering Extension Service            | Ad-100289 2014-001         | 0                   |               | Setup complete                     | 6-Jan-15  |              |   |
| 24 | M1402681   | 2 Reduction       | NASA-Shared Services Center                    | NNX14AK47A                 | 0                   |               | Setup complete                     | 7-Jan-15  |              |   |
| 25 | M1402681   | 3 Interim Funding | NASA-Shared Services Center                    | NNX14AK47A                 | 0                   |               | Setup complete                     | 9-Jan-15  |              |   |

### • Choose the Save As

| 🗶   🔄 🧐 - 🕅 - 👹   -                                       | Action Search_20150205 - Microso                                                                                                    | ft Excel                                                                                                    |
|-----------------------------------------------------------|----------------------------------------------------------------------------------------------------|----------------------------------------------------------------------------------------------------|
| File Home Insert                                          | Page Layout Formulas Data Review View Laserfiche Acrobat                                                                                                    |                                                                                                    |
| Save<br>Save As<br>Save as Adobe PDF                      | Information about Action Search_20150205<br>C:\Users\LLeonard\AppData\Local\Microsoft\Windows\Temporary Internet Files\Content.IE5\9T0C                                                                                              |                                                                                                    |
| <ul> <li>⇒ Open</li> <li>⇒ Close</li> <li>Info</li> </ul> | Compatibility Mode<br>Some new features are disabled to prevent problems when working with<br>previous versions of Office. Converting this file will enable these features, but<br>may result in layout changes.                     | 1     1     1     1     1     1     1     1     1     1     1     1     1     1     1     1     1     1     1     1     1     1     1     1     1     1     1     1     1     1     1     1     1     1     1     1     1     1     1     1     1     1     1     1     1     1     1     1     1     1     1     1     1     1     1     1     1     1     1     1     1     1     1     1     1     1     1     1     1     1     1     1     1     1     1     1     1     1     1     1     1     1     1     1     1     1     1     1     1     1     1     1     1     1     1     1     1     1     1     1     1     1     1     1     1     1     1     1     1     1     1     1     1     1     1     1     1     1     1     1     1     1     1     1     1     1     1     1     1     1     1     1     1     1     1     1 |
| New<br>Print<br>Save & Send                               | Permissions<br>Anyone can open, copy, and change any part of this workbook.<br>Protect<br>Workbook •                                                                                                    | Properties * Size 7.63KB Title Add a title Tags Add a tag Categories Add a category                                                                                                    |
| Help<br>Help<br>Add-Ins -<br>Dptions<br>Exit              | Prepare for Sharing         Before sharing this file, be aware that it contains:         Printer path         Check for<br>Issues *         Content that cannot be checked for accessibility issues because of the current file type | Related Dates Last Modified Never Created Never Last Printed Never Related People Author Add an author                                                                                                    |
|                                                           | Versions<br>Manage<br>Versions •                                                                                                    | Last Modified By Not saved yet Related Documents Copen File Location Show All Properties                                                                                                    |

• Under Computer Icon choose *SRS (K:)* 

| X Save As                                                                                                    |                                                 |                                                                            | And in case                                       | and proved the second | ×   |
|----------------------------------------------------------------------------------------------------|-------------------------------------------------|----------------------------------------------------------------------------|---------------------------------------------------|-----------------------|-----|
| COO C Libraries                                                                                                    | Documents                                       |                                                                            | • + Searc                                         | h Documents           | 9   |
| Organize 👻 New folde                                                                                                    | r                                               |                                                                            |                                                   | •=== -                | (?) |
| Microsoft Excel                                                                                                    | Documents library<br>Includes: 2 locations      |                                                                            |                                                   | Arrange by: Folder    | •   |
| <ul> <li>Favorites</li> <li>Desktop</li> <li>Downloads</li> <li>Recent Places</li> <li>Libraries</li> <li>Documents</li> <li>Music</li> <li>Pictures</li> <li>Videos</li> <li>Computer</li> <li>S Cos (C:)</li> </ul> | Name<br>CrashDump<br>microsoft<br>NativeFus_Log | Date modified<br>4/3/2013 2:50 PM<br>7/22/2010 1:24 PM<br>4/3/2013 2:39 PM | Type<br>File folder<br>File folder<br>File folder | Size                  |     |
| File name:                                                                                                    |                                                 |                                                                            |                                                   |                       | +   |
| Save as type: Web P                                                                                                    | age                                             |                                                                            |                                                   |                       | -   |
| Authors: Leonard                                                                                                    | d, Kay                                          | Tags: Add a tag                                                            | Title                                             | Add a title           |     |
| Save: ()                                                                                                    | Entire Workbook<br>Selection: Sheet<br>Publish  | Page <u>t</u> itle:<br><u>Change Title</u><br>Save Thumbnail               |                                                   |                       |     |
| Hide Folders                                                                                                    |                                                 | Too <u>l</u> s                                                             | → <u>S</u>                                        | ave Cance             |     |

• Choose Business Support Services

| X Save As             |         |         |                                                          | _                   |                              |             |            | <b></b> × |
|-----------------------|---------|---------|----------------------------------------------------------|---------------------|------------------------------|-------------|------------|-----------|
|                       | mput    | er 🕨    | SRS (K:) •                                               |                     | -                            | ✓ Search S  | RS (K:)    | Q         |
| Organize 👻 Ne         | w fold  | ler     |                                                          |                     |                              |             |            | (2)       |
|                       | ^       | Ν       | lame ^                                                   |                     | Date modified                | Туре        | Size       | -         |
| A X Favorites         |         |         | Business Support Services                                |                     | 8/23/2014 4:10 PM            | File folder |            |           |
| Desktop               |         |         | Closeout Processing                                      |                     | 2/4/2015 10:45 AM            | File folder |            | _         |
| Downloads             |         |         | Contracts and Grants                                     |                     | 4/3/2014 1:25 PM             | File folder |            |           |
| Recent Places         |         |         | Directors                                                |                     | 10/30/2013 9:23 AM           | File folder |            | =         |
|                       |         |         | DIRPAY                                                   |                     | 1/29/2015 3:30 PM            | File folder |            |           |
|                       | =       |         | 📙 Executive Directors Office F                           | RF                  | 10/14/2014 9:33 AM           | File folder |            |           |
| Documents             |         |         | Executive Directors Offices                              |                     | 10/8/2014 11:10 AM           | File folder |            |           |
| ▷ J Music             |         |         | 📔 Executive Support                                      |                     | 11/25/2014 3:56 PM           | File folder |            |           |
| Pictures              |         |         | FAMIS Access DBS                                         |                     | 11/7/2013 9:43 AM            | File folder |            |           |
| Videos                |         |         | 📙 Human Resources                                        |                     | 1/16/2015 11:24 AM           | File folder |            |           |
|                       |         |         | 📔 Information Technology                                 |                     | 1/29/2015 3:09 PM            | File folder |            |           |
| Computer              |         |         | JODP                                                     |                     | 1/30/2015 2:43 PM            | File folder |            |           |
| >                     | _       |         | 📙 Maestro                                                |                     | 2/2/2015 9:02 AM             | File folder |            |           |
| ▷ 🖵 SRS (K:)          |         |         | 📙 Mark and Melissa Files                                 |                     | 12/3/2014 11:14 AM           | File folder |            |           |
| Public (P:)           | -       |         | 📔 Member Delegations of Au                               | thority             | 10/16/2014 3:19 PM           | File folder |            | -         |
| File <u>n</u> ame:    |         |         |                                                          |                     |                              |             |            | -         |
| Save as <u>t</u> ype: | Web     | Page    |                                                          |                     |                              |             |            | -         |
| Authors:              | Leona   | ard, Ka | ау                                                       | Tags: Add a tag     |                              | Title: A    | dd a title |           |
| s                     | ave: (( | ) Ent   | ire <u>W</u> orkbook<br>ection: Sheet<br><u>P</u> ublish | Page <u>t</u> itle: | Change Title<br>re Thumbnail |             |            |           |
| Aide Folders          |         |         |                                                          |                     | Too <u>l</u> s               | ▼ Save      | Cance      | <b>.</b>  |

• Choose Accounts Receivable

| X Save As          | -                                          |                                        | Andrew Samuel, No. 1 | ×                |
|--------------------|--------------------------------------------|----------------------------------------|----------------------|------------------|
| 🔾 🗢 🚽 🕨 🖌 Comp     | outer  SRS (K:)  Business Support Services | -                                      | Search Business      | Support Servic 🔎 |
| Organize 👻 New fe  | older                                      |                                        |                      |                  |
|                    | ^ Name                                     | Date modified                          | Туре                 | Size             |
| 🔆 Favorites        | Accounts Proable                           | 2/5/2015 12:38 PM                      | File folder          |                  |
| Desktop            | Accounts Receivable                        | 2/5/2015 9:43 AM                       | File folder          |                  |
| Downloads          | Cash Management                            | 1/12/2015 7:55 AM                      | File folder          |                  |
| Recent Places      | Financial Reporting and Analysis           | 12/12/2014 10:38                       | File folder          |                  |
|                    | Project Payroll                            | 2/4/2015 3:57 PM                       | File folder          |                  |
| Libraries          | E Property                                 | 11/6/2014 3:46 PM                      | File folder          |                  |
| Documents          | Purchasing                                 | 1/6/2015 12:48 PM                      | File folder          |                  |
| J Music            | Security                                   | 1/29/2015 10:04 AM                     | File folder          |                  |
| Videos             | 🍌 Travel                                   | 2/11/2014 2:37 PM                      | File folder          |                  |
| 🖳 Computer         |                                            |                                        |                      |                  |
| 🏭 OS (C:)          |                                            |                                        |                      |                  |
| 🖵 SRS (K:)         |                                            |                                        |                      |                  |
| 🖵 Public (P:)      | _                                          |                                        |                      |                  |
|                    | •                                          |                                        |                      |                  |
| File <u>n</u> ame: |                                            |                                        |                      | •                |
| Save as type: W    | eb Page                                    |                                        |                      | •                |
| Authors: Leo       | onard, Kay Tags: Add a ta                  | g                                      | Title: Add a tit     | le               |
| Save               |                                            | <u>C</u> hange Title<br>Save Thumbnail |                      |                  |
| Hide Folders       |                                            | Too <u>l</u> s                         | ▼ <u>O</u> pen       | Cancel           |

• Choose the agency folder you are working with. In this example it is TEES

| SRS (K:) Busines           | s Support Services  Accounts Receivable                     | Search Accoun                 | ts Receivable | <u>ک</u> |
|----------------------------|-------------------------------------------------------------|-------------------------------|---------------|----------|
| Organize 👻 New folder      |                                                             |                               |               | •        |
| Downloads                  | ▲ Name                                                      | Date modified                 | Type          |          |
| Recent Places              | 📕 02 TAMU                                                   | 10/30/2015 8:37 AM            | File folder   |          |
|                            | 04 TIEARS                                                   | 9/7/2015 2:25 PM              | File folder   |          |
| 🥽 Libraries                | 05 PVAMU                                                    | 7/23/2015 3:17 PM             | File folder   |          |
| Documents                  | 🔄 🛯 🔑 06 AgriLife Research                                  | 10/29/2015 9:07 AM            | File folder   |          |
| J Music                    | 07 AgriLife Extension                                       | 8/25/2015 9:23 AM             | File folder   |          |
| Pictures                   | 30 TAMUG                                                    | 9/18/2015 8:41 AM             | File folder   |          |
| 😸 Videos                   | 🛺 12 TTI                                                    | 10/15/2015 8:11 AM            | File folder   |          |
|                            | 20 VET MED                                                  | 9/22/2015 4:48 PM             | File folder   |          |
| 🖳 Computer                 | 3 HSC                                                       | 11/2/2015 9:15 AM             | File folder   |          |
| Local Disk (C:)            | E 27 OTC Office of Technology Com                           | merci 9/25/2015 9:00 AM       | File folder   |          |
| 🖵 SRS (K:)                 | 28 TEES                                                     | 10/26/2015 12:25              | File folder   |          |
| 🖵 Public (P:)              | 32 hourseline contration                                    | 10/28/2015 3:50 PM            | File folder   |          |
| 🖵 User (U:)                | Accounting Assistant                                        | 10/29/2015 1:29 PM            | File folder   |          |
|                            | 🔉 AFR - Year End                                            | 8/22/2014 2:46 PM             | File folder   |          |
| 🗣 Network                  | Agency Instructions                                         | 9/9/2014 9:01 AM              | File folder   |          |
| -                          |                                                             | 0/20/2015 2:00 DM             | Ella faldar   |          |
|                            | ÷ •                                                         |                               |               |          |
| File <u>n</u> ame:         |                                                             |                               |               |          |
| Save as type: XPS Document |                                                             |                               |               |          |
| Authors: Leonard, Kay      | Tags: Add a tag                                             | Title: Add a title            |               |          |
| Optimize for:              | (publishing Options<br>Id printing)<br>n size<br>ng online) |                               |               |          |
| Hide Folders               |                                                             | Too <u>l</u> s 👻 <u>O</u> pen | Cance         | 1        |

• Choose the *Maestro Set up reports* folder

| See a Susin                                                                                                    | ess Supp                              | ort Services 🕨 Accounts Re                                                                                                    | ceivable 🕨 08                        | TEES ► •                                                                                                    | Search 08 TEE                                                                                                    | :5    |   |
|----------------------------------------------------------------------------------------------------|---------------------------------------|----------------------------------------------------------------------------------------------------|--------------------------------------|----------------------------------------------------------------------------------------------------|----------------------------------------------------------------------------------------------------|-------|---|
| Organize 🔻 New f                                                                                                    | older                                 |                                                                                                    |                                      |                                                                                                    |                                                                                                    | 8≡≡ ▼ | 2 |
| 🔆 Favorites                                                                                                    | ^ N                                   | ame                                                                                                    |                                      | Date modified                                                                                                    | Туре                                                                                                    | Size  |   |
| <ul> <li>Desktop</li> <li>Downloads</li> <li>Recent Places</li> <li>Libraries</li> <li>Documents</li> <li>Music</li> <li>Pictures</li> <li>Videos</li> <li>Computer</li> <li>OS (C;)</li> </ul> |                                       | 2013 A-133 Audit<br>BILLING HISTORIES<br>Collections<br>FINAL REPORTS<br>Fixed Price Invoice spreads<br>Foreign<br>Forms<br>KELLY<br>Maestro Set up reports<br>Notes | heet                                 | 11/22/2013 1:01 PM<br>9/23/2014 3:33 PM<br>7/11/2014 3:25 PM<br>12/10/2014 12:49<br>2/5/2015 11:48 AM<br>1/20/2015 11:54 AM<br>10/29/2014 10:33<br>2/3/2015 9:54 AM<br>7/2/2014 3:33 PM<br>1/13/2015 10:07 AM<br>1/30/2015 11:16 AM<br>12/10/2014 12:58 | File folder<br>File folder<br>File folder<br>File folder<br>File folder<br>File folder<br>File folder<br>File folder<br>File folder<br>File folder<br>File folder |       |   |
| Public (P:)<br>File <u>n</u> ame:                                                                                                    | -                                     | Procedures<br>PROJECT LISTS                                                                                                    |                                      | 10/21/2013 2:37 PM<br>10/21/2014 9:44 AM<br>11/22/2013 1:04 PM                                                                                                    | File folder<br>File folder<br>File folder                                                                                                    |       |   |
| Save as <u>t</u> ype: W                                                                                                    | eb Page                               |                                                                                                    |                                      |                                                                                                    |                                                                                                    |       |   |
| Authors: Leo<br>Save                                                                                                    | enard, Ka<br>e entir<br>S <u>e</u> le | y<br>re Workbook<br>sction: Sheet<br>Publish                                                                                                    | Tags: Add a t<br>Page <u>t</u> itle: | iag<br><u>C</u> hange Title<br>  Save Thumbnail                                                                                                    | Title: Add a                                                                                                    | title |   |

• In the **Save as type** dropdown bar, change the type from Web Page to *Excel Workbook* 

| 🗶 Save As    |                     |                         |               |                      |                      |           |                         | ×   |
|--------------|---------------------|-------------------------|---------------|----------------------|----------------------|-----------|-------------------------|-----|
|              | Accounts F          | Receivable 🕨            | 08 TEES 🕨 Mae | estro Set up reports | -                    | · · Searc | h Maestro Set up report | s 🔎 |
| Organize 👻 N | lew folder          |                         |               |                      |                      |           |                         | 0   |
|              | ~                   | Name                    | ^             |                      | Date modified        | Туре      | Size                    |     |
| ☆ Favorites  |                     |                         |               |                      |                      |           |                         |     |
| E Desktop    |                     |                         |               | No ite               | ms match your search | <b>.</b>  |                         |     |
| Downloads    |                     |                         |               |                      |                      |           |                         |     |
| Recent Place | es 🛛                |                         |               |                      |                      |           |                         |     |
| E Librarion  |                     |                         |               |                      |                      |           |                         |     |
| Documents    | =                   |                         |               |                      |                      |           |                         |     |
| Music        |                     |                         |               |                      |                      |           |                         |     |
| Pictures     |                     |                         |               |                      |                      |           |                         |     |
| Videos       |                     |                         |               |                      |                      |           |                         |     |
|              |                     |                         |               |                      |                      |           |                         |     |
| P Computer   |                     |                         |               |                      |                      |           |                         |     |
| 🚢 OS (C:)    |                     |                         |               |                      |                      |           |                         |     |
| SRS (K:)     |                     |                         |               |                      |                      |           |                         |     |
|              | -                   |                         |               |                      |                      |           |                         |     |
| File name    | :                   |                         |               |                      |                      |           |                         | -   |
| Save as type | . [                 |                         |               |                      |                      |           |                         |     |
| Autho        | Excel W             | orkbook                 |               |                      |                      |           |                         |     |
| Additors     | Excerim<br>Excel Bi | nany Workhoo            | workbook      |                      |                      |           |                         |     |
|              | S Excel 97          | -2003 Workbo            | ook           |                      |                      |           |                         |     |
|              | XML Da<br>Single F  | ita<br>ile Web Page     |               |                      |                      |           |                         |     |
|              | Web Pa              | ge                      |               |                      |                      |           |                         |     |
|              | Excel Te<br>Excel M | emplate<br>acro-Enabled | Template      |                      |                      |           |                         |     |
|              | Excel 97            | -2003 Templa            | te            |                      |                      |           |                         |     |
| Hide Folders | Lext (Ta<br>Unicod  | ib delimited)<br>e Text |               |                      |                      |           |                         |     |
|              | VAL Co              | roadchoot 200           | >             |                      |                      |           |                         | P   |

• In the File name field, type the name of your report including the beginning and ending dates you used when running the report from Maestro.

| 🗶 Save As                                                                                                    | counts Receivable 🕨 08 TE                                                          | ES  Maestro Set up reports | <b>.</b>                            | ✓ Search Maestro          | Set up reports | × |
|----------------------------------------------------------------------------------------------------|------------------------------------------------------------------------------------|----------------------------|-------------------------------------|---------------------------|----------------|---|
| Organize 🔻 Nev                                                                                                    | v folder                                                                           |                            |                                     |                           |                | 0 |
| <ul> <li>★ Favorites</li> <li>■ Desktop</li> <li>Downloads</li> <li>@ Recent Places</li> <li>② Libraries</li> <li>③ Documents</li> <li>④ Music</li> <li>■ Pictures</li> <li>Wideos</li> <li>Image: Computer</li> <li>③ OS (C:)</li> <li>③ SRS (K:)</li> <li>④ Public (P:)</li> </ul> | <ul> <li>Name</li> <li>Completed Set</li> <li>Completed Setups 01.05.15</li> </ul> | tups 01.05.15 to 01.11.15  | Date modified<br>1/13/2015 10:07 AM | Type<br>Microsoft Excel W | Size<br>17 KB  | - |
| Save as <u>t</u> ype:                                                                                                    | Excel Workbook                                                                     | Tags: Add a tag            |                                     | Title: Add a tit          | le             | • |
| Hide Folders                                                                                                    | Save Thumbnail                                                                     | ruga Aud a tag             | Too <u>l</u> s                      | ✓ <u>Save</u>             | Cancel         |   |

### **Detailed Instructions/MAESTRO Deliverable Set Ups**

1) Enter Project number into the billing project field.

| 🗴 🍕 Convert 🔹 🕵 Select                                                                                       |                          |          |   |                |                                   |   |   |   |   |                                                                 |
|----------------------------------------------------------------------------------------------------|--------------------------|----------|---|----------------|-----------------------------------|---|---|---|---|-----------------------------------------------------------------|
| maestro                                                                                                    | Administrator 🕀          |          |   | Search Project | V .00                             |   |   |   |   | Afton Pfannenstiel -   🏠 Contact -   🔒 SSO Menu   📑 Logou<br>Go |
| Home   Proposal   Project                                                                                    | Account Definition       |          |   |                |                                   |   |   |   |   | A Feedback Version: 5.3.6   July 20, 2015 02:37 PM CD1          |
| Project Search                                                                                               | Project Search           |          |   |                |                                   |   |   |   |   |                                                                 |
| Billing Project Search<br>Compliance Search<br>Deliverable Search<br>Action Search<br>Integrity Check Search | 🔏 Search                 |          |   |                |                                   |   |   |   |   | Basic Saved Search Project Admin Search                         |
|                                                                                                    | Match      Al      Any   |          |   | >              | Negotiator Equals                 |   | • |   | 9 |                                                                 |
| Terms And Condition Search<br>Reports                                                                        | Billing Project Contains | 442081   |   |                | Personnel/Co.Pi.Co.I) Equals      |   | ¥ |   | a |                                                                 |
|                                                                                                    | Parent ID Equals         | ~        |   | ٩              | Proposal Number Equals            | V | _ | q |   |                                                                 |
|                                                                                                    | Lead Member Equals       | v        | ~ |                | Sponsor Award Number Contains     |   |   |   |   |                                                                 |
|                                                                                                    | Lead Organization Equals | ~        |   | 9              | FCOI Disclosure Incomplete Equals |   | ~ | * |   |                                                                 |
|                                                                                                    | Sponsor Equals           | <b>v</b> |   | Q.             | Account Contains                  | v |   |   |   |                                                                 |
|                                                                                                    | Title Contains           | *        |   |                |                                   |   |   |   |   |                                                                 |
|                                                                                                    | PI Equais                | ¥        |   | 9              |                                   |   |   |   |   |                                                                 |
|                                                                                                    |                          |          |   |                |                                   |   |   |   |   | Search Reset Save Add Fields                                    |

2) Hit enter or click search.

| ( 🍓 Convert 🔹 🔂 Select                                                                                                    |                      |                      |                     |                         |             |                            |               |                 |                    |                         |              |                                    |                          |
|----------------------------------------------------------------------------------------------------|----------------------|----------------------|---------------------|-------------------------|-------------|----------------------------|---------------|-----------------|--------------------|-------------------------|--------------|------------------------------------|--------------------------|
| maestro                                                                                                    | <b>*</b>             | Administrator        | Ð,                  | Searc                   | h Project   | ~                          | 0             |                 |                    |                         | Atton Planne | nstiel -   🕼 Contact -   🔒 S<br>Go | SO Menu   🛃 Logout       |
| ome   Proposal   <mark>Project</mark>                                                                                                    | Account   Definition | on                   |                     |                         |             |                            |               |                 |                    |                         |              | Heedback Version: 5.3.6   Ju       | ly 20, 2015 02-07 PM CDT |
| Project Search                                                                                                    | Project Search       |                      |                     |                         |             |                            |               |                 |                    |                         |              |                                    |                          |
| Billing Project Search<br>Compliance Search<br>Deliverable Search<br>Action Search<br>Integrity Check Search<br>Terms And Condition Search<br>Reports | J Search             |                      |                     |                         |             |                            |               |                 |                    |                         |              | Dasic Saved Search                 | Project Admin Search 💌   |
|                                                                                                    | Match  All  A        | kny<br>ID Starts wit | n 🔽                 |                         |             | Negotiator                 | Equals        |                 |                    | Q                       |              |                                    |                          |
|                                                                                                    | Billing Pr           | oject Contains       | ▼] 442081           |                         |             | Administrator              | Equals        |                 |                    | 9                       |              |                                    |                          |
|                                                                                                    | Billing Project S    | tatus Equais         | V                   | V                       |             | Personnel(Co-IPI,Co-I)     | Equals        | ~               |                    | 0                       |              |                                    |                          |
|                                                                                                    | Pare                 | ent ID Equals        | v                   | 0                       |             | Proposal Number            | Equals        | V               | ٩                  |                         |              |                                    |                          |
|                                                                                                    | Lead Me              | mber Equais          | v                   | ~                       |             | Sponsor Award Number       | Contains      |                 |                    |                         |              |                                    |                          |
|                                                                                                    | Lead Organiz         | ation Equais         | ~                   | 0                       |             | FCOI Disclosure Incomplete | Equals        | v v             |                    |                         |              |                                    |                          |
|                                                                                                    | Spo                  | onsor Equais         | Y                   | 0                       |             | Account                    | Contains      | V               |                    |                         |              |                                    |                          |
|                                                                                                    |                      | Title Contains       | ~                   |                         |             |                            |               |                 |                    |                         |              |                                    |                          |
|                                                                                                    |                      | PI Equals            | ×                   | e                       |             |                            |               |                 |                    |                         |              | $\frown$                           |                          |
|                                                                                                    |                      |                      |                     |                         |             |                            |               |                 |                    |                         |              | Search Keset                       | Savo Add Fields +        |
|                                                                                                    | Action - View -      | Format -             | P C                 | · A 👃 🍦 🗟               | Detach      | ي)<br>Wrap                 |               |                 |                    |                         |              | $\sim$                             |                          |
|                                                                                                    | 10 1                 | ead Member           | Lead Organization   | Sponsor                 | PI          | Negotiator                 | Administrator | Funding Type    | Prime Sponsor      | Sponsor Award<br>Number | Title        |                                    |                          |
|                                                                                                    | M1500529 T           | TAMU                 | Physics And Astrono | Fermi Research Alliance | Alexel Safe | nov Se Won Yoo             | Julie Burnham | Cost Reimbursa. | . Department of E. | PO 618990               | US CMS Texas |                                    |                          |

3) Click on the MAESTRO ID number.

| Convert • 💦 Select                                                                                                    |                   |                 |                     |                        |               |                            |               |                |                 |                         |              |                    |                          |                  |
|----------------------------------------------------------------------------------------------------|-------------------|-----------------|---------------------|------------------------|---------------|----------------------------|---------------|----------------|-----------------|-------------------------|--------------|--------------------|--------------------------|------------------|
| maestro                                                                                                    | **                | Administrator   | Ð,                  | Searc                  | h Project     | V                          | 0             |                |                 |                         | Afton Plan   | nenstiel +   🖓 Con | lact +   🔒 SSO M         | enu   💽 Loge     |
| me Proposal Project                                                                                                    | Account Definit   | ion             |                     |                        |               |                            |               |                |                 |                         |              | Feedback           | ersion: 5.3.6   July 20. | 2015 02 07 PM OD |
| oject Search                                                                                                    | Project Search    |                 |                     |                        |               |                            |               |                |                 |                         |              |                    |                          |                  |
| Billing Project Search<br>Compliance Search<br>Deliverable Search<br>Acton Search<br>Integrity Check Search<br>Terms And Condition Search<br>Reports | A Search          |                 |                     |                        |               |                            |               |                |                 |                         |              | gasic              | Saved Search Proj        | ect Admin Search |
|                                                                                                    | Match @ AEO       | Any             |                     |                        |               |                            |               |                |                 |                         |              |                    |                          |                  |
|                                                                                                    |                   | ID Starts with  | h Y                 |                        |               | Negotiator                 | Equals        | Y              |                 | Q                       |              |                    |                          |                  |
|                                                                                                    | Billing P         | roject Contains | 442081              |                        |               | Administrator              | Equals        | V              |                 | 9                       |              |                    |                          |                  |
|                                                                                                    | Billing Project 5 | Status Equals   | <b>v</b>            | Y                      |               | Personnel(Co-PI,Co-I)      | Equals        | V              |                 | 0                       |              |                    |                          |                  |
|                                                                                                    | Par               | entilD Equals   | ×                   |                        | 4             | Proposal Number            | Equais        | Y              | Q               |                         |              |                    |                          |                  |
|                                                                                                    | Lead Me           | ember Equals    | ×                   | v                      |               | Sponsor Award Number       | Contains      |                |                 |                         |              |                    |                          |                  |
|                                                                                                    | Lead Organi       | zation Equais   | ~                   |                        | 1             | FCOI Disclosure Incomplete | Equals        | vv             | 1               |                         |              |                    |                          |                  |
|                                                                                                    | Sp                | onsor Equais    | Y                   |                        | 1             | Account                    | Contains      | ×              |                 |                         |              |                    |                          |                  |
|                                                                                                    |                   | Title Contains  | ¥                   |                        |               |                            |               |                |                 |                         |              |                    |                          |                  |
|                                                                                                    |                   | PI Equais       | ×                   |                        | 4             |                            |               |                |                 |                         |              |                    |                          |                  |
|                                                                                                    |                   |                 |                     |                        |               |                            |               |                |                 |                         |              | 9                  | earch Reset Sav          | e Add Fields     |
|                                                                                                    | Action • View •   | Format .        | PC PC               | 48 4 8                 | Detach        | çil Wap                    |               |                |                 |                         |              |                    |                          |                  |
|                                                                                                    | Ø                 | Lead Member     | Lead Organization   | Sponsor                | P1            | Negotiator                 | Administrator | Funding Type   | Prime Sponsor   | Sponsor Award<br>Number | Title        |                    |                          |                  |
|                                                                                                    | M1500529          | TAMU            | Physics And Astrono | Fermi Research Allianc | L. Alexei Sal | tanay Se-Wan Yao           | Jule Bumham   | Cost Rembursa. | Department of E | PD 618900               | US CMS Texas |                    |                          |                  |

4) Click on documents.

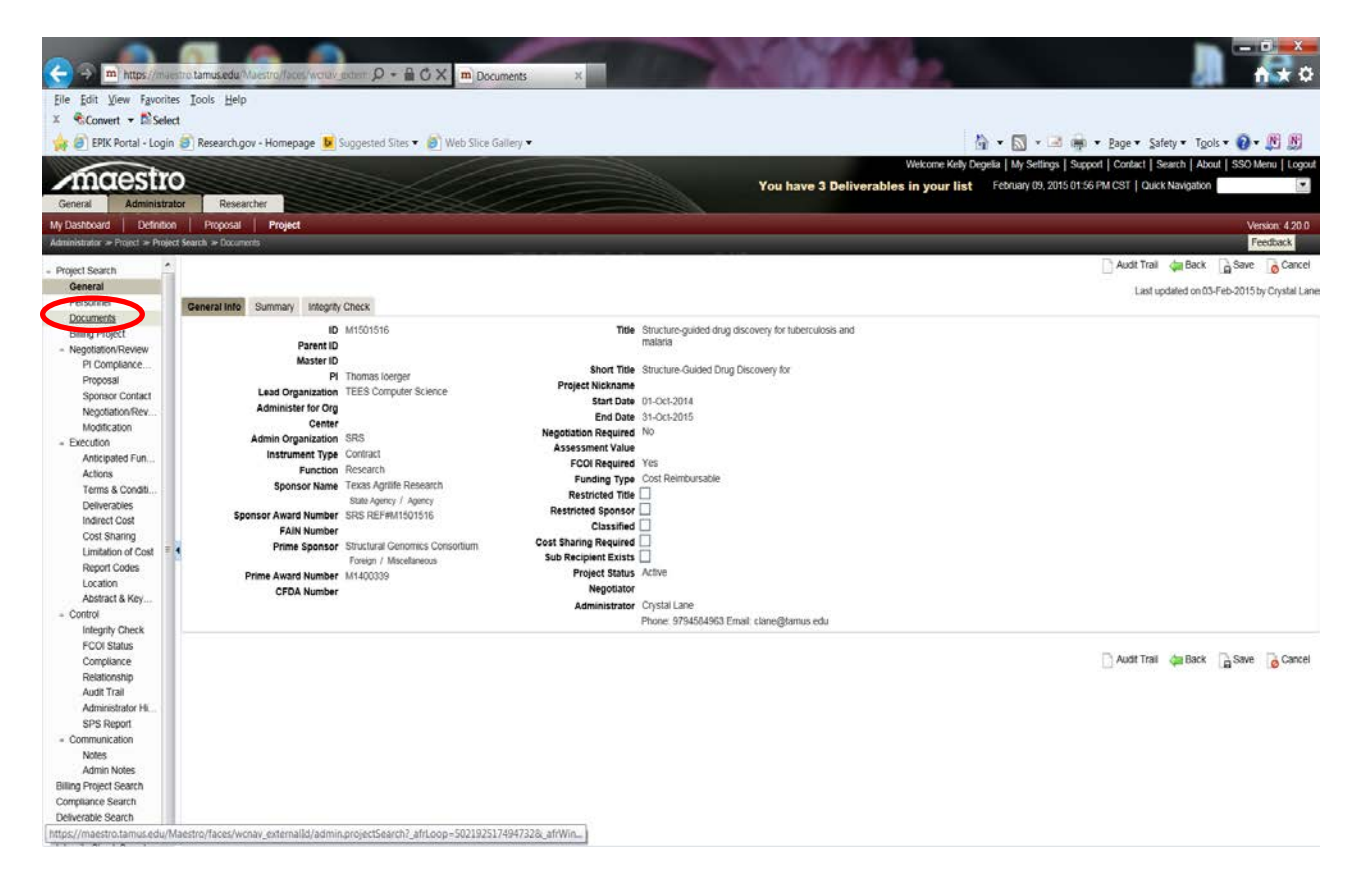

5) Click on award contract under Document to print out award for billing folder

| Portal - Login  | n 🎒 Research.gov - Homepage 📕 Sug                   | gested Sites 👻 🙋 Web S                 | lice Gallery <del>-</del> |                                        |             |                      |                      | 🗿 • 📓 •                         | 🖃 👼 • Page • S                         | iafety <del>•</del> To | iols - 😧  |
|-----------------|-----------------------------------------------------|----------------------------------------|---------------------------|----------------------------------------|-------------|----------------------|----------------------|---------------------------------|----------------------------------------|------------------------|-----------|
| estro           | 0                                                   |                                        |                           |                                        |             | You have 2           | Weko                 | ne Kelly Degelia   My Sett      | ings   Support   Contact               | Search   Ab            | out   SSO |
| Administrat     | ntor Researcher                                     |                                        | 20                        |                                        |             | Tou nave o           | benrerubies in y     |                                 |                                        |                        |           |
| Definition      | n Proposal Project                                  |                                        |                           |                                        |             |                      |                      |                                 |                                        |                        | - Y       |
| Popular Popular | Decumente                                           |                                        |                           |                                        |             |                      |                      |                                 | Ct Audit Trail                         | An Back                | C Sam     |
| 1               | Documents                                           |                                        |                           |                                        |             |                      |                      |                                 | Mount than                             | que back               | - a save  |
| s               | Short Title<br>Structure-Guided Drug Discovery for  | Sponsor Name<br>Texas Agnilde Research |                           | Sponsor Award Numl<br>SRS REF#M1501516 | ber         | PI<br>Thomas loerger | Lead C<br>TEES       | rganization<br>Computer Science | Performance Peri<br>01-Oct-2014 - 31-0 | iod<br>Oct-2015        |           |
| vReview         |                                                     |                                        |                           |                                        |             |                      |                      |                                 |                                        |                        | _         |
| plance          | Fully Executed Documents                            |                                        |                           |                                        |             |                      |                      |                                 |                                        |                        |           |
| r Contact       | Action + View +                                     |                                        | Delach                    |                                        |             |                      |                      |                                 |                                        |                        |           |
| tion/Rev        | Document                                            | Docume                                 | ent Type                  | Sponsor Document<br>Identifier         | Person      | Updated On           | Updated By           | Description                     |                                        |                        |           |
| 400             | 05 S150633 Agreement.pdf 🤐                          | Contrac                                | t                         |                                        |             | 21-Jan-2015          | Karen Vance          | FE Contract                     |                                        |                        |           |
| fed Fun         | Columns Hidden 3                                    |                                        |                           |                                        |             |                      |                      |                                 |                                        |                        |           |
| & Conditi       | Initial Award Related Documents                     |                                        |                           |                                        |             |                      |                      |                                 |                                        |                        |           |
| Cost            | Action - View - 🗣 🍒 ⊋                               | 🥔 🛃 📑 Detach                           |                           |                                        |             |                      |                      |                                 |                                        |                        |           |
| aring           | Document                                            | Document Type                          | Updated On                | Updated By                             | Created On  | View Restriction     | Description          |                                 |                                        |                        |           |
| on of Cost      | RE_FCOI List of Investigators - New A               | wa FCOI Investigator List              | 03-Feb-2015               | Crystal Lane                           | 03-Feb-2015 | No Restriction       |                      |                                 |                                        |                        |           |
| souces .        | M1501516 Export Control Form.pdf                    | Export Controls Determin.              | . 03-Feb-2015             | Travis Young                           | 03-Feb-2015 | No Restriction       |                      |                                 |                                        |                        |           |
| t & Key         | M14000339AmendmentNo3 F-E 1-16-1                    | 5. Contract                            | 22-Jan-2015               | Travis Young                           | 22-Jan-2015 | No Restriction       | Amd 3 to Prime Award |                                 |                                        |                        |           |
|                 | M14000339Amendment No 2 F-E 11-1                    | 0.º Contract                           | 22-Jan-2015               | Travis Young                           | 22-Jan-2015 | No Restriction       | Amd 2 to Prime Award |                                 |                                        |                        |           |
| Check<br>tatus  | M1400339 AMENDMENT1 F-E 7-24-1/<br>Columns Hidden 1 | i p Contract                           | 22-Jan-2015               | Travis Young                           | 22-Jan-2015 | No Restriction       | Amd 1 to Prime Award |                                 |                                        |                        |           |
| ince<br>Iship   |                                                     |                                        |                           |                                        |             |                      |                      |                                 |                                        |                        |           |
| al              | Modification Related Documents                      | -                                      |                           |                                        |             |                      |                      |                                 |                                        |                        |           |
| brator Hi       | Action - View - 🥜 🔯                                 | Detach                                 |                           |                                        |             |                      |                      |                                 |                                        |                        |           |
| ation           | Modification Document                               | Docu                                   | ament Type                | View Restriction                       | Description |                      |                      |                                 |                                        |                        |           |
|                 | Cohener Linden                                      |                                        |                           |                                        |             |                      |                      |                                 |                                        |                        |           |

6) Click on Deliverables

| m http://maes<br>Sit View Favorites<br>Convert • D Select<br>EPIK Portal - Login                                                                   | tro tamukedu Maestro Rocer workvijerten<br>Iools Help<br>Research.gov - Homepage 🕑 Suggi | nalic (D + (C X) m) Delivera            | ibles ×                                  | 2750000              | in • 5 • 1                                                               | 🗟 👼 + Bage + Safety + Tgols + 😧                                                      |
|----------------------------------------------------------------------------------------------------|------------------------------------------------------------------------------------------|-----------------------------------------|------------------------------------------|----------------------|--------------------------------------------------------------------------|--------------------------------------------------------------------------------------|
| naestro                                                                                                    | )                                                                                        |                                         |                                          | You have 3 Deli      | Welcome Kelly Degela   My Settin<br>verables in your list February 09, 2 | gs   Support   Contact   Search   About   SSC<br>015 01:58 PM CST   Quick Navigation |
| Administrate<br>coard Definition<br>dor > Project > Project                                                                                        | er Researcher<br>Proposal Project<br>Search In Executor In Detveration                   |                                         |                                          |                      |                                                                          |                                                                                      |
| Search                                                                                                    | Deliverables                                                                             |                                         |                                          |                      |                                                                          |                                                                                      |
| eral<br>onnel<br>iments<br>a Project                                                                                                    | Current ID (M1501516)<br>Short Title<br>Structure-Guided Drug Discovery for              | Sponsor Name<br>Texas Agrilite Research | Sponsor Award Number<br>SRS REF#M1501516 | Pi<br>Thomas loerger | Lead Organization<br>TEES - Computer Science                             | Performance Period<br>01-Oct-2014 - 31-Oct-2015                                      |
| station/Review<br>Compliance<br>roposal                                                                                                    | Deliverables Pending     Action - View - Hot and a second                                | 🕼 🖻 Detach                              |                                          |                      |                                                                          |                                                                                      |
| ponsor Contact<br>egotiation/Rev<br>lodification                                                                                                   | Category Type<br>No data to display.                                                     | Frequency Status                        | Final Due Date Recipient                 | Recipient A V<br>Due |                                                                          |                                                                                      |
| ution<br>nticipated Fun<br>ctions                                                                                                    | Columns Hidden 21                                                                        |                                         |                                          |                      |                                                                          |                                                                                      |
| erms & Concise<br>eliverables                                                                                                    | Deliverables Completed                                                                   |                                         |                                          |                      |                                                                          |                                                                                      |
| direct Cost                                                                                                    | Action - View -                                                                          | letach                                  |                                          | Designed a set       |                                                                          |                                                                                      |
| mitation of Cost                                                                                                    | Category Type                                                                            | Frequency Status                        | Final Due Date Recipient                 | Due                  |                                                                          |                                                                                      |
| eport Codes                                                                                                    | No data to display                                                                       |                                         |                                          |                      |                                                                          |                                                                                      |
| bstract & Key                                                                                                    | Columns Plotom 22                                                                        |                                         |                                          |                      |                                                                          |                                                                                      |
| rot<br>tegrity Check<br>COI Status<br>ompliance<br>elationship<br>udit Trail<br>diministrator HL<br>PS Report<br>munication<br>otes<br>dimin Notes |                                                                                          |                                         |                                          |                      |                                                                          |                                                                                      |

7) Click on Action button to bring up drop down box under "Deliverables Pending"

| 🔆 🏵 🖻 İnteps//maes                                                          | nto tamus edu Maestro/Taces (wctav_extern                                   | Deliverab                               | ies. X                                   |                      | All a                                        |                                                            |
|-----------------------------------------------------------------------------|-----------------------------------------------------------------------------|-----------------------------------------|------------------------------------------|----------------------|----------------------------------------------|------------------------------------------------------------|
| Eile Edit View Favorites                                                    | s Iools Help                                                                |                                         |                                          |                      |                                              |                                                            |
| EPIK Portal - Login                                                         | 🐻 Research.gov - Homepage 😼 Sugge                                           | ted Sites 👻 🎒 Web Slice Galler          | y •                                      |                      | 🏠 • 🕅 •                                      | 🗈 🖮 + Bage + Safety + Tgols + 🔞 + 🎊 🕅                      |
| manstro                                                                     |                                                                             |                                         |                                          |                      | Welcome Kelly Degelia   My Setting           | s   Support   Contact   Search   About   SSO Menu   Logout |
| Control Administration                                                      | N DMASK BAL                                                                 |                                         |                                          | You have 3 Deli      | verables in your list February 09, 2         | 015 01:58 PM CST   Quick Navigation                        |
| My Dashboard   Definition                                                   | Proposal Project                                                            |                                         |                                          |                      |                                              | Version: 4.20.0                                            |
| Administrator >= Project >= Project                                         | I Search in Execution in Deliverables                                       |                                         |                                          |                      |                                              | Feedback                                                   |
| - Project Search                                                            | Deliverables                                                                |                                         |                                          |                      |                                              | dan Back                                                   |
| Personnel<br>Documents<br>Billion Project                                   | Current ID (M1501516)<br>Short Title<br>Structure-Guided Drug Discovery for | Sponsor Name<br>Texas Agnilite Research | Sponsor Award Number<br>SRS REF#M1501516 | Pi<br>Thomas loerger | Lead Organization<br>TEES - Computer Science | Performance Period<br>01-Oct-2014 - 31-Oct-2015            |
| Negotiation/Review     PI Compliance                                        | Deliverables Pending                                                        |                                         |                                          |                      |                                              |                                                            |
| Sponsor Contact<br>Negotiation/Rev                                          | Action + View + H H H                                                       | Frequency Status                        | Final Due Date Recipient                 | Recipient A V        |                                              |                                                            |
| Modification     Execution     Anticipated Fun                              | No data to display<br>Columns Hidden 21                                     |                                         |                                          |                      |                                              |                                                            |
| Actions<br>Terms & Conditi<br>Deliverables                                  | Deliverables Completed                                                      |                                         |                                          |                      |                                              |                                                            |
| Indirect Cost                                                               | Action - View -                                                             | tach                                    |                                          | 2000/02/04/04        |                                              |                                                            |
| Limitation of Cost                                                          | Category Type                                                               | Frequency Status                        | Final Due Date Recipient                 | Recipient A V<br>Due |                                              |                                                            |
| Report Codes<br>Location                                                    | Columns Hidden 22                                                           |                                         |                                          |                      |                                              |                                                            |
| Control     Integrity Check     FCOI Status     Compliance     Relationship |                                                                             |                                         |                                          |                      |                                              | 🦛 Back                                                     |
| Audit Trail<br>Administrator Hi<br>SPS Report<br>- Communication            |                                                                             |                                         |                                          |                      |                                              |                                                            |
| Notes<br>Admin Notes<br>Billing Project Search<br>Compliance Search         |                                                                             |                                         |                                          |                      |                                              |                                                            |
| Deliverable Search<br>Action Search                                         |                                                                             |                                         |                                          |                      |                                              |                                                            |

### **Detailed Instructions/FAMIS Set Ups**

**Screen 116** – Project Billing Information Project Accountant should complete this screen.

```
■ 1 - FAMIS (tammvs1.tamu.edu)
<u>File Edit Transfer Fonts Options Tools View Window H</u>elp
: 📽 🕒 📸 🖼 🕍 😭 🏠 <table-of-contents> 🕵 A A A' 🖀 🚔 📖 📼 🖊 🥔
   S0013 Please enter desired modifications
    116 Project Billing Information
                                                                        04/27/12 14:25
                                                                         FY 2012 CC 02
    Screen: ____ Project: 4612810000 COMPARISON OF DIFFERENT FORMS OF CREATIN
  Bill Mode: A Type: I Frequency: H
                                          Beg Date for Next Bill Cycle: 11/01/20
  First Bill Date: 10/31/2011
Final Installment Date: 05/31/2012
Regular Installment Amt:
                                              Estimated Next Bill Date: 05/31/2012
                                                       Last Date Billed: 10/31/2011
                                                   Last Invoice Number: R015035
                                                    Last Bill Sequence: 0
  Letter of Credit Group:
          Project Summary: Y Print Outstanding Inv Summ: Y Certification: Y
  Retention Percent:
                                                            Limit:
  Retention Balance:
                                           Retained from Billing: _
      ----- Information Only Fields ------
             Comment: _
        Form Number: _____
                                     Number Copies: ___ Cost Share Report: _
     Detail Expense: _
                                     Manual Backup: _
    Payroll Summary: _
                                    Payroll Detail: _
  Enter-PF1---PF2---PF3---PF4---PF5---PF6---PF7---PF8---PF9---PF10--PF11--PF12---
         Hmenu Help EHelp
                                  Next
```

Type a "?" in the following fields to determine what should be entered:

Bill Mode: This will normally be "A" for Automatic—FAMIS produces bill.

A Automatic—FAMIS produces bill; invoice number begins with "R" each month.
 C Letter of Credit—No Billing (Federal Sponsors that use LOC instead of invoicing)

| Μ | Manual—There may be instances where a manual billing is necessary. For                |
|---|---------------------------------------------------------------------------------------|
|   | example, the sponsor may only want an invoice for the entire project amount either at |
|   | the beginning of the project or at the end. (Rarely used)                             |
| Ν | No billing—No invoice will be sent or account is ended and no more invoices           |
|   | should be sent. (This option is typically never used)                                 |
| R | Invoice Report Only (No Post)—This type of invoice begins with a "Z" instead of       |
|   | "R." (This option is typically used for interim or bridge funded projects)            |
| S | Sponsor Auto-Pay (rarely used)                                                        |

For projects that funds have already been received up front and interim or bridge funded projects you should set the billing mode to "R" for "No Post" and have an invoice generated at least quarterly or semi-annually. This keeps you posted on the expenditures being made on the project.

**Type:** This will most often be "R" for Reimbursable.

| Blank | No bill type requirement.               |
|-------|-----------------------------------------|
| Ι     | Installment (Complete Screen 117 also.) |
| 0     | Other (Manual Bills only)               |
| R     | Reimbursable                            |

**Frequency:** Grant or contract should state how frequently invoicing is to be done. Typically, this will be Monthly or Quarterly.

| А     | Annual                           |
|-------|----------------------------------|
| Blank | No billing frequency requirement |
| Н     | According to Sponsor Schedule    |
| L     | Lump Sum (Manual Bills Only)     |
| М     | Monthly                          |
| 0     | Other (Manual Bills Only)        |
| Q     | Quarterly                        |
| S     | Semi-Annual                      |

**Beginning Date for Next Bill Cycle:** Enter first date of month when account is set up. **First Bill Date:** Enter last day of month when account is set up for a monthly invoice. For quarterly, enter end date of first quarter to be billed.

**Regular Installment Amount:** If award has a fixed amount to be billed each billing cycle, enter fixed amount to be billed to sponsor. This would be used where a sponsor has agreed to pay in equal monthly or quarterly installments.

**Retention Percent:** Enter a retention percentage.

This is used to 'retain' or 'hold back 'billing some expenses until the end of the project. For example, a sponsor may choose to retain 10% of each invoice that is billed and hold for payment until the end of project after all deliverables have been submitted.

**Limit:** Indicate the limit of retention. Once the limit is reached, no more retention will be taken. **Retained from Billing:** This is a system-maintained field which indicates the total retained as of the last billing.

**Comment:** You can make a brief comment regarding billing or invoicing. **Information Only Fields** 

Enter Y to indicate type of report or other documentation required by sponsor. **Press** *Enter* to save information you have entered on the Screen.

#### Screen 117 – Project Installment Schedule

Input installment payments and dates the sponsor will pay by installments.

| F 1 - FAMIS (tammust tamu edu)                          |                |
|---------------------------------------------------------|----------------|
| File Edit Transfer Fonts Options Tools View Window Help |                |
|                                                         |                |
|                                                         |                |
|                                                         |                |
|                                                         |                |
|                                                         |                |
|                                                         |                |
| S0013 Please enter desired modifications                |                |
| 117 Project Installment Schedule                        | 04/27/12 14:31 |
|                                                         | FY 2012 CC 02  |
| Screen: Project: 4612810000 COMPARISON OF DIFFERENT FOR | MS OF CREATIN  |
|                                                         |                |
| Bill Tupe Code: I                                       |                |
| Bitt Type Code. I                                       |                |
|                                                         |                |
| Enter the Billing Installment Schedule Below            |                |
| Date Amount Date                                        | Amount         |
| 10/31/201127000.00                                      |                |
| 05/31/201211380.00                                      |                |
|                                                         |                |
|                                                         |                |
|                                                         |                |
|                                                         |                |
|                                                         |                |
|                                                         |                |
|                                                         |                |
|                                                         |                |
|                                                         |                |
|                                                         |                |
|                                                         |                |
|                                                         |                |
| Enter-PE1PE2PE3PE4PE5PE6PE7PE8PE9PE                     | 10PF11PF12     |
| Hmenu Heln FHeln Next                                   |                |
| imend help thelp hext                                   |                |
|                                                         |                |
|                                                         |                |
|                                                         |                |
|                                                         | <b>▲</b> (())  |

Enter dates of installment billings and amount of installment. Screen 116 must be set as follows for this screen to allow entry:

Bill Mode:  $\underline{A}$ Type:  $\underline{I}$ Frequency:  $\underline{H}$ 

Press Enter to save information you have entered on the Screen.

Screen 118 – Project Bill to Address

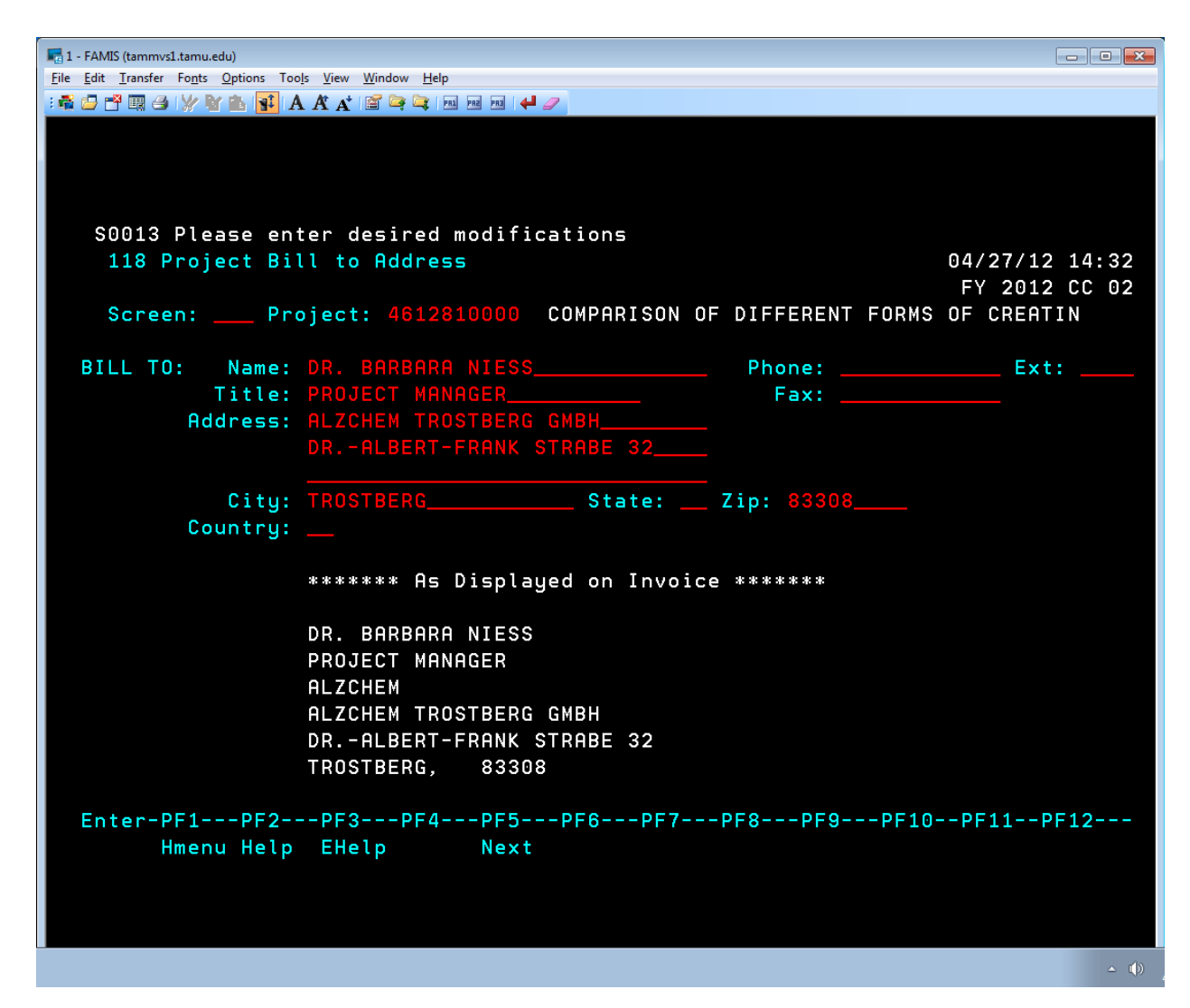

Enter name of contact person and title, that is, who should receive the bill. Phone, fax number and address where billing should be sent. It is not necessary to type in the name of the agency or sponsor. This will automatically appear on the billing. When you press "*Enter*" for this screen, the billing address as it will appear on the invoice will show at the bottom of the screen. Make sure all information is correct.

### Press Enter to save information you have entered

# **Invoicing**

Invoices are printed at the first of each month after the financial close has been run. This is usually the second business day of each month. The Accounting Assistant will sort all invoices to be reviewed by each Accountant. The project folder should be pulled that goes with each invoice and account. Project folders are distributed to the responsible Accountant for review and approval. Invoice numbers begin with the letter "R" or" Z."

- "R" invoices are paper-clipped to the applicable account folder. "R" invoices are automatically generated by FAMIS and post accounts receivable.
- "Z" invoices are paper-clipped to the applicable account folder. "Z" invoices are automatically generated by FAMIS, but do not post an account receivable and are not mailed to the sponsor. "Z" invoices are generated to prompt various future actions, such as when the project is nearing completion and should be closed or extended.

### **Invoice Review and Approval Checklist**

Once the invoices and folders are distributed, the Accountant should reconcile the invoiced accounts to Screen 19 using the practices shown below:

- FAMIS SCREEN COMPARISON INSTRUCTIONS
  - FAMIS screen 19 should be viewed using the inception (IN) to date option, PF 11, as of the month ended the last day of the invoice billing period.
  - FAMIS screen 634 should be viewed using the "Include Line Items with Zero Balance" field set to Y".
- POOL BALANCES -FAMIS SCREEN
  - The revenue pool should equal the Encumbrance Column + Available Column bottom line. If the pools do not net to zero, something is wrong with the account and must be analyzed for corrective action.
- TOTAL EXPENSES -FAMIS SCREEN 19
  - Compare total expenses in the Actual Column to total Budget. Further analysis is prompted if total expenses exceed total budget. The first step of analysis is to review the budget for accuracy. If the budget is accurate, the account is overspent and the invoice should not be approved. If a budget is inaccurate, the reason for the inaccuracy should be determined. A budget may be inaccurate due to data entry timing differences, delay in contract or renewal execution, or data entry error. In any case, the Accountant should determine the appropriate action based on the individual situation. The Accountant may need to check with the Project Administrator (see name on Screen 008 in FAMIS), edit the invoice, check to see if there is a renewal in process, call the sponsor, or a combination of actions may be necessary.

### **Manual Invoices**

- A. *Negotiator Requests*: Negotiators often request manual invoices for payment from sponsors upon signing award agreements. For these projects there is not an assigned project number set up, therefore we must produce a manual invoice.
  - a. Request copy of agreement and any documentation pertaining to request.
  - b. Verify amount in the agreement that is being requested.

- c. Obtain manual invoice number from the correct system part log.
- d. Update manual invoice log for the correct system part to track incoming funds.
- e. Enter the following information in the invoice template (Sample invoice can be found at: <u>K:\Business Support Services\Accounts Receivable\Forms AR</u> <u>Group\VARIOUS SAMPLE FORMS</u>
  - 1. Today's Date
  - 2. Manual Invoice #
  - 3. Sponsor address in Bill To: Section
  - 4. Sponsor Award # if you have or proposal number
  - 5. Short description such as "50% due upon acceptance of award."
  - 6. Enter amount of invoice
  - 7. Verify all totals and information on invoice
  - 8. Print invoice
  - 9. Sign and have appropriate Intermediate Accountant approve
  - 10. Follow instructions given to you to distribute invoice to correct people
  - 11. Keep copy for file and give copy to collections personnel for correct system part
- f. Enter manual invoice in FAMIS in FSR screen 610 once NOA has been set up.
- B. *Deliverables Manual Invoices:* Many awards have payment schedules based on completion of deliverables. A PA will contact the AR department to send a manual invoice for a deliverable that is complete by the project PI.
  - a. Request PA to notify you via email to use as backup.
  - b. Verify amount in the agreement per deliverable schedule for the amount being requested.
  - c. Obtain manual invoice number from the correct system part log.
  - d. Update manual invoice log for the correct system part to track incoming funds.
  - e. Enter the following information in the invoice template (Sample invoice can be found at: <u>K:\Business Support Services\Accounts Receivable\Forms AR</u> <u>Group\VARIOUS SAMPLE FORMS</u>
    - 1. Today's Date
    - 2. Manual Invoice #
    - 3. Sponsor address in Bill To: Section
    - 4. Sponsor Award # if you have or proposal number
    - 5. Short description such as "Deliverable #1."
    - 6. Enter amount of invoice
    - 7. Verify all totals and information on invoice
    - 8. Print invoice
    - 9. Sign and have appropriate Intermediate Accountant approve
    - 10. Follow instructions given to you to distribute invoice to correct people
    - 11. Keep copy for file and give copy to collections personnel for correct system part
- C. *Sponsor Requested Invoices*: Many times a sponsor will request a final invoice prior to FAMIS generating a final invoice or upon completion of a final financial report.
  - a. Once a sponsor has contacted AR notify the PA that the sponsor has requested a final invoice for an award.

b. If a cost reimbursable award, find out if all expenditures are entered for award. If they are but it is not the end of the month IDC will need to be calculated manually if applicable.

See below diagram. "Calc CM IDC:" will need to be changed from "N" to "Y".

|                                                                         | lelp                               |                                     |                                            |                                                 |
|-------------------------------------------------------------------------|------------------------------------|-------------------------------------|--------------------------------------------|-------------------------------------------------|
| : 🖬 🗗 🖿 🗐 🗇 💥 🖄 📢 A A 🔥 😭 🔍                                             |                                    |                                     |                                            |                                                 |
|                                                                         |                                    |                                     |                                            |                                                 |
| 034 SL Summary By Budge                                                 | t Pool                             |                                     | 02                                         | 2/04/13 13:46                                   |
| ĸ                                                                       | AUST-IAMCS-CARRO                   | DLL-YEAR 5                          |                                            | Y 2013 CC 02                                    |
| Screen: Account: 4                                                      | 60069 Fiscal Ye                    | ear: 2013                           |                                            |                                                 |
| Thru Month                                                              | : 2_ February                      | FY/PY/IN t                          | o Date: INCC                               | alc CM IDC: Y                                   |
| Resp Person: CARROLL, RAY                                               | MOND J                             | Bottom Lir                          | e Exclusion:                               | 0.00                                            |
| Department: IAMCS Flags:                                                | D F B C Z G ABF                    | ?                                   | Net Dir BBA:                               | 422701.43                                       |
| Map Code: 40000                                                         | N N N N N 909                      | 9 Unprotecte                        | d Available:                               | 407820.43                                       |
| Obj C P Budget                                                          | CM Actual                          | Actual                              | Encumbrances                               | Available                                       |
| 6401 205318.00<br>9485 R P 14881.00<br>*** 2365620.00<br>9600 971947.00 | 963.29 1<br>447.93                 | L368736.11<br>606059.87             | 574182.46                                  | 205318.00<br>14881.00<br>422701.43<br>365887.13 |
| **** 3337567.00<br>* Total .00<br>Enter-PF1PF2PF3PF<br>Hmenu Help EHelp | 1411.22 1<br>1411.22 1<br>F4PF5PF6 | L974795.98<br>L373954.76-<br>PF7PF8 | 574182.46<br>574182.46<br>PF9PF10 <br>Left | 788588.56<br>799772.30<br>PF11PF12<br>Right     |
| riji 👘                                                                  |                                    |                                     |                                            |                                                 |

- c. Also if Cost reimbursable, make sure final billing is only the difference between actual expenses and previous billings. Cost reimbursable invoices cannot bill for more than spent on final invoices. If a Fixed Price agreement, final invoice should be the total award amount less previous billings.
- d. Obtain manual invoice number from the correct system part log.
- e. Update manual invoice log for the correct system part to track incoming funds.
- f. Enter the following information in the invoice template: (Sample invoice can be found at: <u>K:\Business Support Services\Accounts Receivable\Forms AR</u> <u>Group\VARIOUS SAMPLE FORMS)</u>

- 1. Today's Date
- 2. Manual Invoice #
- 3. \*Sponsor address in Bill To: Section
- 4. Sponsor Award # if you have or proposal number
- 5. Short description such as "Final Invoice."
- 6. Enter amount of invoice
- 7. Verify all totals and information on invoice
- 8. Print invoice
- 9. Sign and have appropriate Intermediate Accountant approve
- 10. Follow instructions given to you to distribute invoice to correct people
- 11. Keep copy for file and give copy to collections personnel for correct system part
- 12. Enter manual invoice in FAMIS FRS screen 610: Required fields include:
  - a. Customer
  - b. Invoice
  - c. Billing Dept
  - d. Invoice Type
  - e. Due Date
  - f. SPR Project
  - g. Sponsors Bill Seq

| 📲 1 - Famis (tammvs1.tamu.edu)                          |                  |                                 |
|---------------------------------------------------------|------------------|---------------------------------|
| Elle Edit Iransfer Fonts Options Tools View Window Help |                  |                                 |
|                                                         |                  |                                 |
|                                                         |                  |                                 |
|                                                         |                  |                                 |
|                                                         |                  |                                 |
|                                                         |                  |                                 |
| F0020 Please enter transaction                          |                  |                                 |
| 610 Invoice Create                                      |                  | 02/04/13 14:46<br>EX 2013 CC 06 |
| Screen: Customer: SP00001890000                         | Invoice: Z000066 | PT 2013 CC 00                   |
|                                                         |                  |                                 |
| * Invoice Information *                                 | * Override Bi    | 11 to Information *             |
| Billing Dept: taes                                      | Name:            |                                 |
| Invoice Type: sp                                        | Address:         |                                 |
| Due Date: 022813                                        |                  |                                 |
| Bill Period End:                                        | City:            | State:                          |
| Customer PO:                                            | Zip:             | Country:                        |
| Customer Acct:                                          | Phone :          | Ext:                            |
| Customer Proj:                                          |                  |                                 |
| SPR Project: 0000406153                                 |                  |                                 |
| Sponsors Bill Seq: 0007                                 |                  |                                 |
| Suppress Past Due: _                                    |                  |                                 |
|                                                         |                  |                                 |
| Transactions: 15 Amount: 15832                          | 9.69 Batch: ARSE | -01 Date: 02/04/2013            |
| Enter-PF1PF2PF3PF4PF5PF6                                | PF7PF8PF9        | 9PF10PF11PF12                   |
| нтепи нетр Енетр                                        | 61/              | warns                           |
|                                                         |                  |                                 |
|                                                         |                  |                                 |
|                                                         |                  |                                 |
|                                                         |                  |                                 |

### **FAMIS Generated Invoices**

### Cost Reimbursable Invoices

Invoices that are billed based on actual expenses for a specific project. We will receive both "R" and "Z" invoices on the first of the month. "R" invoices are posted to the sponsors AR account. "Z" invoices are not posted to the sponsors account.

- 1. Verify on FSR screen 034 current expenses and cumulative expenses tie to what is printed on your invoice.
- 2. Verify that there are still remaining funds to bill. If overspent contact the PA to let them know and DO NOT send out the invoice until word from the PA.
- 3. Verify project billing date is still during the performance period of the project. If the project is over contact the PA to verify if an extension is pending or if those charges are being expensed correctly.
- 4. Check in the award contract if you must use a sponsor template.
- 5. If the project has cost share, double check to see if cost share must be reported to the sponsor. Some projects with cost share require a supplemental spreadsheet and others require it on the invoice.
- 6. Use SPR 137 to pull cost share amounts charged to a specific department.
- 7. Backup documentation may be required to send with your cost share as well. Pull that documentation to send with the invoice or other supplemental pages.

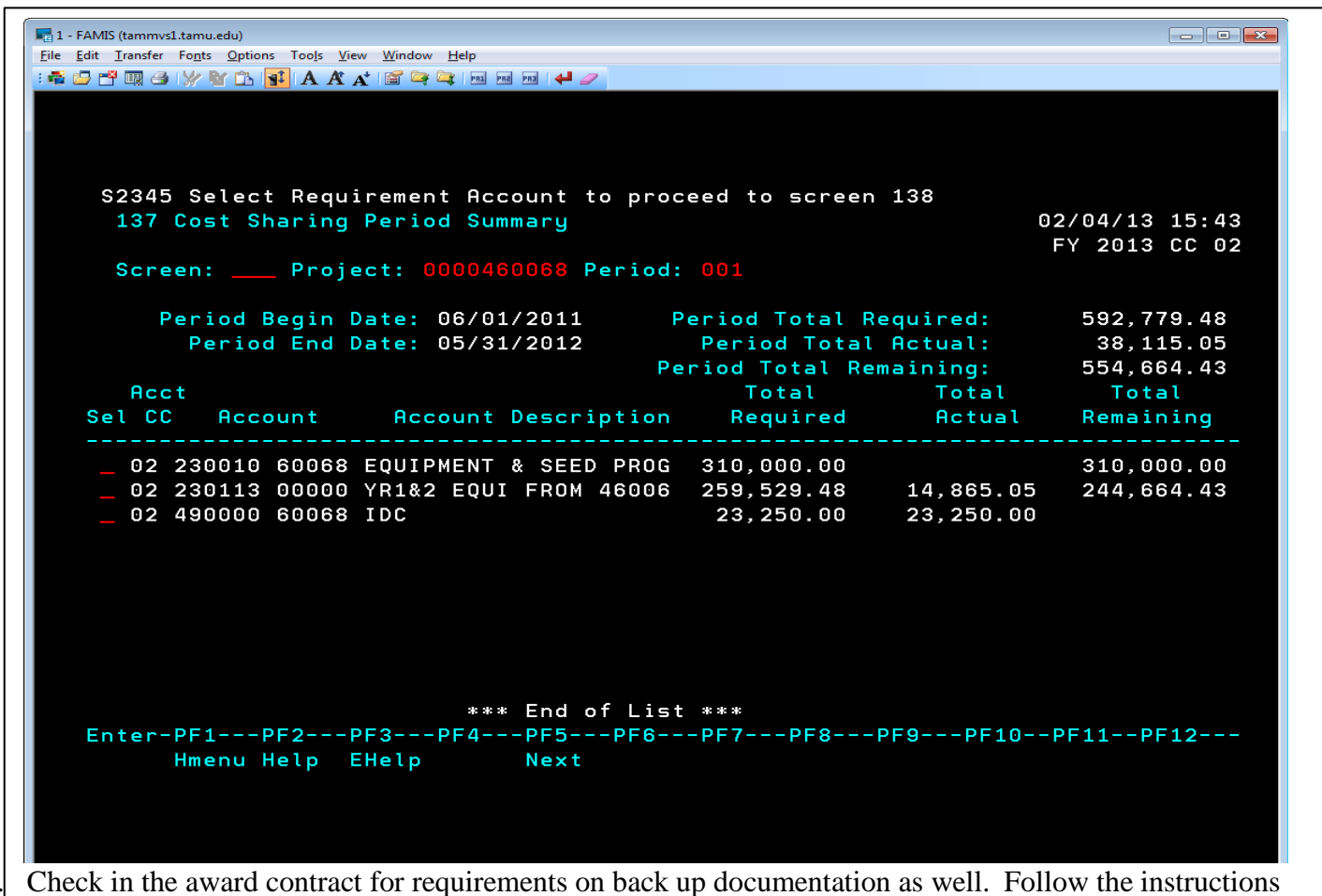

- 8. Check in the award contract for requirements on back up documentation as well. Fol carefully for that specific sponsor.
  - a. The Accounting Assistant can pull backup documentation for Aggiebuy, Concur, Imaging, LaserFische, and On-base.
  - b. If for any reason documentation is not scanned contact the department for copies.

- c. When looking at the backup documentation for expenses billed to the project, make sure all are allowable expenses. This is especially true for state and federal government contracts.
- d. If there is a charge that is considered unallowable, forward the information to the PA to determine how to handle.
- e. Verify in the award contract where to send the invoice, how to send the invoice, and the number of copies to send.
- f. After numbers are verified and backup or cost share attached give to an Intermediate Accountant to sign.

### Fixed Price Invoices

Invoices that are billed per a specific schedule in the contract. The entire award amount is paid when the contract states it is a fixed price project.

The PA typically sets up a schedule for fixed price contracts in SPR 117, based upon the sponsor's schedule of payments in the contract.

- 1. Verify on FRS screen 034 that there is no overbilling.
- 2. If it is overbilled contact the PA to verify why. The PA will instruct you what should be billed.
- 3. If the R invoice posted to the sponsor account and is incorrect, please see section "Adjustments to Invoices."
- 4. Verify in the contract to see if a deliverable or report is due with the invoice as well. If it is contact the PA to receive a copy or to see if it has been submitted to the sponsor.
- 5. Verify in the award contract where to send the invoice, how to send the invoice, and the number of copies to send.
- 6. Attach any report or other documentation required per award to the back of the invoice and give to an intermediate accountant to approve and sign.

### FAMIS "Z" No Post Invoices

"Z" invoices are FAMIS generated invoices that DO NOT post to a sponsors account. Typically these are set up on SPR screen 116 as cost-reimbursable. So when they print there are expenditures posted to the project and cumulative totals. However, since we are not posting it to the sponsor account, no revenue is being recognized and no bill is being sent to the sponsor for payment. "Z" invoices are informational invoices with actual costs on them.

"Z" invoices are set up for various reasons:

- 1. If you have a cost reimbursable project that bills on installments or upfront payment, the "Z" Invoice is used to track costs and make sure we are not going to owe sponsor money back if we don't use all funds. This is especially useful towards the end of a project.
- 2. Some cost reimbursable projects receive periodic payments automatically from a sponsor. The "Z" Invoice is used as a reminder that we should have received an installment.
- 3. "Z" invoices can also be used to help track all costs to a project and make sure there are no overspent items. Typically these projects are set up to print "Z" invoices on a quarterly or semiannual basis.
- 4. Some projects are set up to bill based on deliverables or reports. Many times the deliverables are not on a set schedule. A "Z" Invoice prompts us to contact the PA to ask if a deliverable has been shipped or done.
- 5. There are other projects set up to bill based on a fixed fee per task or report. The "Z" Invoice issued as a tool to remind AR to contact the PA to see if items are finished and ready. This also helps maintain a monitoring system for costs on these projects.

### Processing "Z" Invoices

- A. Verify the cumulative total against the cumulative expenses on FRS screen 034.
- B. Verify period of performance per contract to make sure expenses are not being booked to a project that is over.
- C. Verify the project is not over budget. If the project is over budget notify the PA of the problem.

- D. File the "Z" Invoice in the folder once you verify all information you need.
- E. If you find any problems with costs associated to a project contact the PA to correct the problems with the department.

### Mailing, Scanning and Filing Invoices

### Mailing Invoices

This can be given to the student worker to do with very specific instructions. Each sponsor will have specific instructions on mailing there invoices, whether electronically or US mail. Read invoicing instructions carefully to see where the original signed copy should go, how many copies if any, and to who's attention they should go to.

### Scanning Invoices

The following system parts are scanned into an imaging system:

- 99 Research Foundation On-Base
- 06 & 07 AgriLife Research & Extension LaserFische
- 20 Vet School LaserFische
- 23 Health Science Center LaserFische

### Filing Invoices

Once the student workers mail and scan invoices, a copy of each invoice and its backup documentation is to be filed in the appropriate project file. Each system part has its own set of files and the student worker will file in the appropriate file cabinet. Accounting Assistant can assist with this.

### **Invoice Adjustment Requests**

Accounts Receivable adjustments are prepared by the Accountant, accepted when approved by Business Support Services Coordinator, Kay Leonard, and forwarded to Intermediate Accountant, Connie Currin. Connie Currin will process adjustments in FAMIS.

When an invoice needs to be adjusted the following procedures must be followed. Reasons for adjustments could include a need to cancel, adjust an invoice amount or revise a due date. Examples for adjustments could include, but are not limited to the below:

- Cancelation of invoice:
  - Invoice generated in error due to:
    - Wrong billing method selected on SPR 116
    - Prepayment of project after billing method set up in SPR
    - Manuel invoice created prior to project being set up
  - Adjustment of Invoice Amount:
    - Portion of Invoice has been disallowed and needs to be moved to disallowed expenses
    - Portion of invoice is being retained by sponsor
- Revise Due Date:
  - o Invoice held awaiting technical report from PI
  - Invoice is final and being held to verify final expenses have been booked
  - o Invoice has not actually been mailed due to departmental involvement in invoicing sponsor.
  - Sponsor disallowed expenses and asked for revised invoice

A full explanation of the need for adjustment must be submitted with the request. Requestor should complete a 'Request for Action" form. The PDF file is located at K:\Business Support Services\Accounts Receivable\Forms AR Group. A copy of the original Invoice and revised invoice should be submitted with the

Receivable\Forms AR Group. A copy of the original Invoice and revised invoice should be submitted with the request.

### **Routing for Approval**

- 1. Submit to Business Support Coordinator for approval.
- 2. Disapprovals will be returned to Requestor.

- 3. Approved forms will be submitted to the designated Accountant assigned to this task for input into FAMIS.
- 4. Upon FAMIS entry, the designated Accountant will initial the form and return request to Requestor.
- 5. Scan or place original request with financial file.

### **Net Credit Invoices**

As a rule, invoices with a net credit balance amount due are not mailed to the sponsor. They should be reviewed by the Financial Accountant and noted to combine with the next invoice. The assumption is that together, the two invoices will net to an amount due from the sponsor. If the credit invoice is the final invoice, a refund may be due to the sponsor.

Credit balances on an account may be applied against outstanding charges that are due (i.e., monthly, quarterly, etc.). On the Request for Action (RFA) form, ask to apply a credit balance against outstanding invoices. This invoice adjustment should be prepared by the Accountant, accepted when approved by the Business Support Services Coordinator, and forwarded to the Collections Accountant, who will process adjustments in FAMIS.

## Letter of Credit (LOC)

### LETTER OF CREDIT PROCEDURES (LOC) – ACCOUNTS RECEIVABLE

Funds are requested on a weekly schedule based upon system member\*. On assigned day for requesting funds, the SRS accountant verifies the balance of the LOC group as follows:

- Verify previous request(s) has been received from deposits.
- Run FBAR 335 pprt in Business Objects run from the website <u>https://bi.tamus.edu/BOE/BI</u> which is accessed through the Single Sign On System.
- Click on the "refresh" tab to ensure accuracy of data.
- Click on the "run query" tab.
- Save copy of report in excel format.
- Verify projects have not been overspent by reviewing the" year to expenditures" column on the Business Objects Report and the" year to date budget" column.
- Review end dates of projects to determine if the funds are still eligible to request.
- Identify Interim Funded Projects.
- Fill out request for funds form, omitting overspent, interim amounts and any past the end date to request funds. The final date to request on projects is usually 90 days past the end date of project but be alert to exceptions, especially projects which reach the 5 year appropriation mark in which all funds are cancelled on the last day of the project. NSF and NIH have recently extended the final draw date to 120 days past the end date.

After filling out the request for funds and attaching the Business Object Report, the request is signed by the accountant and the request is sent for review and approval to the Business Support Services coordinator and the Financial Analyst for Cash Management. Request is then sent to Cash Management.

Cash Management inputs the request for funds based on the information that is on the "request for funds" forms into the appropriate request system and records the action on the form.

Cash Management will contact the accountant for any request problems. The accountant will review the request and if the problem cannot be solved at that time, the funds will not be requested. The funds are received between 1 and 2 days from the date the request was submitted in the appropriate sponsor website.

Upon receipt of completed request from deposits, retained copies are placed in the LOC file and/or financial file.

\*Note: System member 08 using EPIK requested LOC funds on a monthly basis using EPIK reports until conversion to FAMIS on September 1, 2015.

# **Collections**

**Purpose:** Monitor accounts receivable on projects. Prompt follow up on all overdue invoices with sponsor is expected.

### **Routine monthly activity:**

• Aging Report by System Member prepared by accountant on the 7<sup>th</sup> of every month, and made available in the following file:

K: Business Support Services Accounts Receivable Collections All Collections - All System Parts

- All correspondence with Sponsor is documented on Aging Report spreadsheet.
- Coordinator and accountant will review the aging report before distribution. On the 21<sup>st</sup> of every month, the report is distributed to the system members' collection contacts.
- Accounts Receivable Comparison Report is prepared by accountant, disbursed on the 15<sup>th</sup> of every month to the SRS Chief Operating Officer, and made available in the following file: *K:\Business Support Services\Accounts Receivable\Collections All\Collections - All*
  - System Parts\Management Reports

### Contacts to be made by collections staff:

- Contacts consist of emails and phone calls.
- Work with the PA and A/R staff via email to obtain contact information. If no response is received, email them again (using the original email as a starting point) and copy the coordinator.
- If sufficient contact and response is not made by email, communication by telephone should commence.
- If sponsor replies that payment has already been made, request a copy of the check or ACH information. When received, contact SRS Cash Management to confirm receipt.

### **Activity Summary:**

- When invoice becomes 30 days overdue:
  - Follow up with A/R accountant for issues that may be affecting payment.
  - If the invoice is not being held due to corrections or revisions, follow-up with sponsor by email.
  - Copy the project administrator on all communications to sponsor.
- When invoice becomes 60 days overdue:
  - Follow up with A/R accountant for issues that may be affecting payment.
  - If the invoice is not being held due to corrections or revisions, continue follow-up with sponsor on weekly basis by email. If no response is received after 2 email attempts, contact must be made by phone.
  - Confirm who the current project administrator is by reviewing Maestro.
  - Include the project administrator in the communications and ask permission to include the principal investigator.
  - Project administrator will communicate with C&G director on the applicability of halting work and freezing expenses on project.
- When invoice becomes 90 days overdue:
  - Follow up with A/R accountant for issues that may be affecting payment.
  - If the invoice is not being held due to corrections or revisions, continue follow-up process with sponsor on a weekly basis by email or phone.

- If a resolution for payment is not reached with sponsor, notify A/R coordinator by email with a summary of account status. All previous communications to and from sponsor should be attached.
- A/R coordinator will notify system member, by email, of nonpayment. All previous communications to and from sponsor (exclude internal emails) will be provided to system member. Project administrator, principle investigator, BSS director and C&G director will be copied on emails.
- System Member should advise coordinator on how to proceed with collection attempts.
- If work had not been halted and expenses frozen previously, it should be reviewed by the System Member and C&G Director to determine if it is appropriate to do so.

#### Miscellaneous Issues to look for:

- Unpaid Invoices over 60 days old:
  - May not have been received by sponsor: Send email with invoice asking for status of payment. Offer to assist with additional information.
  - Delay in mailing the invoice from SRS while expenses are corrected: Due date of invoice needs to be changed. Notify the appropriate A/R staff who will prepare Request for Action Form for the coordinator's review and approval.
- Short pay only a partial payment received from the sponsor :
  - Review with AR staff or PA to determine if adjustments to invoice are due.
  - Determine if payment is short due to a wiring fee being deducted from a foreign sponsor payment; if so, check with the PA to see if project will allow for wire fees to be charged to the project. If allowed, AR will prepare a journal entry to record the fee. If not allowed, contact the PA for a departmental account to charge the wire fee to.
  - If payment is short, and it has been determined that it is not due to a wire fee or other known situation, contact the sponsor for information immediately.
- ACH payments FULL tracking numbers and payment dates are sometime needed for payments made but not posted to invoice.
  - Sponsor may not have sent payment to correct ACH account.
    - Deposits will return the payment to sponsor. Deposits will notify Accounts Receivable and sponsor that funds are being returned. Deposits will also provide sponsor with correct banking information.
    - A note should be made on collections worksheet that funds were returned due to incorrect banking information. Sponsor should not be contacted about past due payment unless the payment is not resent within 60 days.

### **Credit Risk Reports:**

• Aging Report over 90 Days by Sponsor for all System Members is prepared by accountant, distributed on the 21<sup>st</sup> of every month to the system members' collection contacts, and made available in the following file:

*K*:\Business Support Services\Accounts Receivable\Collections All\Collections – All System Parts\Management Reports\Credit Risk Reports

- Created from the monthly aged receivables report, including only invoices over 90 days past due, with invoices current to 60 days past due removed
- Comments regarding collection efforts transferred from aged receivables report
- Delay codes populated on spreadsheet to easily identify potential credit risk sponsors
- All invoices with a past due amount of \$25.00 or less are removed
- o All invoices with retention amounts for projects that have ended are removed
- All System Members (i.e. Texas A&M University, TAMUS) are removed

- The report is made available to SRS Contract Negotiators for their use.
- As the outstanding receivables drop off of the Credit Risk Report, the sponsors that continued nonpayment for extended periods or did not pay at all are added to the Permanent Credit Risk report, made available in the following file:*K*:\*Business Support Services*\*Accounts Receivable*\*Collections All*\*Collections* – *All System Parts*\*Management Reports*

# **Invoices with Financial Statements**

Some sponsors require additional form(s) to be sent with invoices and will be stated in the agreement.

- Some private or foreign sponsors will require a financial report that lists all incurred expenses. These Financial Reports will be sent either monthly, quarterly, annually or at the end of the contract.
- Most state and federal agencies do require financial statements to be sent with invoices.
  - State agencies will require Financial Status Reports (FSRs) that list current and cumulative expenditures. Some also require a State of Texas Purchase Voucher which is a request for payment.
  - Federal agencies require a SF270 (Standard Form 270)-Request for Advance or Reimbursement along with a SF425 (Standard Form 425) either quarterly or semiannually depending on the contract terms.

Financial Status Reports (Sponsor requested financial statements, SF425, etc.)

Prepare sponsor requested financial statements (aka billing forms) and include with invoice as required by contract and noted in billing folder or spreadsheet.

### For FAMIS:

- ✓ Review Due/Overdue Report For any that are due or overdue, prepare and submit required form, usually SF425, as directed by contract (i.e. mailing, fax, email or online).
- ✓ Update FAMIS SPR screen 127 when report is completed.
- $\checkmark$  File or scan the completed report into the billing folder.

If project has ended and appears to need a final:

- $\checkmark$  Print billing history
- ✓ Print balance (BAVL) screen (CHECK BALANCE)
- ✓ Check for cost sharing and put total
- ✓ Do final report or SF425 (if it is federal) and submit to sponsor
- Print financial report and upload the report into Deliverables; Research; Project; Process; Deliverables; Financial report.

# **Contractor's Release**

After a project has reached its term date and the final invoice has been sent, sometimes sponsors will require a Contractor's Release Form. AR is responsible for verifying the total amount billed, paid and if there are outstanding invoice(s) due. The Accountant should initial the area verified and return it to the Project Administrator or Contracts &Grants director for signature.

### **Payment Identification**

### **Identifying Payments**

Notification of deposits or arrival of payment is sent to the primary reporting Accounts Receivable Accountant (ARA). In order for SRS to be in compliance with system policy 21.01.02(4.2), ARA must identify payments

immediately. ARA returns notification to Deposits with instructions indicating how payment is to be applied, including clearly marking the system part.

### **Methods of Identification**

When payment is not clearly and readily identifiable, due diligence must be done in trying to identify payment. Some examples are below:

- ✓ Search FAMIS screens
- ✓ Search SPR Screens
- $\checkmark$  Contact Company that funds were received from
- ✓ If a state payment search <u>https://ecpa.cpa.state.tx.us/vip/MainMenu.jsp</u>
- ✓ Search Proposal or Negotiation resources or contact Proposal or Negotiation departments to see if an award for payment amount is in process.
- ✓ As a last resort, pass the unidentified payment to a secondary ARA for confirmation that the payment cannot be identified.

### Payments for Projects in Proposal or Negotiation Status

- $\checkmark$  Notify Deposits that funds are to be placed in holding account.
- $\checkmark$  Clearly mark the payment with the account number and revenue code.
- ✓ Make a copy of the payment and place in Suspense File.
- $\checkmark$  Notify appropriate system part accountant that a prepayment has arrived.

### **Unidentifiable Payments**

- ✓ Secondary ARA will return any unidentified payments to the primary reporting ARA.
- ✓ ARA will return notification to Deposits clearly marked that payment cannot be identified. Please mark notification with your name and date of return.

# **Closeouts**

### **Closeout Instructions for entering notes in Maestro**

After Log on to Maestro Click: **Administrator Tab** 

| or Registration                                                                                                    |                     | 09:32 AM CD | tember 30, <u>2014</u> | Welcon<br>Sept | attention. | ed you <u>r a</u> | (9) that <u>ne</u> | ır Projec | ave items in y | You h  |                 |             |                                 |
|----------------------------------------------------------------------------------------------------|---------------------|-------------|------------------------|----------------|------------|-------------------|--------------------|-----------|----------------|--------|-----------------|-------------|---------------------------------|
| Institution         Institution                                                                                                    |                     |             |                        |                |            |                   |                    |           |                |        | $\leq$          |             | her                             |
| Institution  Institution Name Equals  Acton ~ View ~ Format ~ IIII @ @ @ Detach @ Wrap  Institution Name No data to display.  Columns Hidden 5                                                                                                    |                     |             |                        |                |            |                   |                    |           |                |        |                 |             | Project                         |
| ✓ Search       Basic         Match ♥ Al ♥ Al       Apy         Institution Name       Institution Type         Abbreviation       State         Equals       ✓         Abbreviation       State         Parent Institution Name       Equals         Parent Institution Name       Institution Type         Action + View + Format +       Image: Match @ Wrap         Institution Name       Institution Type         Action + View + Format +       Image: Match @ Wrap         Institution Name       Institution Type         Action + View + Format +       Image: Match @ Wrap         Institution Name       Institution Type         Action + View + Format +       Image: Match @ Wrap         Institution Name       Institution Type         Action + View +       Format +         Image: Match @ Match @ Match                                                                                                    | Feed                |             |                        |                |            |                   |                    |           |                |        |                 |             | tution                          |
| Match @ All Any   Institution Name   Abbreviation   State   Equals   Parent Institution Name   Institution Type   Acton ~ View ~ Format ~ I Type   Abbreviation   Parent Institution Name   Institution Type   Abbreviation   Parent Institution Name   Institution Type   Addition Gaplay.   Columns Hidden   State                                                                                                    | Saved Search Search | Basic       |                        |                |            |                   |                    |           |                |        |                 |             | Search                          |
| Institution Name Contains  Country Equals Country Equals Country Equals Country Equals Country State Equals Country State Equals Country State Country State Country State Country State Country State Country State Country State Country State Country State Country State Country State Country State Country State Country State Country State Country State Country State Country State Country State Country State Country Country State Country State Country Country State Country State Country Country Count |                     |             |                        |                |            |                   |                    |           |                |        |                 |             | atch () All () Any              |
| Institution Type Equals   Abbreviation Starts with   Parent Institution Name Equals  Action   View   Format  Bit   Detach  Wrap  Institution Name  Institution Type  Abbreviation  Parent Institution Name  Country Stat  Columns Hidden 5                                                                                                    | •                   |             |                        |                | -          | s                 | ntry Equals        |           |                |        | •               | Contains    | Institution Name                |
| Abbreviation Starts wth     Parent Institution Name     Equals     County     Starts     Equals     Starts     Starts <td></td> <td></td> <td>-</td> <td></td> <td>•</td> <td>s</td> <td>tate Equals</td> <td></td> <td>-</td> <td></td> <td>•</td> <td>Equals</td> <td>Institution Type</td>                                                                                                    |                     |             | -                      |                | •          | s                 | tate Equals        |           | -              |        | •               | Equals      | Institution Type                |
| Parent Institution Name       Equals                                                                                                    |                     |             | •                      | •              | •          | s                 | atus Equals        |           |                |        | •               | Starts with | Abbreviation                    |
| Action • View • Format • III III III III III III IIII IIII I                                                                                                    |                     |             |                        |                |            |                   |                    |           | Q              |        | •               | Equals      | Parent Institution Name         |
| Action • View • Format • III III III III IIII IIIIIIIIIIIIII                                                                                                    | earch Reset Save    | Searc       |                        |                |            |                   |                    |           |                |        |                 |             |                                 |
| Action - View - Format - III III - View - Format - III III - View - Format - IIII - View - Format - IIIII - View - Format - IIIIIIIIIIIIIIIIIIIIIIIIIIIIIIIIIII                                                                                                    |                     | oouro       |                        |                |            |                   |                    |           |                |        |                 |             |                                 |
| Institution Name Institution Type Abbreviation Parent Institution Name Country Stat<br>No data to display.<br>Columns Hidden 5                                                                                                    |                     |             |                        |                |            |                   |                    |           |                | ↓ Wrap | Detach          | 💾 😥   🏈   📱 | ction + View + Format +         |
| Institution Name Institution Type Abbreviation Parent Institution Name Country Stat<br>No data to display.<br>Columna Hidden 5                                                                                                    |                     |             |                        |                |            |                   |                    |           |                |        |                 |             |                                 |
| Columns Hidden S                                                                                                    | State               | Stat        | Country                |                |            |                   | tution Name        | Pa        | Abbreviati     | è      | Institution Typ |             | tution Name<br>lata to display. |
|                                                                                                    |                     |             |                        |                |            |                   |                    |           |                |        |                 |             | lumaa Hiddaa E                  |
|                                                                                                    |                     |             |                        |                |            |                   |                    |           |                |        |                 |             |                                 |
|                                                                                                    |                     |             |                        |                |            |                   |                    |           |                |        |                 |             |                                 |
|                                                                                                    |                     |             |                        |                |            |                   |                    |           |                |        |                 |             |                                 |
|                                                                                                    |                     |             |                        |                |            |                   |                    |           |                |        |                 |             |                                 |
|                                                                                                    |                     |             |                        |                |            |                   |                    |           |                |        |                 |             |                                 |
|                                                                                                    |                     |             |                        |                |            |                   |                    |           |                |        |                 |             |                                 |
|                                                                                                    |                     |             |                        |                |            |                   |                    |           |                |        |                 |             |                                 |
|                                                                                                    |                     |             |                        |                |            |                   |                    |           |                |        |                 |             |                                 |
|                                                                                                    |                     |             |                        |                |            |                   |                    |           |                |        |                 |             |                                 |
|                                                                                                    |                     |             |                        |                |            |                   |                    |           |                |        |                 |             |                                 |
|                                                                                                    |                     |             |                        |                |            |                   |                    |           |                |        |                 |             |                                 |
|                                                                                                    |                     |             |                        |                |            |                   |                    |           |                |        |                 |             |                                 |
|                                                                                                    |                     |             |                        |                |            |                   |                    |           |                |        |                 |             |                                 |
|                                                                                                    |                     |             |                        |                |            |                   |                    |           |                |        |                 |             |                                 |
|                                                                                                    |                     |             |                        |                |            |                   |                    |           |                |        |                 |             |                                 |
|                                                                                                    |                     |             |                        |                |            |                   |                    |           |                |        |                 |             |                                 |

### Click: Project Search

| iestro                                     | Welcome Kay Leonard   My Settings   FAQ   Contact   Search   Abo<br>You have items in your Project Tasks (9) that need your attention. September 30, 2014 09 33 AM CDT   Quick Navgation |
|--------------------------------------------|----------------------------------------------------------------------------------------------------|
| Administrator<br>J Definition Pro          | Researcher<br>pposal   Project Vers                                                                                                    |
| ≫ Project ≫ Project Search<br>I <b>rch</b> | Project Search                                                                                                    |
| Search                                     | A Search Basic Saved Search Project Admin Searc                                                                                                    |
| h                                          | Match @ AI @ Any                                                                                                    |
| ck Search                                  | ID Starts with  PI Equals                                                                                                    |
|                                            | Billing Project Contains V Negotiator Equals V                                                                                                    |
|                                            | Billing Project Status Equals                                                                                                    |
|                                            | Parent ID Equals   Personnel(Co-Pi,Co-I) Equals   Q                                                                                                    |
|                                            | Lead Member Equals 👻 👻 Proposal Number Equals 👻                                                                                                    |
|                                            | Lead Organization Equals   Gauge Sponsor Award Humber Contains                                                                                                    |
|                                            | Sponsor Equals                                                                                                    |
|                                            | Title Contains                                                                                                    |
|                                            | Search     Reset     Save     Add Field       Action - View - Format -     IIII IIII IIII IIIII IIIIIIIIIIIIIIII                                                                         |
|                                            | D Lead Member Lead Organization Administer For Sponsor PI Negotiator Administrator                                                                                                    |
|                                            |                                                                                                    |
|                                            | Columns Hidden 48                                                                                                    |
|                                            |                                                                                                    |

### You can search two different ways. First example is by Maestro ID In **ID** drop down box choose **Equals**

| Administrator                   | Researcher                        | You have t                   | tems in your Project Tasks (S | Welcome Kay<br>9) that need your attention. September 3 | eonard   My Settings   FAQ   Contact   Search   About   Log<br>0, 2014 09:51 AM CDT   Quick Navigation |
|---------------------------------|-----------------------------------|------------------------------|-------------------------------|---------------------------------------------------------|----------------------------------------------------------------------------------------------------|
| hboard Definition               | Proposal Project                  |                              |                               |                                                         | Version: 4.11.                                                                                         |
| rator > Project > Project Searc | Project Search                    |                              |                               |                                                         | Feedback                                                                                               |
| ance Search                     | Search                            |                              |                               |                                                         | Basic Saved Search Project Admin Search -                                                              |
| able Search<br>Search           | Match  All Any                    | Operators for ID             |                               |                                                         |                                                                                                    |
| ly Check Search                 | ID Equals                         | 4                            | PI                            | Equals -                                                | 9                                                                                                    |
|                                 | Billing Project Equals            |                              | Negotiator                    | Equals 👻                                                | Q                                                                                                    |
|                                 | Billing Project Status Equals 🗸 👻 | -quais                       | Administrator                 | Equals 👻                                                | Q                                                                                                    |
|                                 | Parent ID Equais                  | Q                            | Personnel(Co-PI,Co-I)         | Equals 👻                                                | Q                                                                                                    |
|                                 | Lead Member Equals -              | •                            | Proposal Number               | Equals 👻                                                | Q.                                                                                                    |
|                                 | Lead Organization Equals          | Q                            | Sponsor Award Number          | Contains 💌                                              |                                                                                                    |
|                                 | Sponsor Equals -                  | ٩                            | FCOI Disclosure Incomplete    | Equals 👻 👻                                              |                                                                                                    |
|                                 | Title Contains -                  |                              | Account                       | Contains                                                |                                                                                                    |
|                                 |                                   |                              |                               |                                                         | Search Reset Save Add Fields -                                                                         |
|                                 | Action - View - Format - P        | C° 🛔 🔎   🥔 📑 🚰 Detach        | ل Wrap                        |                                                         |                                                                                                    |
|                                 | ID Lead Member Lead Organiz       | ation Administer For Sponsor | PI                            | Negotiator Administrator                                |                                                                                                    |
|                                 |                                   |                              |                               |                                                         |                                                                                                    |
|                                 | No data to display.               |                              |                               |                                                         |                                                                                                    |
|                                 | No data to display.               |                              |                               |                                                         |                                                                                                    |
|                                 | No data to display.               |                              |                               |                                                         |                                                                                                    |
|                                 | No data to display.               |                              |                               |                                                         |                                                                                                    |
|                                 | No data to display.               |                              |                               |                                                         |                                                                                                    |
|                                 | No data to display.               |                              |                               |                                                         |                                                                                                    |
|                                 | No data to display.               |                              |                               |                                                         |                                                                                                    |
|                                 | No data to display.               |                              |                               |                                                         |                                                                                                    |
|                                 | No data to display.               |                              |                               |                                                         |                                                                                                    |
|                                 | No data to display.               |                              |                               |                                                         |                                                                                                    |
|                                 | No data to display.               |                              |                               |                                                         |                                                                                                    |
|                                 | No data to display.               |                              |                               |                                                         |                                                                                                    |
|                                 | No data to display.               |                              |                               |                                                         |                                                                                                    |

### Enter Maestro ID in box located to the right of ID "Equals" box

| m                                        | .tamus.edu/Maestro/faces/wcn | av_ext 🔎 🗸 | ac× m Projec      | tt Search                | ×        |                               |                      |              |                      | -                                        | *            |
|------------------------------------------|------------------------------|------------|-------------------|--------------------------|----------|-------------------------------|----------------------|--------------|----------------------|------------------------------------------|--------------|
|                                          |                              |            |                   |                          |          |                               |                      | w            | elcome Kay Leonard   | My Settings   FAQ   Contact   Search   A | out   Logout |
| <b>maestro</b>                           |                              |            |                   |                          | You have | tems in your Project Tasks (S | 9) that need your at | ttention.    | September 30, 2014 0 | 9:33 AM CDT   Quick Navigation           | *            |
| General Administrator                    | Researcher                   |            |                   |                          |          |                               |                      |              |                      |                                          |              |
| My Dashboard Definition Prop             | posal Project                |            |                   |                          |          |                               |                      |              |                      | Ver                                      | sion: 4.11.0 |
| Administrator > Project > Project Search | Project Search               |            |                   |                          |          |                               |                      |              |                      | Feedback                                 |              |
| Compliance Search                        | Search                       |            |                   |                          |          |                               |                      |              | Bas                  | ic Saved Search Project Admin Sea        | rch 🔻        |
| Deliverable Search                       | Matela @ All @ Any           |            |                   |                          |          |                               |                      |              |                      |                                          |              |
| Integrity Check Search                   | Match All Ally               | Fousie     | -                 | 10782                    | II       |                               | Faugle               | -            |                      | 0                                        |              |
|                                          | Billing Project              | Contains   |                   | Nortez                   |          | Negotiator                    | Equals               | •            |                      | 9                                        |              |
|                                          | Billing Project Status       | Fouals     | •                 | •                        |          | Administrator                 | Equals               | •            |                      |                                          |              |
|                                          | Parent ID                    | Equals     |                   |                          | 0        | Personnel(Co.Pl.Co.l)         | Equals               | -<br>-       |                      | 9                                        |              |
|                                          | Lead Member                  | Equals     | •                 | •                        | ~        | Proposal Number               | Equals               |              | e                    | ¬                                        |              |
|                                          | Lead Organization            | Equals     | •                 |                          | Q        | Sponsor Award Number          | Contains -           |              |                      | *                                        |              |
|                                          | Sponsor                      | Equals     | •                 |                          | Q        | FCOI Disclosure Incomplete    | Equals               | • •          |                      |                                          |              |
|                                          | Title                        | Contains   | •                 |                          |          | Account                       | Contains -           |              |                      |                                          |              |
|                                          |                              |            |                   |                          |          |                               |                      |              |                      | Quark Durit Quar                         |              |
|                                          |                              |            |                   |                          |          |                               |                      |              |                      | Search Reset Save Add Fit                | ilds 🔹       |
|                                          | Action - View - Form         | nat 🕶 🔛    | P°C°              | ь 🔎 🛛 🏕 🗟                | Detach   | ل Wrap                        |                      |              |                      |                                          |              |
|                                          | ID Lead                      | Member     | Lead Organization | Administer For<br>Member | Sponsor  | PI                            | Negotiator           | Administrate | or                   |                                          |              |
|                                          | No data to display.          |            |                   |                          |          |                               |                      |              |                      |                                          |              |
|                                          |                              |            |                   |                          |          |                               |                      |              |                      |                                          |              |
|                                          |                              |            |                   |                          |          |                               |                      |              |                      |                                          |              |
|                                          |                              |            |                   |                          |          |                               |                      |              |                      |                                          |              |
|                                          |                              |            |                   |                          |          |                               |                      |              |                      |                                          |              |
|                                          |                              |            |                   |                          |          |                               |                      |              |                      |                                          |              |
|                                          |                              |            |                   |                          |          |                               |                      |              |                      |                                          |              |
|                                          |                              |            |                   |                          |          |                               |                      |              |                      |                                          |              |
|                                          | Columna Hiddan (C            |            |                   |                          |          |                               |                      |              |                      |                                          |              |
|                                          | Columns Hidden 46            |            |                   |                          |          |                               |                      |              |                      |                                          |              |
|                                          |                              |            |                   |                          |          |                               |                      |              |                      |                                          |              |
|                                          |                              |            |                   |                          |          |                               |                      |              |                      |                                          |              |
|                                          |                              |            |                   |                          |          |                               |                      |              |                      |                                          |              |
|                                          |                              |            |                   |                          |          |                               |                      |              |                      |                                          |              |
|                                          |                              |            |                   |                          |          |                               |                      |              |                      |                                          |              |
|                                          |                              |            |                   |                          |          |                               |                      |              |                      |                                          |              |
|                                          |                              |            |                   |                          |          |                               |                      |              |                      |                                          |              |

### Click: Search

| naestro                                               |                        |          | 1                 |                                                                                                    | You have it | ems in your Project Tasks (9 | ) that need your a | Welcome Kay<br>ttention. September | y Leonard   My S<br>r 30, 2014 09:51 / | ettings   FAQ   Contact   Search   About   Lo<br>AM CDT   Quick Navigation |
|-------------------------------------------------------|------------------------|----------|-------------------|----------------------------------------------------------------------------------------------------|-------------|------------------------------|--------------------|------------------------------------|----------------------------------------|----------------------------------------------------------------------------|
| ral Administrator                                     | Researcher             | 2223     |                   |                                                                                                    |             |                              | 2                  |                                    |                                        |                                                                            |
| hboard Definition  <br>Arator > Project > Project Sea | Project                |          |                   |                                                                                                    |             |                              |                    |                                    |                                        | Feedback                                                                   |
| et Search                                             | Project Search         |          |                   |                                                                                                    |             |                              |                    |                                    |                                        |                                                                            |
| ance Search                                           | 🦼 Search               |          |                   |                                                                                                    |             |                              |                    |                                    | Basic                                  | Saved Search Project Admin Search ·                                        |
| Search                                                | Match 😟 AI 🕙 Any       |          |                   |                                                                                                    | D           |                              |                    |                                    |                                        |                                                                            |
| Check Search                                          | ID                     | Equals   | ▼ M140            | 0783                                                                                                    |             | PI                           | Equals             |                                    |                                        | Q.                                                                         |
|                                                       | Billing Project        | Equals   | •                 |                                                                                                    |             | Negotiator                   | Equals             | *                                  | Ø                                      | 9                                                                          |
|                                                       | Billing Project Status | Equals   | •                 | •                                                                                                    |             | Administrator                | Equals             | *                                  | 3                                      | 9                                                                          |
|                                                       | Parent ID              | Equals   | •                 |                                                                                                    | 9           | Personnel(Co-Pl,Co-I)        | Equals             | •                                  | -                                      | 9                                                                          |
|                                                       | Lead Member            | Equais   | -                 | •                                                                                                    |             | Proposal Number              | Equais -           |                                    | ٩                                      |                                                                            |
|                                                       | Lead Organization      | Equals   | -                 |                                                                                                    | 9           | Sponsor Award Number         | Contains •         |                                    |                                        |                                                                            |
|                                                       | Sponsor                | Equals   | •                 |                                                                                                    | Q           | FCOI Disclosure Incomplete   | Equals             |                                    |                                        |                                                                            |
|                                                       | Title                  | Contains |                   |                                                                                                    |             | Account                      | Contains ·         |                                    | -                                      |                                                                            |
|                                                       |                        |          |                   |                                                                                                    |             |                              |                    |                                    |                                        | Search Res Save Add Fields T                                               |
|                                                       | Action - View - Form   | at - 📰 i | P° C° d           | . 1. 1 / 1.                                                                                                    | Detach      |                              |                    |                                    |                                        |                                                                            |
|                                                       | D Lead                 | Member   | Lead Organization | Administer For                                                                                                  | Sponsor     | PI                           | Negotiator         | Administrator                      |                                        |                                                                            |
|                                                       | No data to display.    |          |                   | - ANNIA - ANNIA - ANNIA - ANNIA - ANNIA - ANNIA - ANNIA - ANNIA - ANNIA - ANNIA - ANNIA - ANNIA - ANNIA - ANNIA |             |                              |                    |                                    |                                        |                                                                            |
|                                                       | 1                      |          |                   |                                                                                                    |             |                              |                    |                                    |                                        |                                                                            |
|                                                       |                        |          |                   |                                                                                                    |             |                              |                    |                                    |                                        |                                                                            |
|                                                       |                        |          |                   |                                                                                                    |             |                              |                    |                                    |                                        |                                                                            |
|                                                       |                        |          |                   |                                                                                                    |             |                              |                    |                                    |                                        |                                                                            |
|                                                       |                        |          |                   |                                                                                                    |             |                              |                    |                                    |                                        |                                                                            |
|                                                       |                        |          |                   |                                                                                                    |             |                              |                    |                                    |                                        |                                                                            |
|                                                       |                        |          |                   |                                                                                                    |             |                              |                    |                                    |                                        |                                                                            |
|                                                       |                        |          |                   |                                                                                                    |             |                              |                    |                                    |                                        |                                                                            |
|                                                       |                        |          |                   |                                                                                                    |             |                              |                    |                                    |                                        |                                                                            |
|                                                       | Columns Hidden 46      |          |                   |                                                                                                    |             |                              |                    |                                    |                                        |                                                                            |
|                                                       | Columns Hidden 46      |          |                   |                                                                                                    |             |                              |                    |                                    |                                        |                                                                            |
|                                                       | Columns Hidden 45      |          |                   |                                                                                                    |             |                              |                    |                                    |                                        |                                                                            |
|                                                       | Columns Hidden 45      |          |                   |                                                                                                    |             |                              |                    |                                    |                                        |                                                                            |
|                                                       | Columns Hilden 48 -    |          |                   |                                                                                                    |             |                              |                    |                                    |                                        |                                                                            |

### Click: Maestro Project ID

| ale(=)-ia(e)                  |                        |          |                       |             |             |                                                                                                    |                    | Welcome Ka         | y Leonard   My  | Settings   FAQ   Contact   Search   About   Lo |
|-------------------------------|------------------------|----------|-----------------------|-------------|-------------|----------------------------------------------------------------------------------------------------|--------------------|--------------------|-----------------|------------------------------------------------|
| al Administrator              | Researcher             |          |                       |             | Tou have    | tems in your Project Tasks (9                                                                                                    | ) that need your a | ttention. Septembe | 130, 2014 09:51 | AM CDT Quick Navigation                        |
| board Definition              | Project                |          |                       |             |             |                                                                                                    |                    |                    |                 | Version. 4.1                                   |
| rator > Project > Project Sea | Project Search         |          |                       |             |             |                                                                                                    |                    |                    |                 | Feedback                                       |
| ince Search                   | A Search               |          |                       |             |             |                                                                                                    |                    |                    | Basic           | Saved Search Project Admin Search .            |
| sble Search<br>Search         | Match @ AI C Any       |          |                       |             |             |                                                                                                    |                    |                    |                 |                                                |
| Check Search                  | D.                     | Equals   | ▼ M1400               | 783         |             | PI                                                                                                    | Equals             |                    |                 | 0                                              |
|                               | Billing Project        | Equals   | *                     |             |             | Negotiator                                                                                                    | Equals             | *                  |                 | 9                                              |
|                               | Billing Project Status | Equals   | •                     |             |             | Administrator                                                                                                    | Equals             | *                  |                 | 9                                              |
|                               | Parent ID              | Equals   | •                     |             | Q           | Personnel(Co-Pl,Co-I)                                                                                                    | Equals             | •                  |                 | 9                                              |
|                               | Lead Member            | Equals   | •                     | •           |             | Proposal Number                                                                                                    | Equals •           |                    | 9               |                                                |
|                               | Lead Organization      | Equals   | •                     |             | Q,          | Sponsor Award Number                                                                                                    | Contains -         |                    |                 |                                                |
|                               | Sponsor                | Equals   | -                     |             | Q           | FCOI Disclosure Incomplete                                                                                                    | Equals             |                    |                 |                                                |
|                               | Title                  | Contains |                       |             |             | Account                                                                                                    | Contains -         |                    |                 |                                                |
|                               |                        |          |                       |             |             |                                                                                                    |                    |                    |                 | Search Reset Save Add Fields *                 |
|                               | Lead h                 | Vember   | Lead Organization     | Member<br>e | University  | Pi<br>of Hawai At Manna, Michael I Indel                                                                                                    | Marcie Avenu       | Administrator      |                 |                                                |
|                               | TALLARD WALKS          |          | Landscape Architectur | 8.:         | University. | AT HEAVER AT MARKED MICROCOLUMN                                                                                                    | MARMA DOARD        | NATABLE MILEDSA)   |                 |                                                |
|                               | M1400783 TAMU          |          |                       |             |             | of the state of the state of th | manual second      | Enders Service and |                 |                                                |
|                               | M1400783 TAMU          |          |                       |             |             |                                                                                                    | and the second     |                    |                 |                                                |
|                               |                        |          |                       |             |             |                                                                                                    | Manager Second     |                    |                 |                                                |
|                               | - <u>M1400783</u> TAMU |          |                       |             |             |                                                                                                    |                    |                    |                 |                                                |
|                               | <u>н м1400783</u> Тами |          |                       |             |             |                                                                                                    |                    |                    |                 |                                                |
|                               | 41400783 TANU          |          |                       |             |             |                                                                                                    |                    |                    |                 |                                                |
|                               | 8/1400783 TAMU         |          |                       |             |             |                                                                                                    |                    |                    |                 |                                                |
|                               | Columns Hidden 40      |          |                       |             |             |                                                                                                    |                    |                    |                 |                                                |
|                               | Columna Hidden 40      |          |                       |             |             |                                                                                                    |                    |                    |                 |                                                |
|                               | Columns Hidden 40      |          |                       |             |             |                                                                                                    |                    |                    |                 |                                                |
|                               | Columna Hidden 46      |          |                       |             |             |                                                                                                    |                    |                    |                 |                                                |
|                               | Columns Hidden 40      |          |                       |             |             |                                                                                                    |                    |                    |                 |                                                |
|                               | Columns Hidden 46      |          |                       |             |             |                                                                                                    |                    |                    |                 |                                                |

### FAMIS USERS

Second Example is by Billing Project (Billing Project = FAMIS account number) In Billing Project drop down box choose: **Equals** 

|                                                | Researcher             |                 |                                |         |                            | 1          |               |                                         |
|------------------------------------------------|------------------------|-----------------|--------------------------------|---------|----------------------------|------------|---------------|-----------------------------------------|
| ard Definition  <br>ar = Project = Project Sea | Proposal Project       |                 |                                |         |                            |            |               | Versi                                   |
| iearch                                         | Project Search         |                 |                                |         |                            |            |               |                                         |
| e Search<br>e Search                           | 🦼 Search               |                 |                                |         |                            |            |               | Basic Saved Search Project Admin Search |
| arch<br>heck Search                            | Match 🔮 Al 💮 Any       |                 |                                |         | 13                         |            |               |                                         |
|                                                | Dillos De las          | Exercise Sector | Operators for Biling Project   |         | PI                         | Equals     |               | d                                       |
|                                                | Billing Project Status | Enunia          |                                |         | Administrator              | Equals     |               | 0                                       |
|                                                | Parent ID              | Equals          |                                | Q       | Personnel(Co-PI,Co-I)      | Equais     | *             | 9                                       |
|                                                | Lead Member            | Equals          | -                              |         | Proposal Number            | Equais -   | 1             | 9                                       |
|                                                | Lead Organization      | Equals          | (*)                            | Q,      | Sponsor Award Number       | Contains 🔻 |               |                                         |
|                                                | Sponsor                | Equals          | •                              | ٩       | FCOI Disclosure Incomplete | Equals     |               |                                         |
|                                                | Title                  | Contains        |                                |         | Account                    | Contains • |               |                                         |
|                                                |                        |                 |                                |         |                            |            |               | Search Reset Save Add Field             |
|                                                | Action - View - Form   | et • IIII III I | P C 🛦 👌 🥔 🛃                    | Detach  | oll Wrap                   |            |               |                                         |
|                                                | D Lead                 | lember Le       | ad Organization Administer For | Sponsor | PI                         | Negotiator | Administrator |                                         |
|                                                | No data to display.    |                 |                                |         |                            |            |               |                                         |
|                                                | 1                      |                 |                                |         |                            |            |               |                                         |
|                                                |                        |                 |                                |         |                            |            |               |                                         |
|                                                |                        |                 |                                |         |                            |            |               |                                         |
|                                                |                        |                 |                                |         |                            |            |               |                                         |
|                                                |                        |                 |                                |         |                            |            |               |                                         |
|                                                |                        |                 |                                |         |                            |            |               |                                         |
|                                                |                        |                 |                                |         |                            |            |               |                                         |
|                                                |                        |                 |                                |         |                            |            |               |                                         |
|                                                | Columns Hidden 46      |                 |                                |         |                            |            |               |                                         |
|                                                | Columns Hidden 46      |                 |                                |         |                            |            |               |                                         |
|                                                | Columns Hidden 46      |                 |                                |         |                            |            |               |                                         |
|                                                | Columns Hidden 46      |                 |                                |         |                            |            |               |                                         |

### In field next to Billing Project Equals, enter Billing Project Number

| And a second second | Constanting of the | I Project                     |             |                   |                |         |                            |            |               |       | Version                           |
|---------------------|--------------------|-------------------------------|-------------|-------------------|----------------|---------|----------------------------|------------|---------------|-------|-----------------------------------|
| learch              | )                  | Project Search                |             |                   |                |         |                            |            |               |       | Peedback                          |
| e Search            |                    | A Search                      |             |                   |                |         |                            |            |               | Basic | Saved Search Project Admin Search |
| arch                |                    | Match 😟 AI 🔿 Any              |             |                   |                |         |                            |            |               |       |                                   |
| heck Search         |                    | ID                            | Starts with |                   |                |         | PI                         | Equals     |               |       | 9                                 |
|                     |                    | Billing Project               | Equals      | - 463001          | )              |         | Negotiator                 | Equals     | •             |       | 9                                 |
|                     |                    | <b>Billing Project Status</b> | Equals      |                   | •              |         | Administrator              | Equals     |               |       | Q                                 |
|                     |                    | Parent ID                     | Equals      | •)[               |                | Q.      | Personnel(Co-PI,Co-I)      | Equals     |               |       | Q                                 |
|                     |                    | Lead Member                   | Equals      | *1                |                |         | Proposal Number            | Equals     | •)[           | 9     |                                   |
|                     |                    | Lead Organization             | Equals      | -                 |                | 9       | Sponsor Award Number       | Contains - |               |       |                                   |
|                     |                    | Sponsor                       | Equals      | -                 |                | Q       | FCOI Disclosure Incomplete | Equals     | • •           |       |                                   |
|                     |                    | Title                         | Contains    | •                 |                |         | Account                    | Contains   |               |       |                                   |
|                     |                    |                               |             |                   |                |         |                            |            |               |       | Search Reset Save. Add Fields     |
|                     |                    | Action + View + Forme         | (* IIII)    | P C d             | A 4 5          | Detach  | Wrop الى (                 |            |               |       |                                   |
|                     |                    | D Lead N                      | lember      | Lead Organization | Administer For | Sponsor | PI                         | Negotiator | Administrator |       |                                   |
|                     |                    | No data to display.           |             |                   | Hember         |         |                            | 1005000    |               |       |                                   |
|                     |                    |                               |             |                   |                |         |                            |            |               |       |                                   |
|                     |                    |                               |             |                   |                |         |                            |            |               |       |                                   |
|                     |                    |                               |             |                   |                |         |                            |            |               |       |                                   |
|                     |                    |                               |             |                   |                |         |                            |            |               |       |                                   |
|                     |                    |                               |             |                   |                |         |                            |            |               |       |                                   |
|                     |                    |                               |             |                   |                |         |                            |            |               |       |                                   |
|                     |                    |                               |             |                   |                |         |                            |            |               |       |                                   |
|                     |                    |                               |             |                   |                |         |                            |            |               |       |                                   |
|                     |                    |                               |             |                   |                |         |                            |            |               |       |                                   |
|                     |                    | Columns Hidden 46             |             |                   |                |         |                            |            |               |       |                                   |
|                     |                    | Columns Hidden 46             |             |                   |                |         |                            |            |               |       |                                   |

### In Lead Member drop down box, choose: Equals

| Model     Propert     Propert       earch     Fright     Fright       earch     Fright     Saved Search       Preset Search     Saved Search       Preset Search     Saved Search       Match @ All Any     Interview       Billing Project Status     Coals       Percent Search     Preset Search       Preset Search     Preset Search       Preset                                                                                                    | al Administrator   | Reséarcher                        | Yo                        | u have i | tems in your Project Tasks (9 | i) that need your a | ttention. September 3 | 0, 2014 10:00 | AM CDT   Guick Navigation           |
|----------------------------------------------------------------------------------------------------|--------------------|-----------------------------------|---------------------------|----------|-------------------------------|---------------------|-----------------------|---------------|-------------------------------------|
| Project Search<br>a Saxon<br>Action + View + Ferry for Lead In<br>D Lead Of Leads<br>D Lead In or equals D<br>Lead In or equals D<br>D Lead In or equals D<br>D Lead In or equ | board Definition I | oposal Project                    |                           | _        |                               |                     |                       |               | Version: 4.                         |
| a Search<br>arch<br>heck Search<br>Natch                                                                                                    | t Search           | Project Search                    |                           | _        |                               |                     |                       |               | - resource                          |
| Match & Al & Any         Billing Project       Statis with • • • • • • • • • • • • • • • • • • •                                                                                                    | ance Search        | ⊿ Search                          |                           |          |                               |                     |                       | Basic         | Saved Search Project Admin Search . |
| heck Startch ID Dotto vertices for local back of each of the start of the start of                                                                                                    | Search             | Match @ Al () Any                 |                           |          |                               |                     |                       |               |                                     |
| Billing Project     Equals     4 60001     Registator     Equals     •       Billing Project     Equals     •     •     •     •       Parent ID     Equals     •     •     •     •       Parent ID     Equals     •     •     •     •       Parent ID     Equals     •     •     •     •       Parent ID     Equals     •     •     •       Lead Organization     for to cool Member     •     •     •       Sage for the cool Member     •     •     •     •       Sage for the cool Member     •     •     •     •       Sage for the cool Member     •     •     •     •       Sage for the cool Member     •     •     •     •       Sage for the cool Member     •     •     •     •       Sage for the cool Member     •     •     •     •       Sage for the cool Member     •     •     •     •       Sage for the cool Member     •     •     •     •       Sage for the cool Member     •     •     •     •       Sage for the cool Member     •     •     •     •       Sage for the cool Member     • <t< th=""><td>Check Search</td><td>ID Starts with</td><td>•</td><td></td><td>р</td><td>Equals</td><td>•</td><td></td><td>9</td></t<>                                                                                                    | Check Search       | ID Starts with                    | •                         |          | р                             | Equals              | •                     |               | 9                                   |
| Billing Project Status     Cools        •       •       •       •       •                                                                                                    |                    | Billing Project Equals •          | 463001                    |          | Negotiator                    | Equals              | ·•)                   |               | Q                                   |
| Percent B     Equals     Operators for Load Member     Personnel(Co-SPLCo-S)     Equals     Image: Constraint of Constraints       Lead Organization for Could from the regulation of the regulation of the regulation o                                                                                                    |                    | Billing Project Status Equals *   | •                         |          | Administrator                 | Equals              | •                     |               | Q                                   |
| Lead Member (quish (quish (qui                                                                                                    |                    | Parent ID Equals                  | Operators for Lead Member | 9        | Personnel(Co-PI,Co-I)         | Equals              | · •                   |               | 9                                   |
| Led Organization Contains Contains Cont                                                                                                    |                    | Lead Member Equals                | • •                       |          | Proposal Number               | Equals •            |                       | Q             |                                     |
| Sector Contrains     FCOID Disclosure Incomplete     Equals     •       Contrains     Contrains     •       Contrains     •       Action - View + Forms     Contrains       D     Leader     Contrains       D     Leader     Contrains       Contrains     Contrains       D     Leader     Contrains       Contrains     Contrains                                                                                                    |                    | Lead Organization                 |                           | 9        | Sponsor Award Number          | Contains •          |                       |               |                                     |
| Action - View + Forma     Contains     Contains     Contains     Search     Reset     Save.     Add Fields       D     Lead vi Des not contains     Son Address     Son Address     Pielde     Address     Address     Address                                                                                                    |                    | Sprisor Does not equal            |                           | a        | FCOI Disclosure Incomplete    | Equals              |                       |               |                                     |
| Constant     Constant     Const                                                                                                    |                    | Greater than                      |                           |          | Account                       | Contains •          |                       |               |                                     |
| Action + View + Farm On taking<br>D Leady 1 Ocean of contain<br>D Leady 1 Ocean of contain<br>D Leady 1 Ocean of contain<br>Member For Sponsor P1 Negotator Administrator                                                                                                    |                    | Greater than or equal to          | <i>i</i> /                |          |                               |                     |                       |               | Search Reset Save Add Fields •      |
| D Ledd Does not contain too Administer For Sponsor PI Negotistor Administrator                                                                                                    |                    | Action + View + Forma Not between | c d A / / B B             | Detach   | Wrap                          |                     |                       |               |                                     |
| is blank weinder                                                                                                    |                    | D Lead N Does not contain         | tion Administer For       | Sponsor  | PI                            | Negotiator          | Administrator         |               |                                     |
| No data to display. Is not blank                                                                                                    |                    | No data to display. Its not blank | wenter                    |          |                               |                     |                       |               |                                     |
|                                                                                                    |                    |                                   |                           |          |                               |                     |                       |               |                                     |
|                                                                                                    |                    |                                   |                           |          |                               |                     |                       |               |                                     |
|                                                                                                    |                    | Columns Hidden 46                 |                           |          |                               |                     |                       |               |                                     |
| Columns Hidden 46                                                                                                    |                    |                                   |                           |          |                               |                     |                       |               |                                     |
| Columns Hidden 46                                                                                                    |                    |                                   |                           |          |                               |                     |                       |               |                                     |
| Courns Hideen 40                                                                                                    |                    |                                   |                           |          |                               |                     |                       |               |                                     |
| Columns Hidden 46                                                                                                    |                    |                                   |                           |          |                               |                     |                       |               |                                     |

In drop down box next to "Lead Member Equals", select the member the project is associated with.

| ect Search      | Project Search         |                |                                                                                                    |             |                            |            |              |       |           |              |                |
|-----------------|------------------------|----------------|----------------------------------------------------------------------------------------------------|-------------|----------------------------|------------|--------------|-------|-----------|--------------|----------------|
| sliance Search  | 🦼 Search               |                |                                                                                                    |             |                            |            |              | Basic | Saved Se  | arch Project | Admin Search 🝷 |
| n Search        | Match @ AI C Any       |                |                                                                                                    |             |                            |            |              |       |           |              |                |
| ty Check Search | ID.                    | Starts with    |                                                                                                    |             | P1                         | Equals     | ( <b>*</b> ) |       | 9         |              |                |
|                 | Billing Project        | Equals + 46300 | t.                                                                                                    |             | Negotiator                 | Équais     | ( <b>*</b> ) |       | 9         |              |                |
|                 | Billing Project Status | Equals 🔫       | ×                                                                                                    |             | Administrator              | Equals     |              |       | 9         |              |                |
|                 | Parent ID              | Equais •       |                                                                                                    | Lead Member | Personnel(Co-PI,Co-I)      | Equals     | ·• (         |       | 9         |              |                |
|                 | Lead Member            | Equals •       | -                                                                                                    |             | Proposal Number            | Equais +   |              | 9     |           |              |                |
|                 | Lead Organization      | Equals •       | AL-EXT                                                                                                    | ٩           | Sponsor Award Number       | Contains * |              |       |           |              |                |
|                 | Sponsor                | Equals •       | AL-RSRCH<br>BCD                                                                                                    | Q           | FCOI Disclosure Incomplete | Equals     |              |       |           |              |                |
|                 | Title                  | Contains •     | NON-TAMUS<br>OSRS                                                                                                    |             | Account                    | Contains - |              |       |           |              |                |
|                 |                        |                | OTC<br>PVANU                                                                                                    |             |                            |            |              |       | Search Re | set Save     | Add Fields •   |
|                 | No data to display     |                | TAMUC<br>TAMUCT<br>TAMUCT<br>TAMUG<br>TAMUG<br>TAMUK<br>TAMUK<br>TAMUK<br>TAMUT<br>TARLETON<br>TRES<br>TEEX<br>TFS<br>TTI<br>TVMDL<br>WTAMU |             |                            |            |              |       |           |              |                |
|                 | Columns Hidden 46      |                |                                                                                                    |             |                            |            |              |       |           |              |                |

### Click: Search

| ral Administrator                 | Researcher             |              |                   |                |         | ante in Jour Project cases (s | y mar need you |               |                            | 1000000000     |
|-----------------------------------|------------------------|--------------|-------------------|----------------|---------|-------------------------------|----------------|---------------|----------------------------|----------------|
| Arator = Project = Project Gearch | roposal Project        |              |                   |                |         |                               |                |               | Fe                         | edback         |
| ct Search                         | Project Search         |              |                   |                |         |                               |                |               | - Added                    |                |
| ance Search                       | 🦼 Search               |              |                   |                |         |                               |                |               | gasic Saved Search Project | Admin Search 💌 |
| Search                            | Match 🌒 Al 💮 Any       |              |                   |                |         |                               |                |               |                            |                |
| y Check Search                    | 10                     | Starts with  |                   |                |         | Р                             | Equais         |               | Q                          |                |
|                                   | Billing Project        | Equals       | + 463001          |                |         | Negotiator                    | Equals         | •             | 9                          |                |
|                                   | Billing Project Status | Equals       | 1981              | . <b>.</b>     |         | Administrator                 | Equais         | •             | 9                          |                |
|                                   | Parent ID              | Equals       |                   |                | Q,      | Personnel(Co-Pl,Co-l)         | Equals         | (*)           | 9                          |                |
|                                   | Lead Member            | Equals       | ▼ TAM             | rsc 🔹          |         | Proposal Number               | Equals         | *             | 9                          |                |
|                                   | Lead Organization      | Equals       |                   |                | 9       | Sponsor Award Number          | Contains •     |               |                            |                |
|                                   | Sponsor                | Equals       |                   |                | 9       | FCOI Disclosure Incomplete    | Equals         | • •           |                            |                |
|                                   | Title                  | Contains     | (*)               |                |         | Account                       | Contains       | *             |                            |                |
|                                   |                        |              |                   |                |         |                               |                |               | Search Reset Save          | Add Fields .   |
|                                   | Action + View + Form   | et • inili i | thing P° C° d     | N / B          | Detach  | all Wrep                      |                |               | $\sim$                     |                |
|                                   | D Lead                 | Venber       | Lead Organization | Administer For | Sponsor | р                             | Negotiator     | Administrator |                            |                |
|                                   | No data to display.    |              |                   | Member         |         |                               |                |               |                            |                |
|                                   | 4                      |              |                   |                |         |                               |                |               |                            |                |
|                                   |                        |              |                   |                |         |                               |                |               |                            |                |
|                                   |                        |              |                   |                |         |                               |                |               |                            |                |
|                                   |                        |              |                   |                |         |                               |                |               |                            |                |
|                                   |                        |              |                   |                |         |                               |                |               |                            |                |
|                                   |                        |              |                   |                |         |                               |                |               |                            |                |
|                                   |                        |              |                   |                |         |                               |                |               |                            |                |
|                                   |                        |              |                   |                |         |                               |                |               |                            |                |
|                                   | Colores Hilden - 48    |              |                   |                |         |                               |                |               |                            |                |
|                                   | Columna Hidden 48      |              |                   |                |         |                               |                |               |                            |                |
|                                   | Columna Hidden 48      |              |                   |                |         |                               |                |               |                            |                |
|                                   | Columna Hidden 48      |              |                   |                |         |                               |                |               |                            |                |
|                                   | Columns Hidden 46      |              |                   |                |         |                               |                |               |                            |                |

### Click: Maestro ID number

| Administrator              | Researcher             |             |                   |        | You have i | items in your Project Tasks (S | 9) that need your a | ttention. September 3 | 0, 2014 09:37 | AM CDT   Quick Navigation |          |
|----------------------------|------------------------|-------------|-------------------|--------|------------|--------------------------------|---------------------|-----------------------|---------------|---------------------------|----------|
| oard Definition            | Proposal Project       |             |                   |        |            |                                |                     |                       |               |                           | Version. |
| tor > Project > Project Se | Project Search         |             |                   |        |            |                                |                     |                       |               | Fendb                     | sck      |
| search                     | Search                 |             |                   |        |            |                                |                     |                       | Basic         | Saved Search Project Adm  | n Search |
| ble Search<br>earch        | Match Q AI C Any       |             |                   |        |            |                                |                     |                       | 19010         |                           |          |
| Check Search               | D                      | Starts with | -                 |        |            | PI                             | Equals              | •                     |               | Q                         |          |
|                            | Dilling Project        | Equals      | ▼ 463001          |        |            | Negotiator                     | Equals              |                       |               | 9                         |          |
|                            | Billing Project Status | Equals      | ( <b>.</b>        |        |            | Administrator                  | Equals              |                       |               | 9                         |          |
|                            | Parent ID              | Equais      |                   |        | 9          | Personnel(Co-PI,Co-I)          | Equais              |                       |               | 9                         |          |
|                            | Lead Member            | Equals      | ▼ TAM             | ISC •  |            | Proposal Number                | Equals •            |                       | ٩             |                           |          |
|                            | Lead Organization      | Equals      |                   |        | Q          | Sponsor Award Number           | Contains ·          |                       |               |                           |          |
|                            | Sponsor                | Equals      | T)                |        | ٩          | FCOI Disclosure Incomplete     | Equals              |                       |               |                           |          |
|                            | Title                  | Contains    | ્રો               |        |            | Account                        | Contains •          |                       |               |                           |          |
|                            | Action - View - Forma  |             | P° C°             |        | Detact     | n   ⊜i Wrap                    |                     |                       |               |                           |          |
|                            | D Lead M               | enber       | Lead Organization | Member | Sponsor    | PI                             | Negotiator          | Administrator         |               |                           |          |
|                            | $\mathbf{-}$           |             |                   | 22-1   |            |                                |                     | 1.0000000000          |               |                           |          |
|                            |                        |             |                   |        |            |                                |                     |                       |               |                           |          |
|                            |                        |             |                   |        |            |                                |                     |                       |               |                           |          |
|                            |                        |             |                   |        |            |                                |                     |                       |               |                           |          |
|                            |                        |             |                   |        |            |                                |                     |                       |               |                           |          |
|                            |                        |             |                   |        |            |                                |                     |                       |               |                           |          |
|                            | Columna Hidden 46      |             |                   |        |            |                                |                     |                       |               |                           |          |
|                            | Columna Hidden 46      |             |                   |        |            |                                |                     |                       |               |                           |          |
|                            | Columns Hidden 46      |             |                   |        |            |                                |                     |                       |               |                           |          |
|                            | Columna filidden 46    |             |                   |        |            |                                |                     |                       |               |                           |          |
|                            | Columns Hidden 46      |             |                   |        |            |                                |                     |                       |               |                           |          |

### EPIK USERS

Second Example is by Account (Account = Epik Project number) In Billing Project drop down box choose: **Contains** 

| Proceeding     Description     Description     Description     Description       No how to be the state of the state of the s                                                                                                    |
|----------------------------------------------------------------------------------------------------|
| Calabada Dohnon Project Annu Project Annu Pr                                                                                                    |
| Market & Project Sarech Project Sarech Project Sare                                                                                                    |
| Jetter Starkt     Inforder Starkt     Inforder Starkt     I                                                                                                    |
| sparsta and n<br>sparsta and n<br>spars |
| Matter 9 AL Any<br>Batter 9 AL Any<br>Bitter Project States (gain )<br>Present (gain )<br>Lead Organization (gain )<br>Lead Organization (gain )<br>Bitter Project States (gain )<br>Present (gain )<br>Bitter Project States (gain )<br>Present (gain )<br>Bitter Project States (gain )<br>Present (gain )<br>Bitter Project States (gain )<br>Present (gain )<br>Bitter Project States (gain )<br>Present (gain )<br>Bitter Project States (gain )<br>Present (gain )<br>Bitter Project States (gain )<br>Bitter Project States (gain )<br>Present (gain )<br>Bitter Project States (gain )<br>Bitter Project States (gain )<br>Bitter Project States (gain )<br>Bitter Project States (gain )<br>Bitter Project States (gain )<br>Bitter Project States (gain )<br>Bitter (gain )<br>Bitter Project States (gain )<br>Bitter Project States (gain )<br>Bitter (gain )<br>Bitter (gain )                                                       |
| phy Choix Seach D Starts with D Starts with                                                                                                    |
| Billing Project Exclusion     Image: State Figures       Eiling Project Exclusion     Image: State Figures       Presenti D Equation     Image: State Figures       Presenti D Equation     Image: State Figures       Lead Organization     Equation       The Contrans     Image: State Figures       Reset:     Image: State Figures       Address - View - Formet - Image: Image: Price State     Image: State Figures       No data to discorpt     Image: State Figures       No data to discorpt     Image: State Figures                                                                                                    |
| Eiling Project Bunus E quals                                                                                                    |
| Presentible     Could     Presentible     Could     Presentible     Could     Presentible     Could     Presentible     Could     Presentible     Could     Presentible     Could     Presentible     Could     Presentible     Could     Presentible     Could     Presentible     Could     Presentible     Presentible     Could     Presentible     Presentible     P                                                                                                    |
| Lead Mender Frank III III IIII IIII IIII IIIIIIIIIIIII                                                                                                    |
| Lass organization     Could International Andrew Counter Counting International Andrew Counter Counter Count                                                                                                    |
| Action - View - Formet - I go go go go go go go go go go go go go                                                                                                    |
| Actors - View - Format - I I I I I I I I I I I I I I I I I I                                                                                                    |
| Action + View + Format + III III III P C <sup>2</sup> ab 20 40 III Detach of Windo<br>IO Lead Menter Lead Organization Sponsor P Keysteator Administrator<br>No data to doputy                                                                                                    |
| Action - View - Format - III IIII IIII P <sup>®</sup> C <sup>®</sup> JJ JA JA JA JA JA JA JA JA JA JA JA JA                                                                                                    |
| IO Lead Member Lead Organization Sponsor PI Negatator Administrator     No data to display                                                                                                    |
| No data to depray                                                                                                    |
|                                                                                                    |
|                                                                                                    |
|                                                                                                    |
|                                                                                                    |
|                                                                                                    |
|                                                                                                    |
|                                                                                                    |
|                                                                                                    |
|                                                                                                    |

### In field next to Account "Contains", enter EPIK account number

| lost Visited <b>m</b> Maestro 🛄                      | PEGASAS Admin          | initia connep | operation on Joorge | - state - soprateo | K_100_0110009-011 |                            |              | - C C CONST     |                    | Langer   |                   |         |             |            |
|------------------------------------------------------|------------------------|---------------|---------------------|--------------------|-------------------|----------------------------|--------------|-----------------|--------------------|----------|-------------------|---------|-------------|------------|
|                                                      | Researcher             |               |                     | Y                  | ou have items     | in your Project Tasks (2   | t) that need | your attention. | September 30, 2014 | 12:34 PM | CDT   Quick Navig | ation   | in Tyeoor   |            |
| Dashboard Definition                                 | Proposal Project       |               |                     |                    |                   |                            |              |                 |                    |          |                   | _       | Version     | 04.1<br>ck |
| Project Search                                       | Project Search         |               |                     |                    |                   |                            |              |                 |                    |          |                   |         | Protection. |            |
| mpliance Search                                      | 🦼 Search               |               |                     |                    |                   |                            |              |                 |                    | Basic    | Saved Search      | Project | Admin Sea   | rch        |
| iverable search<br>Ion Search<br>Igrity Check Search | Match @ All Any        | Starts with   |                     |                    |                   | PI                         | Equals       |                 |                    | q        |                   |         |             |            |
|                                                      | Billing Project        | Contains      |                     |                    |                   | Negotiator                 | Equals       |                 |                    | 9        |                   |         |             |            |
|                                                      | Billing Project Status | Equals        |                     |                    |                   | Administrator              | Equals       |                 |                    | 9        |                   |         |             |            |
|                                                      | Parent<br>Lead Memb    | Equals        |                     | -                  | Q                 | Personnel(Co-PI,Co-I)      | Equals       |                 |                    | Q        |                   |         |             |            |
|                                                      |                        | Equals        |                     |                    | 0                 | Proposal Number            | Equals       | •               | 4                  |          |                   |         |             |            |
|                                                      | Lead Organization      | Equals        |                     |                    | a                 | ECOL Disclosure Incomplete | Fouais       |                 |                    |          |                   |         |             |            |
|                                                      | Title                  | Contains      |                     |                    |                   | Account                    | Contains     | B6700           |                    |          |                   |         |             |            |
|                                                      |                        |               |                     |                    |                   |                            |              | $\smile$        |                    | \$       | earch Reset       | Save    | Add Fi      | elds       |
|                                                      | Action + View + Form   | at • 🗐 🗐      | P°C° d              | 20                 | Detach            | لي Wrap                    |              |                 |                    |          |                   |         |             |            |
|                                                      | ID Lead                | Member I      | ead Organization    | Sponsor            | PI                | Negotiator                 | Administr    | ator            |                    |          |                   |         |             |            |
|                                                      |                        |               |                     |                    |                   |                            |              |                 |                    |          |                   |         |             |            |

Click: Search

| Eile Edit View History Bookmark          | s <u>T</u> ools <u>H</u> elp |               |                  | 1                  | -                 | and the second second s | 27.00        | THE OWNER WHEN |              |             |             |               |           | 1         | . 0       | ×      |
|------------------------------------------|------------------------------|---------------|------------------|--------------------|-------------------|----------------------------------------------------------------------------------------------------|--------------|----------------|--------------|-------------|-------------|---------------|-----------|-----------|-----------|--------|
| m Project Search                         | +                            |               |                  |                    |                   |                                                                                                    |              |                |              |             |             |               |           |           |           |        |
| 🗲 🔒 https://epikmaestro.tamus.ed         | u/Maestro/faces/wcnav_exter  | nalid/admin.p | rojectSearch*_ad | Letri-state=xbpkci | o6nk_4&_afrLoop=0 | 572843574455391                                                                                                    |              | VC S.          | Google       |             |             | P             | 1         | à +       | ft        | =      |
| Most Visited m Maestro                   | ASAS Admin                   |               |                  |                    |                   |                                                                                                    |              |                |              |             |             |               |           |           |           |        |
| and the                                  |                              | _             | 11               |                    |                   |                                                                                                    |              |                | Welcome Ke   | elly Degela | a   Ny Seti | ngs   FAQ   C | Contact ( | Search    | About     | Logout |
| Andestro                                 | December                     |               |                  |                    | You have item     | ns in your Project Tasks (2                                                                                                    | 2) that need | d your attent  | ion. Septemb | er 35, 201  | 4 12:34 PM  | CDT   Quick   | Navigatio | n         |           |        |
| My Dashboard Definition Pr               | oposal Project               |               |                  |                    |                   |                                                                                                    |              |                |              |             |             |               |           |           | Version:  | 4,11.0 |
| Administrator > Project > Project Search |                              |               |                  |                    |                   |                                                                                                    |              |                |              |             |             |               |           |           | Feedback  |        |
| Project Search                           | Project Search               |               |                  |                    |                   |                                                                                                    |              |                |              |             |             |               |           |           |           |        |
| Compliance Search<br>Deliverable Search  | 🦼 Search                     |               |                  |                    |                   |                                                                                                    |              |                |              |             | Basic       | Saved Se      | arch P    | roject Ad | nin Searc | n      |
| Action Search                            | Match 🗟 AI 🖱 Any             |               |                  |                    |                   |                                                                                                    |              |                |              |             |             |               |           |           |           |        |
| Integrity Check Search                   | ID                           | Starts with   |                  |                    |                   | PI                                                                                                    | Equals       |                |              |             | 9           |               |           |           |           |        |
|                                          | Billing Project              | Contains      |                  |                    |                   | Negotiator                                                                                                    | Equals       |                |              |             | 9           |               |           |           |           |        |
|                                          | Billing Project Status       | Equals        |                  |                    | 0                 | Administrator                                                                                                    | Equals       |                |              |             | 9           |               |           |           |           |        |
|                                          | Parent ID                    | Equals        |                  |                    | 4                 | Personnel(Co-PI,Co-I)                                                                                                    | Equals       |                |              | 0           | 4           |               |           |           |           |        |
|                                          | Lead Member                  | Equais        |                  | <u> </u>           |                   | Proposal Number                                                                                                    | Equals       |                |              | 4           |             |               |           |           |           |        |
|                                          | Lead Organization            | Equais        |                  |                    |                   | Sponsor Award Number                                                                                                    | Contains     | -              | 120          |             |             |               |           |           |           |        |
|                                          | Title                        | Contains      |                  |                    |                   | Account                                                                                                    | Contains     | B6700          | 120          |             |             |               |           |           |           |        |
|                                          | 1.000                        |               |                  |                    |                   |                                                                                                    |              |                |              |             |             |               |           |           |           |        |
|                                          |                              |               |                  |                    |                   |                                                                                                    |              |                |              |             | 3           | search Res    | Het SI    | ave       | Add Fiek  | JS +   |
|                                          | Action • View • Form         | at - 🖽 🗄      | P° C°            | n 👌 🔌              | 🗟 🛃 Detact        | n 🛛 🚽 Wrap                                                                                                    |              |                |              |             |             |               |           |           |           |        |
|                                          | D Lead                       | Member        | Lead Organizatio | n Sponsor          | t of Energy       | Pl Negotialor<br>Maden Kenuncuic College Barra                                                                                                    | Adminis      | trator         |              |             |             |               |           |           |           |        |
|                                          | 012-00010 1000               | 1             | COURSE LIGHT     | and recherment     | e or chorge       | and the second second s | Sayar        | Californ       |              |             |             |               |           |           |           |        |
|                                          |                              |               |                  |                    |                   |                                                                                                    |              |                |              |             |             |               |           |           |           |        |
|                                          |                              |               |                  |                    |                   |                                                                                                    |              |                |              |             |             |               |           |           |           |        |
|                                          |                              |               |                  |                    |                   |                                                                                                    |              |                |              |             |             |               |           |           |           |        |
|                                          |                              |               |                  |                    |                   |                                                                                                    |              |                |              |             |             |               |           |           |           |        |
|                                          |                              |               |                  |                    |                   |                                                                                                    |              |                |              |             |             |               |           |           |           |        |
|                                          |                              |               |                  |                    |                   |                                                                                                    |              |                |              |             |             |               |           |           |           |        |
|                                          |                              |               |                  |                    |                   |                                                                                                    |              |                |              |             |             |               |           |           |           |        |
|                                          |                              |               |                  |                    |                   |                                                                                                    |              |                |              |             |             |               |           |           |           |        |
|                                          |                              |               |                  |                    |                   |                                                                                                    |              |                |              |             |             |               |           |           |           |        |
|                                          | Columns Hidden 47            |               |                  |                    |                   |                                                                                                    |              |                |              |             |             |               |           |           |           |        |
|                                          |                              |               |                  |                    |                   |                                                                                                    |              |                |              |             |             |               |           |           |           |        |

### Click: Maestro ID number or Epik Contract Tracking #

| maestro<br>eneral Administrator     | Researcher             |             |                   | Ye      | ou have item | s in your Project Tasks (2   | ) that need | l your attent | on. Septemb | er 30, 2014 | 12:34 PM | ICDT   Q | uick Navig | ation  |           |       |
|-------------------------------------|------------------------|-------------|-------------------|---------|--------------|------------------------------|-------------|---------------|-------------|-------------|----------|----------|------------|--------|-----------|-------|
| Dashboard   Definition              | Proposal Project       |             |                   |         |              |                              |             |               |             |             |          |          |            |        | Versio    | n: 4. |
| nistrator > Project > Project Searc | Project Search         |             |                   |         |              |                              |             |               |             |             |          |          |            |        | Feedba    | JCK   |
| Compliance Search                   | 🦼 Search               |             |                   |         |              |                              |             |               |             |             | Basic    | Save     | d Search   | Projec | Admin Sea | arch  |
| ion Search                          | Match @ All Any        |             |                   |         |              |                              |             |               |             |             |          |          |            |        |           |       |
| grify Check Search                  | ID                     | Starts with |                   |         |              | PI                           | Equals      |               |             |             | 9        |          |            |        |           |       |
|                                     | Billing Project        | Contains    |                   |         |              | Negotiator                   | Equals      |               |             |             | Q        |          |            |        |           |       |
|                                     | Billing Project Status | Equals      |                   |         |              | Administrator                | Equals      |               |             |             | Q        |          |            |        |           |       |
|                                     | Parent ID              | Equals      |                   |         | Q            | Personnel(Co-Pi,Co-i)        | Equais      |               |             |             | 9        |          |            |        |           |       |
|                                     | Lead Member            | Equals      |                   |         |              | Proposal Number              | Equals      | *             |             | q           |          |          |            |        |           |       |
|                                     | Lead Organization      | Equals      |                   |         | Q            | Sponsor Award Number         | Contains *  |               |             |             |          |          |            |        |           |       |
|                                     | Sponsor                | Equals      |                   |         | Q            | FCOI Disclosure Incomplete   | Equals      |               |             |             |          |          |            |        |           |       |
|                                     | Title                  | Contains    | •                 |         |              | Account                      | Contains    | B6700         |             |             |          |          |            |        |           |       |
|                                     |                        |             |                   |         |              |                              |             |               |             |             | 9        | Search   | Reset      | Save.  | Add Fi    | eld   |
|                                     | Action + View + Forma  | • 圖圖        | 👿 P° C° 🔥         | 🔊 🧳 🛙   | Detach       | wrap الى ا                   |             |               |             |             |          |          |            |        |           |       |
|                                     | Lead M                 | lember      | Lead Organization | Sponsor | P            | 1 Negotiator                 | Administ    | trator        |             |             |          |          |            |        |           |       |
|                                     |                        |             |                   |         | Criorres L   | laden Kezunouin Colleen Bern | Guynn       | -irson        |             |             |          |          |            |        |           |       |

### For EPIK and FAMIS users

Click: Notes

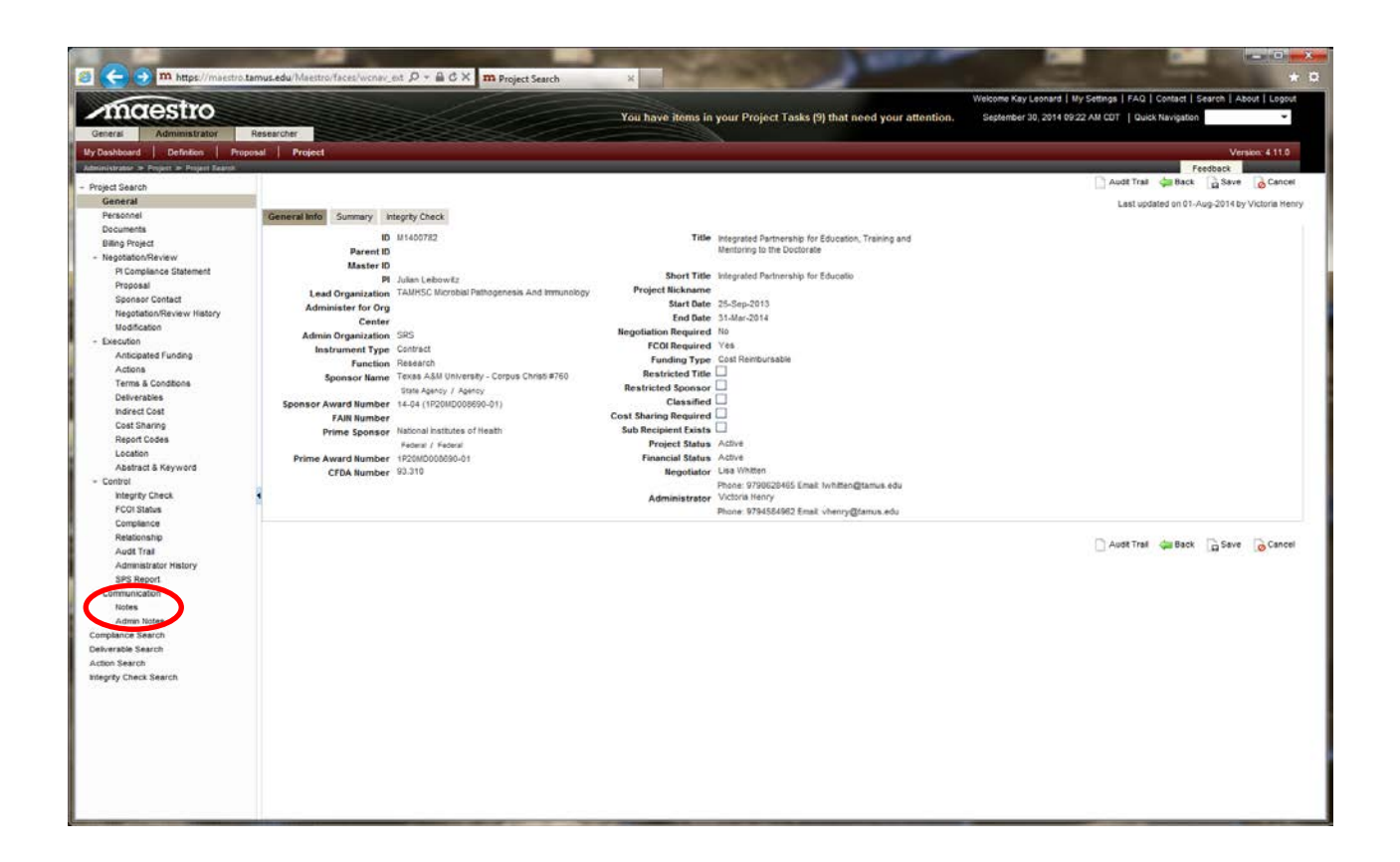

#### Click: Add Note

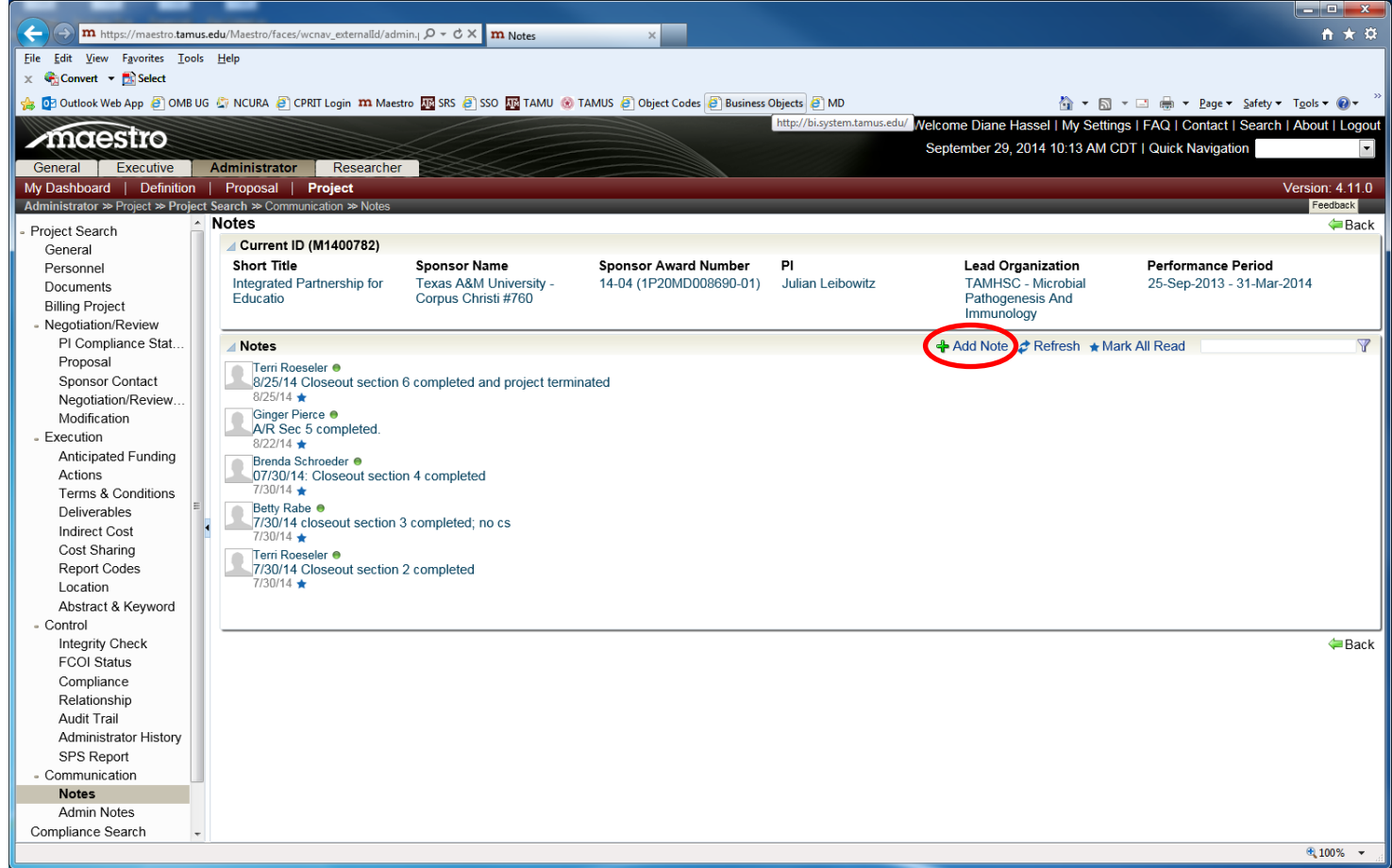

In pop up box, enter your notes, and click **OK**. In this example "A/R Sec 5 completed" was entered. One of the following notes should also be made:

- 1. Folder in closeout drawer (If no outstanding invoices)
- 2. Folder to Collection Accountant (If there are outstanding invoices)

| m < 🕤 m https://maestro.ta                    | mus.edu/Maestro/faces/wcnav_ext 🔎 - | - ⊖ ♂ × m Notes                      | ×                          |                               |                                                            | * ¤                             |
|-----------------------------------------------|-------------------------------------|--------------------------------------|----------------------------|-------------------------------|------------------------------------------------------------|---------------------------------|
|                                               |                                     |                                      |                            |                               | Welcome Kay Leonard   My Settings   FAQ   Co               | ntact   Search   About   Logout |
| ∠maestro                                      |                                     |                                      | You have items in you      | r Project Tasks (9) that need | your attention. September 30, 2014 10:12 AM CDT   Quick Na | avigation                       |
| General Administrator                         | Researcher                          |                                      |                            |                               |                                                            |                                 |
| My Dashboard Definition Propr                 | sal Project                         |                                      |                            |                               |                                                            | Version: 4 11 0                 |
| Administrator >> Project >> Project Search >> | Communication >> Notes              |                                      |                            |                               |                                                            | Feedback                        |
| a Broject Search                              | Notes                               |                                      |                            |                               |                                                            | de Back                         |
| General                                       | Current ID (M1400782)               |                                      |                            |                               |                                                            |                                 |
| Personnel                                     | Short Title                         | Sponsor Name                         | Sponsor Award Number       | PI                            | Lead Organization Performance Period                       |                                 |
| Documents                                     | Integrated Partnership for Educatio | Texas A&M University - Corpus Christ | ti 14-04 (1P20MD008690-01) | Julian Leibowitz              | TAMHSC - Microbial Pathogenesis And 25-Sep-2013 - 31-Mar-  | -2014                           |
| Billing Project                               |                                     | *****                                |                            |                               | annoioogy                                                  |                                 |
| PI Compliance Statement                       | Notes                               |                                      |                            |                               | 💠 Add Note 🛭 🎓 Refresh 🔺 Mark All Read                     | 7                               |
| Proposal                                      |                                     |                                      |                            |                               |                                                            |                                 |
| Sponsor Contact                               | 8/25/14 Closeout section 6 comp     | leted and project terminated         |                            |                               |                                                            |                                 |
| Negotiation/Review History                    | 8/25/14 🚖                           |                                      |                            |                               |                                                            |                                 |
| <ul> <li>Execution</li> </ul>                 | Ginger Pierce                       |                                      |                            |                               |                                                            |                                 |
| Anticipated Funding                           | A/R Sec 5 completed.                |                                      |                            |                               |                                                            |                                 |
| Actions                                       | 0/22/14                             |                                      |                            |                               |                                                            |                                 |
| Deliverables                                  | Brenda Schroeder<br>07/30/14: Clos  |                                      |                            |                               | × 1                                                        |                                 |
| Indirect Cost                                 | 7/30/14 ★ Add Note                  |                                      |                            |                               | ^                                                          |                                 |
| Cost Sharing                                  | Betty Rabe                          |                                      |                            |                               |                                                            |                                 |
| Report Codes                                  | 7/30/14 closed                      |                                      |                            |                               |                                                            |                                 |
| Abstract & Keyword                            | 7/30/14 ★                           |                                      |                            |                               |                                                            |                                 |
| - Control                                     | Terri Roeseler                      |                                      |                            |                               | $\sim$                                                     |                                 |
| Integrity Check                               | 7/30/14 Closec<br>7/30/14 ★         |                                      |                            |                               |                                                            |                                 |
| FCOI Status                                   |                                     |                                      |                            |                               | OK Carcel                                                  |                                 |
| Relationship                                  |                                     |                                      |                            |                               |                                                            | ack 🖓                           |
| Audit Trail                                   |                                     |                                      |                            |                               |                                                            |                                 |
| Administrator History                         |                                     |                                      |                            |                               |                                                            |                                 |
| SPS Report                                    |                                     |                                      |                            |                               |                                                            |                                 |
| Notes                                         | 1                                   |                                      |                            |                               |                                                            |                                 |
| Admin Notes                                   |                                     |                                      |                            |                               |                                                            |                                 |
| Compliance Search                             |                                     |                                      |                            |                               |                                                            |                                 |
| Deliverable Search<br>Action Search           |                                     |                                      |                            |                               |                                                            |                                 |
| Integrity Check Search                        |                                     |                                      |                            |                               |                                                            |                                 |
|                                               |                                     |                                      |                            |                               |                                                            |                                 |
|                                               |                                     |                                      |                            |                               |                                                            |                                 |
|                                               |                                     |                                      |                            |                               |                                                            |                                 |
|                                               |                                     |                                      |                            |                               |                                                            |                                 |
|                                               |                                     |                                      |                            |                               |                                                            |                                 |
|                                               |                                     |                                      |                            |                               |                                                            |                                 |
|                                               |                                     |                                      |                            |                               |                                                            |                                 |
|                                               |                                     |                                      |                            |                               |                                                            |                                 |

Your notes should display similar to the example below. Remember to note where the folder is now located.

| (C) m https://maestro.tamus         | .edu/Maestro/faces/wcnav_externalId/ad | min.j  の ~                    | ×                               |                            |                                  |                                    | <b>↑ ★</b> ₽ |
|-------------------------------------|----------------------------------------|-------------------------------|---------------------------------|----------------------------|----------------------------------|------------------------------------|--------------|
| File Edit View Fgvorites Tools      | Help                                   |                               |                                 |                            |                                  |                                    |              |
| 🗴 🍖 Convert 👻 🔂 Select              |                                        |                               |                                 |                            |                                  |                                    |              |
| 👍 📴 Outlook Web App 🗿 OMB UG        | S 🔄 NCURA 🦲 CPRIT Login 💴 Mae          | stro 🌆 SRS 🥭 SSO 🌆 TAMU 🛞     | TAMUS 🦲 Object Codes 🗃 Business | Objects 🕘 MD               | 👌 = 🖾                            | 🔹 🖃 🖷 🝷 Page 👻 Safety 👻 Tools      | • 😥 -        |
|                                     |                                        | 11-                           |                                 | http://bi.system.tamus.edu | Velcome Diane Hassel   My Settin | gs   FAQ   Contact   Search   Abou | ut   Logout  |
| /maesiro                            |                                        |                               |                                 |                            | September 29, 2014 10:13 AM C    | DT   Quick Navigation              |              |
| General Executive                   | Administrator Researche                | r                             |                                 |                            |                                  |                                    |              |
| My Dashboard   Definition           | Proposal Project                       |                               |                                 |                            |                                  | Versio                             | n: 4.11.0    |
| Administrator >> Project >> Project | t Search >> Communication >> Notes     |                               |                                 |                            |                                  | F                                  | sedback      |
| - Project Search                    | Notes                                  |                               |                                 |                            |                                  |                                    | Back         |
| General                             | Current ID (M1400782)                  |                               |                                 |                            |                                  |                                    |              |
| Personnel                           | Short Title                            | Sponsor Name                  | Sponsor Award Number            | PI<br>Julian Laibawitz     | Lead Organization                | Performance Period                 |              |
| Documents                           | Educatio                               | Corpus Christi #760           | 14-04 (11-20MD008090-01)        | Julian Leibowitz           | Pathogenesis And                 | 25-5ep-2015 - 51-mar-2014          |              |
| Billing Project                     |                                        |                               |                                 |                            | Immunology                       |                                    |              |
| - Negotiation/Review                | Neter                                  |                               |                                 |                            |                                  |                                    |              |
| Proposal                            | ▲ Notes                                |                               |                                 |                            | Add Note 🖨 Refresh 🛨 Ma          | Irk All Read                       | Y            |
| Sponsor Contact                     | 8/25/14 Closeout section               | 6 completed and project term  | inated                          |                            |                                  |                                    |              |
| Negotiation/Review                  | 6725/14 ★                              | ro completed and project term |                                 |                            |                                  |                                    |              |
| Modification                        | Ginger Pierce 🖲                        |                               |                                 |                            |                                  |                                    |              |
| - Execution                         | A/R Sec 5 completed.                   | )                             |                                 |                            |                                  |                                    |              |
| Anticipated Funding                 | Brenda Schroeder                       |                               |                                 |                            |                                  |                                    |              |
| Actions                             | Chicolat Clococut ect                  | on 4 completed                |                                 |                            |                                  |                                    |              |
| Terms & Conditions                  | 7/30/14 ★                              |                               |                                 |                            |                                  |                                    |              |
| Deliverables                        | Betty Rabe                             | 3 completed: no.cs            |                                 |                            |                                  |                                    |              |
| Indirect Cost                       | 7/30/14 ★                              | o completed, no es            |                                 |                            |                                  |                                    |              |
| Cost Sharing                        | Terri Roeseler ●                       |                               |                                 |                            |                                  |                                    |              |
| Report Codes                        | 7/30/14 Closeout section               | 2 completed                   |                                 |                            |                                  |                                    |              |
| Location                            | 1100/14                                |                               |                                 |                            |                                  |                                    |              |
| Abstract & Reyword                  |                                        |                               |                                 |                            |                                  |                                    |              |
| - Control                           |                                        |                               |                                 |                            |                                  |                                    | Back         |
| FCOI Status                         |                                        |                               |                                 |                            |                                  |                                    | - Dack       |
| Compliance                          |                                        |                               |                                 |                            |                                  |                                    |              |
| Relationship                        |                                        |                               |                                 |                            |                                  |                                    |              |
| Audit Trail                         |                                        |                               |                                 |                            |                                  |                                    |              |
| Administrator History               |                                        |                               |                                 |                            |                                  |                                    |              |
| SPS Report                          |                                        |                               |                                 |                            |                                  |                                    |              |
| - Communication                     |                                        |                               |                                 |                            |                                  |                                    |              |
| Notes                               |                                        |                               |                                 |                            |                                  |                                    |              |
| Admin Notes                         |                                        |                               |                                 |                            |                                  |                                    |              |
| Compliance Search -                 |                                        |                               |                                 |                            |                                  |                                    |              |
|                                     |                                        |                               |                                 |                            |                                  | et.                                | 100% -       |
|                                     |                                        |                               |                                 |                            |                                  |                                    |              |

- - - X-

Final steps:

- Email closeouts that A/R section is complete and notes were made in Maestro.
- Complete proper section on closeout form located at: K:\Closeout Processing\xxxx-Closeouts Team Started Closing
- Copy the page A/R section is located on and file in project file.
- File can then be placed in "Closed" file drawer for the appropriate member or given to the Collection Accountant